# **KVMQUADPIP-4**

# **Installation and Operation Manual**

Distributed By: KVMSwitchTech

118 W. Streetsboro St., Suite 125 Hudson, OH 44236 Tel.: 1-866-865-7737 <u>Email: sales@kvmswitchtech.com</u> Web: <u>www.kvmswitchtech.com/</u>

# **KVMQUADPIP-4**

4 in 1 - KVM Switch

© Copyright HETEC Datensysteme GmbH

Version 1.40 March 25, 2008

Subject to amendments, errors excepted. This document or excerpts thereof may be reproduced only with HETEC's prior written approval. All rights reserved.

HETEC Datensysteme GmbH, Landsberger Strasse 65, D-82110 Germering, Germany

| INTRODUCTION<br>FEATURES<br>TECHNICAL SPECIFICATIONS<br>SAFETY GUIDELINES<br>HARDWARE<br>FRONT PANEL<br>- LED indicators<br>- Push buttons<br>- Additional button functions<br>REAR PANEL<br>- Power / RESET / RS232<br>- COMPUTER / KVM<br>REMOTE OPERATION                                                                                                    | <b>1</b><br>1<br>2<br>3<br>4<br>4<br>5<br>6<br>7<br>8<br>8     |
|----------------------------------------------------------------------------------------------------|----------------------------------------------------------------|
| INSTALLATION<br>Connecting unit to power<br>Connecting console (monitor, keyboard and mouse)<br>Connecting computers<br>Powering up the systems / configuration                                                                                                    | <b>9</b><br>9<br>10<br>10                                      |
| <ul> <li>KEYBOARD COMMANDS</li> <li>Multiple Hotkey Commands         <ul> <li>Selecting display mode (Quad / Fullscreen / Picture in picture (PiP))</li> <li>Selecting computer</li> <li>Switching to Quad mode and activating channel</li> <li>Other commands: Open OSD (on screen display) / Basic output resolution Directly open OSD PiP menu</li> </ul> </li> <li>Double Click Hotkey Commands         <ul> <li>Selecting display mode (Quad / Fullscreen / Picture in picture (PiP))</li> <li>Selecting display mode (Quad / Fullscreen / Picture in picture (PiP))</li> <li>Selecting computer</li> <li>Switching to Quad mode and activating channel</li> <li>Other commands: Open OSD (on screen display) / Basic output resolution</li> </ul> </li> </ul> | <b>11</b><br>12<br>12<br>12<br>13<br>13<br>13<br>14<br>14      |
| Directly open OSD PiP menu<br>TOUCHSCREEN<br>Touchscreen Support                                                                                                    | <b>15</b><br>15                                                |
| ON SCREEN DISPLAY<br>OSD – MAIN MENU WINDOW<br>OSD - NAVIGATION<br>OSD - OVERVIEW                                                                                                    | <b>17</b><br>17<br>17<br>18                                    |
| OSD SYSTEM - HOTKEY<br>- HOTMOUSE- HOTMOUSE FUNCTION<br>- ACTIVATING HOTMOUSE CURSOR<br>- HOTMOUSE CURSOR IN FULLSCREEN MODE / QUAD MODE<br>- HOTMOUSE CURSOR IN PIP MODE<br>- HOTMOUSE MENU - ACTIVATING<br>- OPERATING<br>- MODE - QUAD<br>- FULL<br>- PIP                                                                                                    | 19<br>20<br>20<br>21<br>22<br>24<br>24<br>25<br>25<br>25<br>26 |

## TABLE OF CONTENTS

| ON SCREEN DISPLAY                                                                                                    | (continued)                                                                                                    |                                                          |
|----------------------------------------------------------------------------------------------------|----------------------------------------------------------------------------------------------------|----------------------------------------------------------|
| OSD SYSTEM                                                                                                    | <ul> <li>QUAD MODE</li> <li>OSD POSITION</li> <li>OSD LANGUAGE</li> <li>SECURITY - SECURITY LEVELS</li> <li>TEST PATTERN</li> <li>DISABLE CHANNEL</li> <li>CONTROL - DCP control <ul> <li>DCP synchronize</li> <li>SECURITY LEVELS</li> </ul> </li> </ul> | 28<br>29<br>29<br>30<br>33<br>34<br>35<br>36<br>38       |
| OSD MODE                                                                                                    | - PIP<br>- START                                                                                                    | 39<br>42                                                 |
| OSD CONFIGURATION                                                                                                    | - BACKUP<br>- RECALL<br>- FACTORY RESET                                                                                                    | 43<br>43<br>44                                           |
| OSD CONSOLE                                                                                                    | - VIDEO OUTPUT<br>- KEYBOARD<br>- TOUCHSCREEN<br>- MULTI MONITOR<br>- EDID                                                                                                    | 45<br>46<br>46<br>48<br>49                               |
| OSD VIDEO                                                                                                    | - VIDEO INPUT<br>- BRIGHTNESS<br>- CONTRAST<br>- HORIZONTAL POSITION<br>- VERTICAL POSITION<br>- SCREEN WIDTH<br>- PHASE<br>- FORMAT                                                                                                    | 50<br>52<br>52<br>52<br>52<br>52<br>53<br>53<br>53<br>53 |
| OSD COMPUTER                                                                                                    | - KEYBOARD<br>- MOUSE<br>- RESET PS/2<br>- CHANGE EDID/DDC                                                                                                    | 56<br>56<br>57<br>57                                     |
| OSD HELP                                                                                                    | - COMMAND<br>- INFO<br>- CONTACT                                                                                                    | 59<br>59<br>60                                           |
| SERVICE<br>Maintenance and Repair                                                                                           | - Technical Support                                                                                                    | <b>61</b><br>61                                          |
| ANNEX<br>DECLARATION OF CON<br>FCC DECLARATION<br>DEVICE CONFIGURATION<br>FIRMWARE UPDATE<br>CONFIGURATIONS<br>DELIVERABLES | IFORMITY<br>ON PROGRAM                                                                                                    | <b>62</b><br>62<br>63<br>64<br>66<br>67<br>68            |

Thank you for choosing KVMQUADPIP-4 from KVMSwitchTech. This product represents the latest state-ofthe-art technology in keyboard-video-mouse (KVM) switching. The KVMQUADPIP-4's key advantage over conventional KVM switches is that it allows you to simultaneously display and administer 4 computers on a single console.

#### **DISPLAY MODES**

#### QUAD MODE >

In this mode, the screen is split into four fields of equal size each displaying the entire screen contents of one computer.

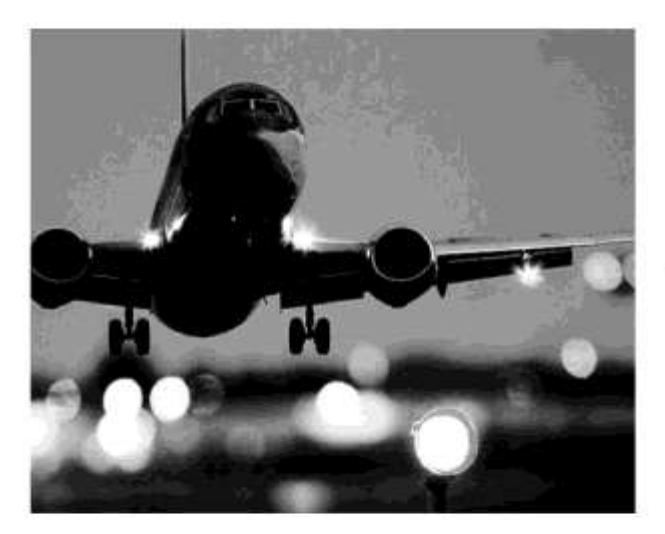

#### PiP MODE (Picture in Picture) ►

Using this feature, the full screen display of one of the four video sources is accompanied by one to three small images (thumbnails) of the other video sources which are displayed on the right hand side of the screen allowing simultaneous monitoring.

The different PiP display modes are described in chapter OSD – MODE – PIP (pages 39 to 41).

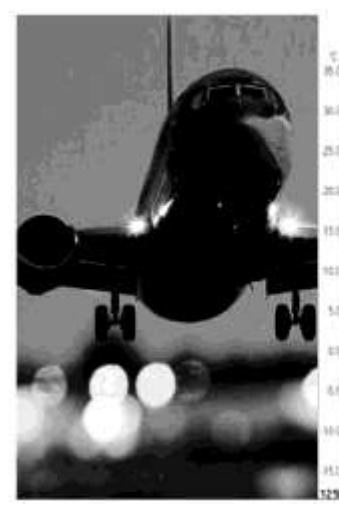

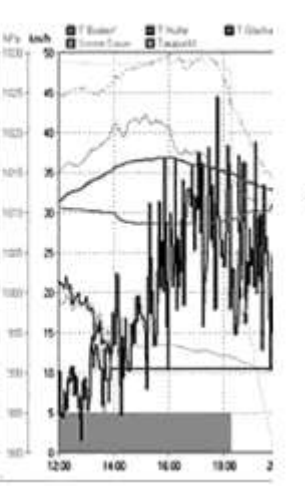

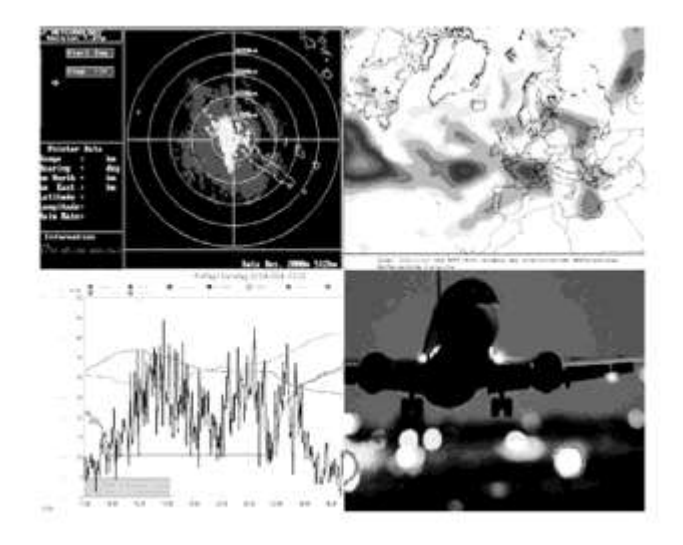

#### FULLSCREEN MODE

In Fullscreen mode, one of the four computer screens is displayed in full screen size and maximum resolution.

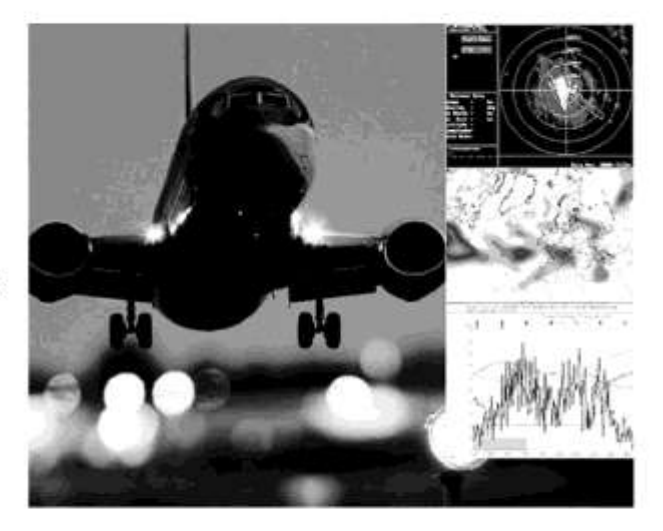

#### IDUAL MODE

In Dual mode the left halves of the fullscreen images from two video sources are displayed side by side at full size.

#### **Operation:**

Use either the buttons on the front panel, keyboard commands (hotkeys), the mouse (hotmouse function) or a touchscreen to switch to another channel or select the display mode.

KVMQUADPIP-4 configuration is effected via an On Screen Display (OSD). Use either the buttons on the front panel or keyboard commands to activate the OSD.

The LEDs on the front panel indicate the unit's current status.

Use the serial (RS232) port for Firmware updates.

#### VGA / DVI:

KVMQUADPIP-4 supports resolutions of up to 1600 x 1200 @ 60 Hz for VGA and up to 1920 x 1200 @ 60 Hz for DVI.

#### Keyboard/mouse:

Use either PS/2 or USB ports on the computer to connect keyboard and mouse. On the console, there are USB ports for mouse and keyboard connection.

## **TECHNICAL SPECIFICATIONS**

| Casing:                         | desktop or 19", grey (RAL 7035) or black (RAL 9005)                                                                                                |
|---------------------------------|----------------------------------------------------------------------------------------------------|
| Dimensions WxDxH:               | 43.6 x 23.4 x 4.4 cm                                                                                                    |
| Weight:                         | 2.9 kg                                                                                                    |
| Operating controls:             | Front panel: Four channel selection buttons, one Quad mode button, one<br>PiP mode button<br>Rear papel: One Power On/Off switch, one Poset button |
| Indicators:                     | Four active channel indicator LEDs, one Quad mode LED, one PiP mode LED                                                                            |
| Computer ports:                 | 4 x DVI-I (analog and digital), 4 x PS/2, 4 x USB                                                                                                  |
| Console ports:                  | 1 x DVI-I, 2 x USB for keyboard and mouse                                                                                                    |
| Maximum distance:               | DVI up to five meters                                                                                                    |
| Input and<br>output resolution: | up to 1600 x 1200 @ 60 (VGA)<br>up to 1920 x 1200 @ 60 (DVI) (reduced blanking also supported)                                                     |
| EDID adjustments:               | EDID at each input port customizable                                                                                                    |
| Supported<br>keyboard layouts:  | German, English, French, Italian, Spanish                                                                                                    |
| Power supply:                   | Internal AC adapter, 100 to 240V 50/60 Hz                                                                                                    |
| Power consumption:              | 40 watts                                                                                                    |
| Operating temperature:          | 5 to 45°C                                                                                                    |
| Storage temperature:            | -10 to 60 °C                                                                                                    |
| Rel. humidity:                  | 5 to 65% non-condensing                                                                                                    |

## SAFETY GUIDELINES

#### WARNING:

To avoid risk of electric shock do not open the device or remove any part of the casing. Please contact our technical support if the device requires servicing.

Please read this manual carefully before taking the device into operation.

Observe all warnings and instructions on the device and in the operating manual. Keep this user manual for future reference.

#### Power supply:

Only connect the device to a grounded power supply.

#### Installation:

Ensure that the device is disconnected from the mains before performing any installation work. Unplug the device or disconnect the power supply.

#### Cables:

Only use the cables supplied by HETEC together with the device. Damage resulting from the use of third-party cables is not covered by warranty. Take care not to create tripping hazards when laying cables.

#### Location:

Electronic devices should never be placed on the ground between the cables. Never obstruct any vents the device may have. Take care to ensure adequate ventilation.

#### Maintenance:

This device is maintenance-free. Never open the casing. No settings can be made inside the device.

#### FRONT PANEL

The KVMQUADPIP-4 front panel has six status indicators (LEDs) and six buttons.

Buttons 1 to 4 switch between channels, LEDs 1 to 4 indicate the status of the individual channels. **Quad** and **PiP** buttons and LEDs are used to switch and indicate display modes and other functions, e.g. call up the OSD menu etc.

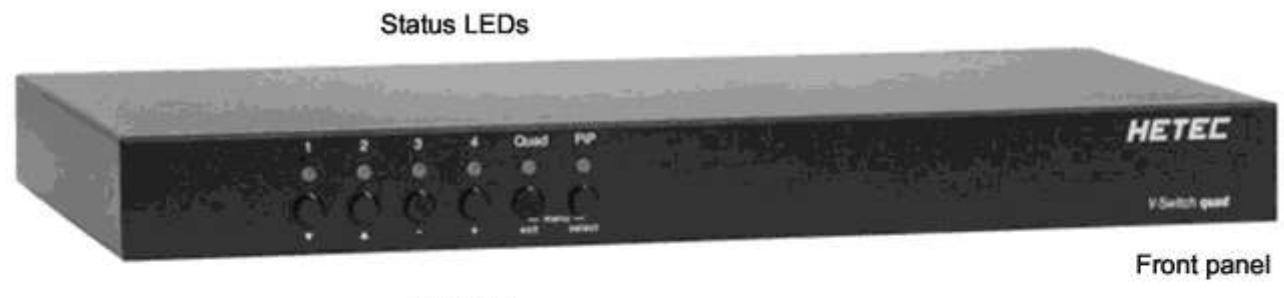

Buttons

#### Indicators

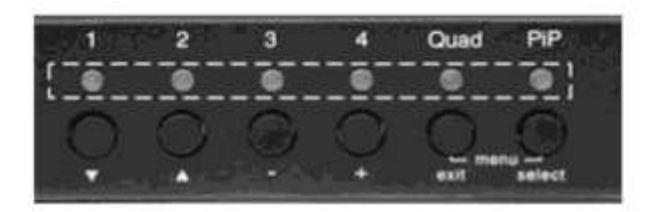

| - LEDs 1 to 4: | When these LEDs light up <b>green</b> , the corresponding channel (computer port) has<br>been selected and is available for keyboard and mouse access. When a LED flashes<br>green, there is no signal at the video input of the selected channel. |
|----------------|----------------------------------------------------------------------------------------------------|
|                | A LED lights up <b>yellow</b> when there is a signal at the video input, but another channel has been selected.                                                                                                    |
|                | When the LED is <b>dark</b> , there is no signal at the video input and another channel has been selected.                                                                                                    |
| - LED Quad:    | When this LED lights up green, the unit is in Quad mode. When the LED is dark, V-Switch quad operates in Fullscreen mode.                                                                                                    |
| - LED PiP:     | This LED lights up <b>green</b> when the PiP function is enabled.<br>LED is <b>dark</b> when the PiP function is off.                                                                                                    |

#### Note:

While the OSD menu is open, the active computer can still be operated by mouse.

#### FRONT PANEL

#### Buttons

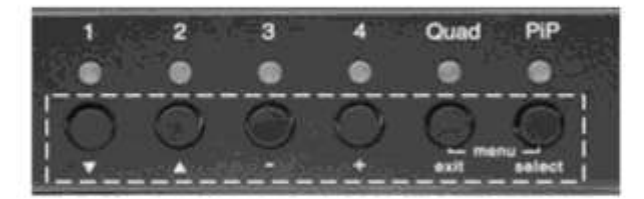

- BUTTONS 1 to 4: These buttons activate the corresponding channel (computer port) and switch from Quad mode to Fullscreen mode. In Fullscreen mode, the PiP function remains unchanged.

- Quad BUTTON: Press this button to switch from Fullscreen mode to Quad mode or return to Fullscreen mode of the last selected channel.

- PiP BUTTON: Press this button to enable or disable the PiP (picture in picture) function in Fullscreen mode.

Pressing the button in Dual mode switches to Fullscreen mode and back.

Pressing the button in Quad mode opens the channel selector and indicates the channel whose mouse and keyboard are currently active. Press this button again to switch from channel to channel as indicated by the selector.

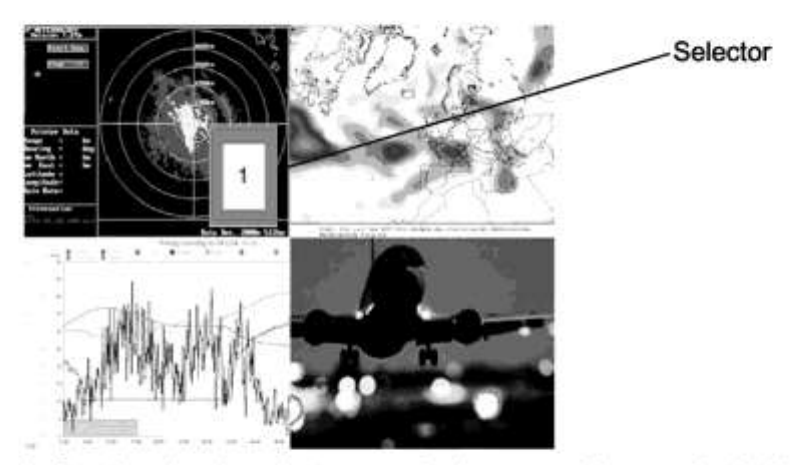

In Quad mode, the selector can also be opened by pressing hotkey P.

Press hotkey 'P' again to switch the active channel (keyboard and mouse function) from channel to channel as indicated by the selector.

You can also select the active channel using hotkey and the arrow keys + + +.

The selection window closes upon expiry of the channel selection timeout period.

Channel selection timeout is configured in OSD under SYSTEM ► QUAD MODE.

Use the "Channel Selection Timeout After:" menu item to define how long the selector is to be displayed.

#### FRONT PANEL

#### Additional button functions

#### Setting output resolution to safe display modes

To set output resolution to 640 x 480 pixel @ 60 Hz simultaneously press buttons **1** and **2** for longer than 1 second. Use of this feature is recommended when you cannot use the OSD (on screen display dark or illegible) because the output resolution setting is not supported by the monitor. After setting the correct output resolution (640x480@60), you can choose a resolution the connected monitor supports in the OSD.

Alternatively, hold buttons 1 and 2 again to cycle through the following four video modes: VGA 640x480@60, SVGA 800x600@60, XGA 1024x768@60 and UXGA 1600x1200@60.

LEDs 1 to 4 indicate the selected mode.

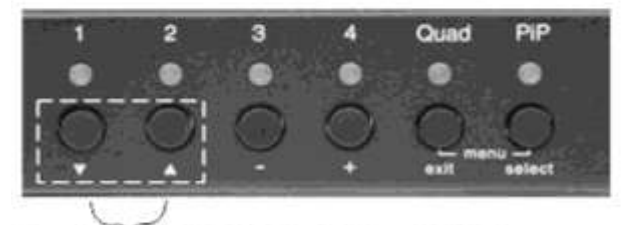

Resolution VGA, SVGA, XGA and UXGA

#### Hardware Reset

Press buttons 3 and 4 simultaneously for longer than 4 seconds in order to reset the unit completely (video + mouse + keyboard) (see also page 7: Reset button)

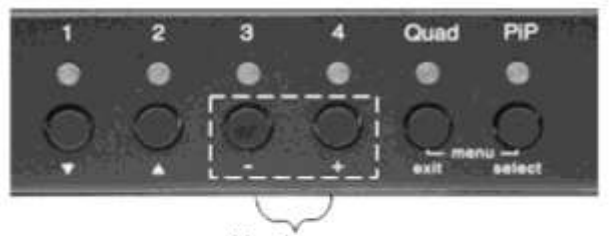

#### Hardware Reset

#### Note:

Due to the "keep alive" function of keyboard and mouse, turning power off/on resets only the video circuit.

#### Calling up OSD

Simultaneously press Quad and PiP buttons for longer than one second to open the OSD menu.

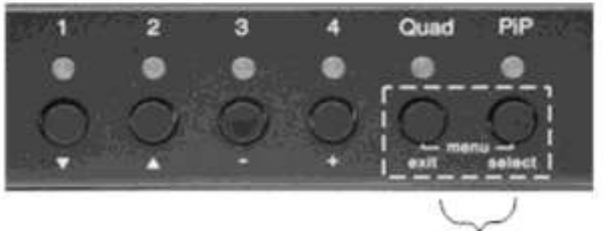

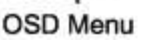

#### Note:

While the OSD menu is open, the active computer can still be operated by mouse.

#### **REAR PANEL**

The rear panel of KVMQUADPIP-4 features four computer ports, the console port (KVM), the serial RS232 port, the power connection and a reset button.

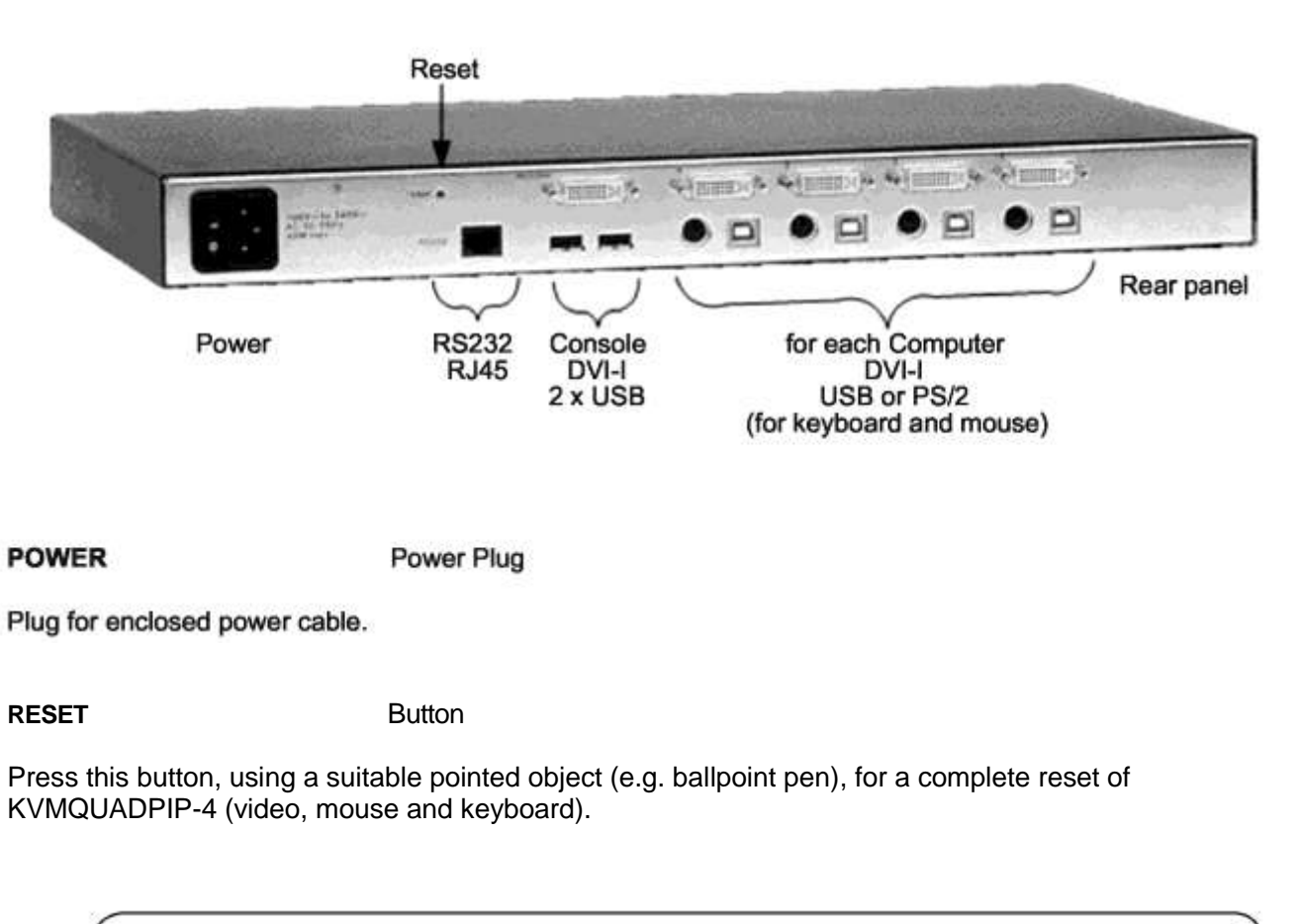

#### Note:

Due to the "keep alive" function of keyboard and mouse, turning power off/on resets only the video circuit.

If you experience problems with mouse or keyboard, we therefore recommend executing a complete RESET by either pressing the RESET button on the rear panel or by simultaneously pressing buttons 3 and 4 on the front panel for longer than 4 seconds (see page 6 – Hardware Reset).

#### RS 232

#### RJ-45 Port

Connect to this port to access the OSD Menu from a computer using the ConfDev device configuration program (see page 64).

The Serial RS 232 port is also used for firmware updates (see page 66).

#### REAR PANEL

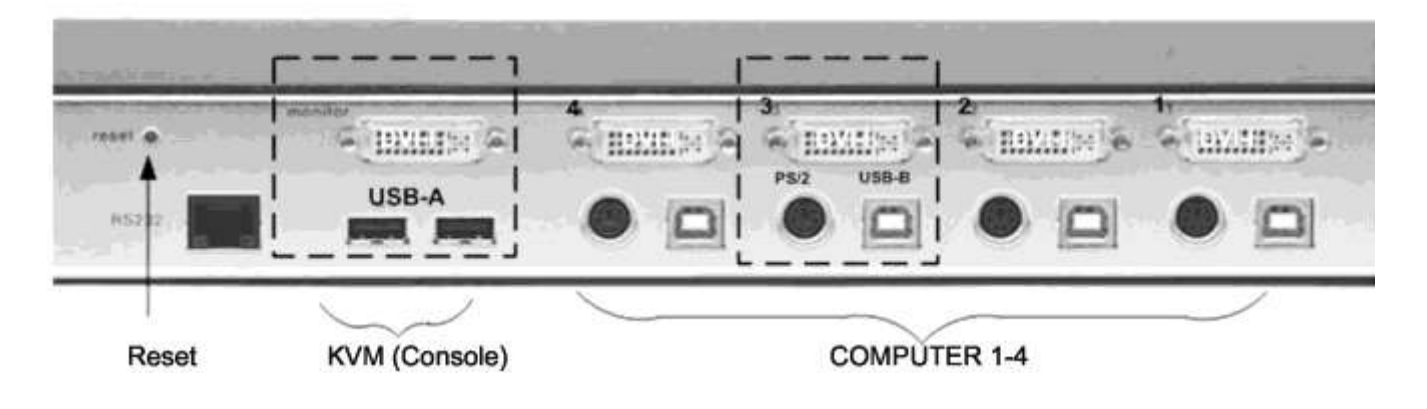

COMPUTER 1 - 4 DVI-I PS/2 (Multi) USB-B

Connect the computer's keyboard and mouse ports to either the USB or PS/2 port of the KVMQUADPIP-4, as appropriate. For PS/2, use the enclosed Y-PS/2 cable.

KVM (keyboard/video/mouse) DVI-I USB-A USB-A

USB keyboard and mouse are connected to the USB ports. A VGA or DVI monitor can be connected to the DVI-I connection (use an adaptor cable for VGA).

Using a USB-Hub, you can connect **multiple** keyboards and mice. They will work in share mode with an inactivity timeout of 3 seconds.

#### **REMOTE OPERATION**

If necessary (depending on distance, quality, infrastructure etc.), you can use HETEC's KVM extenders on the KVM port to work remotely over CAT5, Fiber optic or ethernet.

KVMQUADPIP-4 is best located as close as possible to the computers. This reduces the length of cables and permits a clearer and more cost-effective installation.

By default, the KVMQUADPIP-4 is delivered as the desktop version. Using the rack mount kit supplied, it may also be mounted in a 19" rack. See deliverables page 68.

Keyboard, monitor and mouse (console) are connected to the KVMQUADPIP-4 by means of the corresponding cables (DVI, USB or PS/2).

For distances greater than 5 m, KVM extenders allow you to work remotely via CAT5, Fiber optic or Ethernet connection.

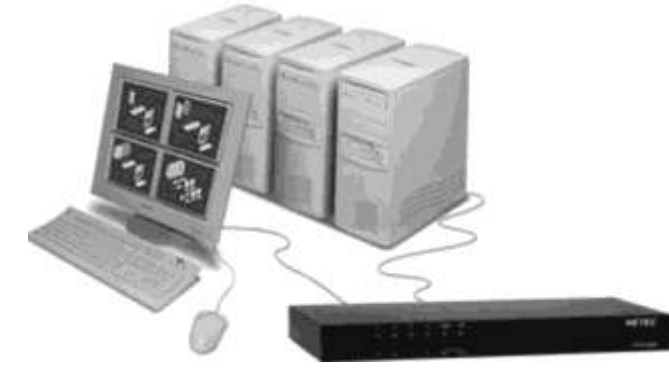

#### Connecting unit to power

- Plug the power cable into the power plug located on the rear panel of KVMQUADPIP-4, but do not turn power on yet.

#### Connecting console (monitor, keyboard and mouse)

- Connect your monitor to the monitor port of KVMQUADPIP-4 via VGA-DVI cable (analog) or DVI cable (digital).
- Connect your USB mouse and keyboard to the USB-A ports on the console.
- PS/2 mouse and keyboard can be connected to KVMQUADPIP-4 using a PS/2-USB adaptor.

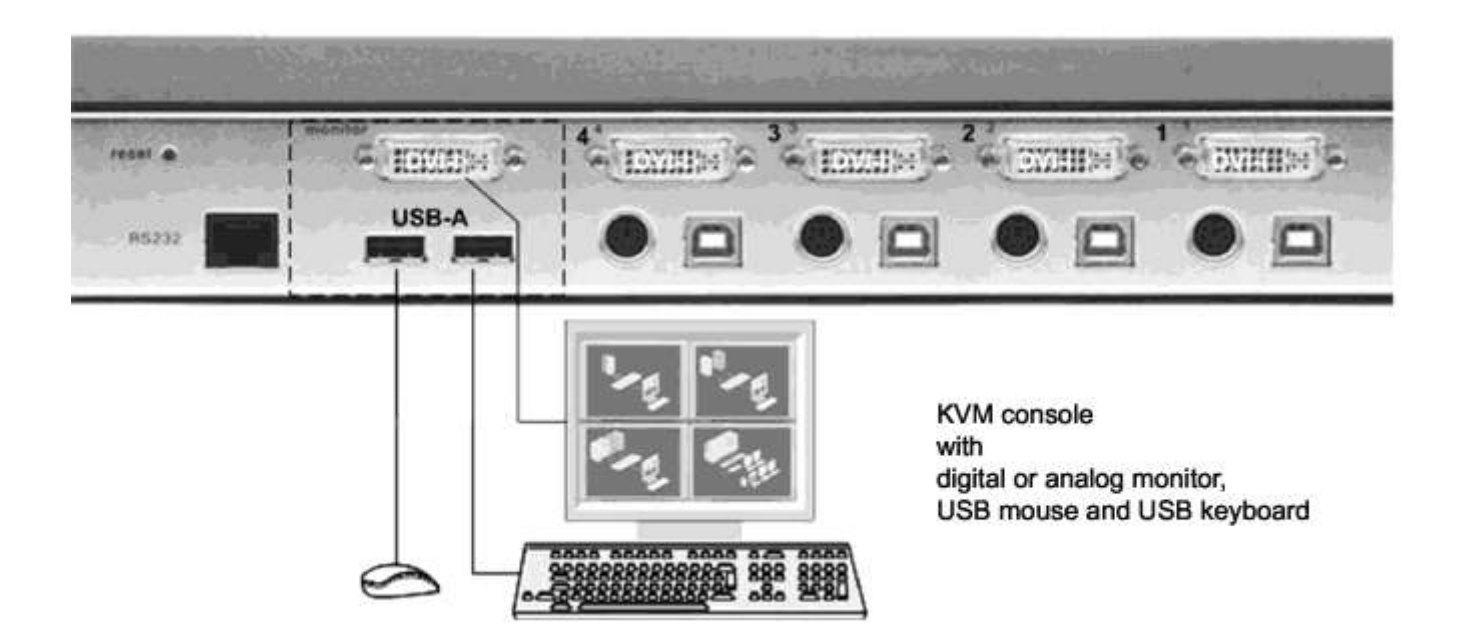

## INSTALLATION

#### **Connecting the computers**

- Switch off the computer and disconnect keyboard, monitor and mouse.
- Connect keyboard and mouse to the computer ports either with a single USB cable or via the PS/2 interface (use the Y cable)
- To connect an analog computer video source (VGA) to V-Switch quad, use a VGA-DVI cable. Digital video sources are connected via a DVI cable.

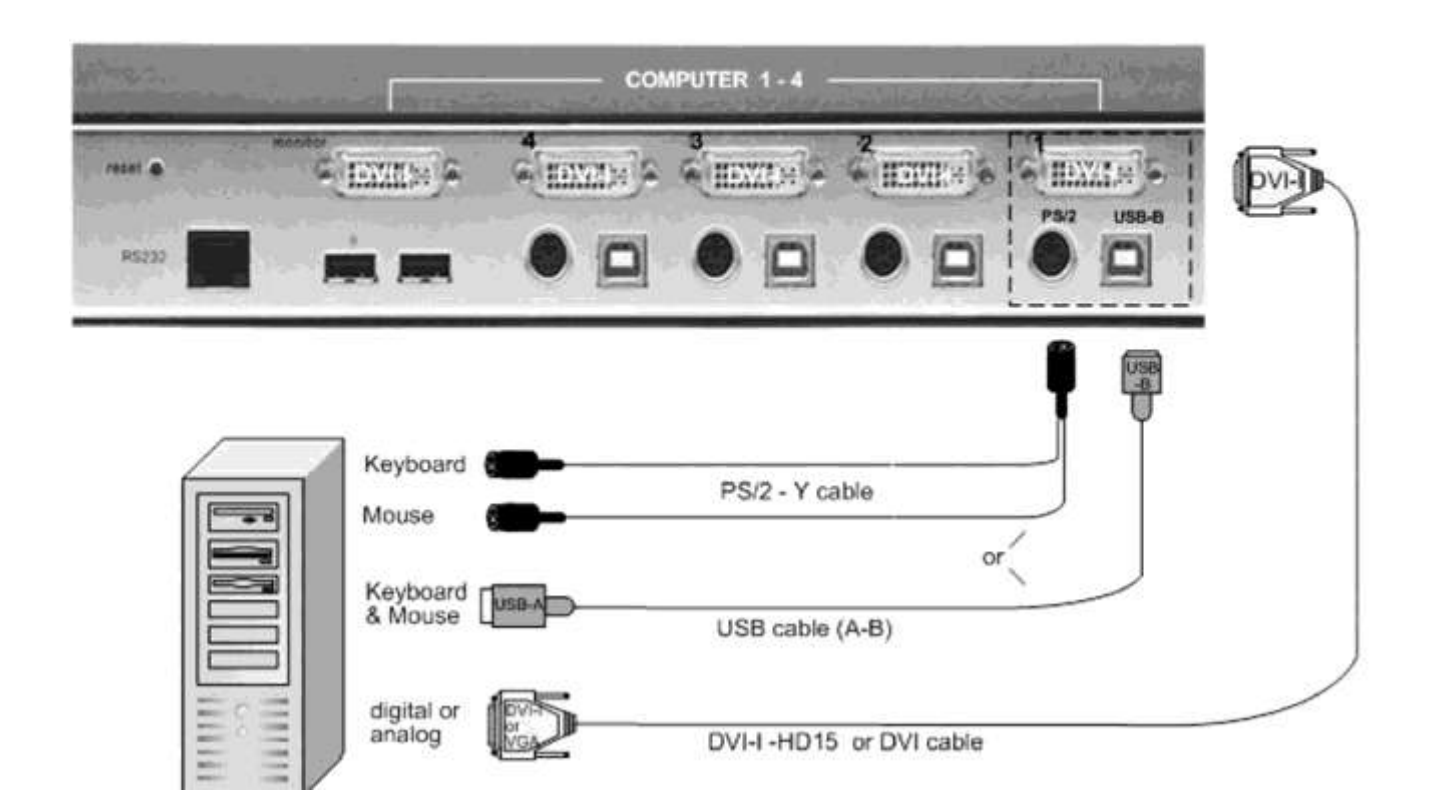

#### Powering up the system

- Switch on KVMQUADPIP-4 with the power switch on the rear panel. All front panel LEDs light up briefly indicating that KVMQUADPIP-4 is ready for operation. KVMQUADPIP-4 is now in Quad mode (default).
- Power up all connected computers. KVMQUADPIP-4 recognizes all input video sources automatically and displays them on your monitor screen.
- To select another display mode, use the relevant keyboard commands (see pages 11-14) or buttons on the front panel (pages 5, 6 and 17).

#### Configuration

Use either keyboard command hotkey 'O' (default setting = CTRL + ALT plus 'O') or simultaneously press Quad and PiP buttons on the front panel of V-Switch quad for longer than one second to call up the OSD main menu.

All parameter settings are described in chapter OSD.

To enter a hotkey command, first activate the command mode. Two types of activation are supported: multiple hotkey, and double click hotkey.

Use the OSD menu to choose the hotkey type and keys (see page 19). Once in command mode, you can execute a command.

| Multiple<br>Hotkey-Command:           | Press multipl                | le keys (1 to 4                | 4) ( = hotke | y ) plu:           | s command key.                          |
|---------------------------------------|------------------------------|--------------------------------|--------------|--------------------|-----------------------------------------|
|                                       | COMMAND                      | = Hotkey                       | НК           | and                | Command Key together                    |
|                                       | The following                | g hotkeys are                  | available f  | or sele            | ction:                                  |
|                                       | Left Ctrl                    | , Shift                        | , Ait        | and                | Win                                     |
|                                       | Examples:                    | HOTKEY                         | НК           | Ē                  | Ctrl + Win + Alt                        |
|                                       |                              |                                | НК           | =                  | Ctrl + Shift                            |
|                                       |                              |                                | НК           | ÷                  | Alt                                     |
| Double Click<br>Hotkey-Command:       | Double click                 | one key (=hc                   | otkey) and a | fterwa             | rds command key within 2 seconds.       |
|                                       | COMMAND                      | = Hotkey                       | НК           |                    | Command Key in sequence                 |
|                                       | For double c                 | lick hotkey yo                 | ou can choo  | se one             | e of the following keys:                |
|                                       | Left Ctrl                    | , Shift                        | , Alt        | and                | Scroll                                  |
|                                       | Examples:                    | HOTKEY                         | НК           | Ë                  | Scroll Scroll                           |
|                                       |                              |                                | НК           | Ħ                  | Ctrl Ctrl                               |
| Note:<br>In command<br>In double clic | mode (hotkey<br>k hotkey mod | is activated)<br>e, pressing a | two LEDs f   | flash o<br>y leave | n the keyboard.<br>es the command mode. |
|                                       |                              |                                |              |                    |                                         |

## **KEYBOARD COMMANDS**

Q

#### Selecting display mode

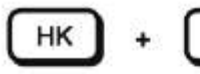

**Quad Mode** 

Simultaneously press hotkey and 'Q' to switch between Quad mode and Fullscreen mode.

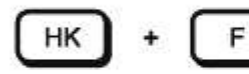

Fullscreen Mode

In Quad mode, simultaneously press hotkey and 'F' to switch the active channel to Fullscreen mode.

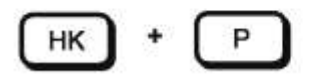

PiP Function (Fullscreen) / Channel Selection (Quad)

In Fullscreen mode, simultaneously press hotkey and 'P' to enable or disable the picture in picture (PiP) function.

In Quad mode, hotkey and 'P' opens the selector. Press hotkey and 'P' again to switch the active channel (keyboard and mouse) from channel to channel as indicated by the selector.

You can also use hotkey and the arrow keys +++ to switch the active channel.

#### Selecting computer

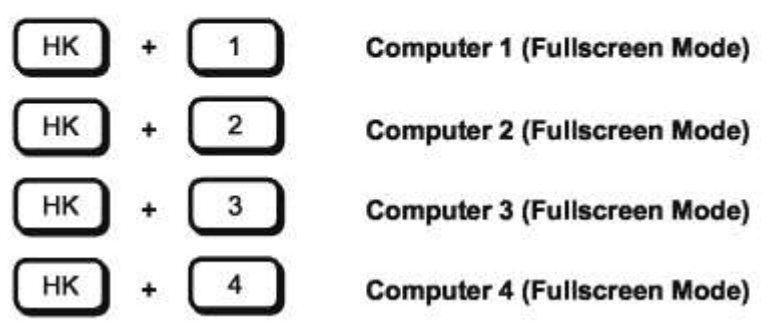

Simultaneously press hotkey and 1, 2, 3 or 4 to switch the corresponding computer to Fullscreen mode and activate its keyboard and mouse.

In Dual mode you can select the channel on the right using the 1, 2, 3, or 4 keys on the numeric keypad. Switch the active channel with hotkey and the arrow keys +.

#### Switching in Quad mode and activating channel (keyboard and mouse)

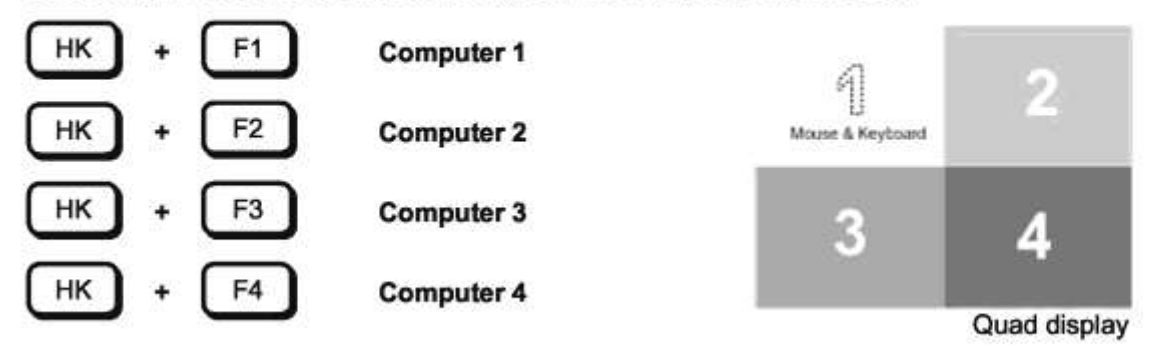

Simultaneously press hotkey and F1, F2, F3 or F4 to switch to Quad mode and enable mouse and keyboard of the computer in the respective quadrant.

#### Other Commands

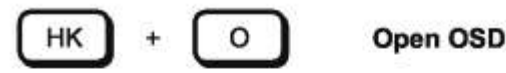

Simultaneously press hotkey and 'O' to exit command mode and open the OSD menu (see chapter "On Screen Display").

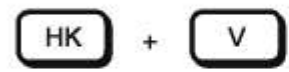

Basic output resolution

Simultaneously press hotkey and 'V' for longer than 5 seconds to cycle through the following four output video resolutions: VGA 640x480@60, SVGA 800x600@60, XGA 1024x768@60 and UXGA 1600x1200@60. LEDs 1 to 4 indicate the current resolution.

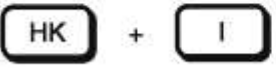

Directly open OSD PiP menu

Simultaneously press hotkey and 'I' to call up the OSD PiP menu.

### **KEYBOARD COMMANDS - Double Click Hotkey Commands**

#### Selection of Display Mode

Q

F

| - |     |       |     |
|---|-----|-------|-----|
| ~ | _   |       | _   |
|   | 1.2 | 4.4.5 | 200 |
|   | - L | 10    | •   |
|   |     | חר    | 1.1 |
|   |     |       | •   |

Quad Mode

Press hotkey (brief double click on hotkey) followed by 'Q', to switch between Quad mode and Fullscreen mode.

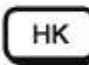

Fullscreen Mode

In Quad mode, press hotkey followed by 'F' to switch the active channel to Fullscreen mode.

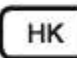

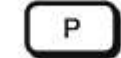

PiP Function (Fullscreen) / Channel selection (Quad)

In Fullscreen mode, press hotkey followed by 'P' to enable or disable the picture in picture (PiP) function.

In Quad mode, hotkey and 'P' opens the selector. Press hotkey and 'P' again to switch the active channel (keyboard and mouse) from channel to channel as indicated by the selector.

You can also use hotkey and the arrow keys ++++ to switch the active channel.

## **KEYBOARD COMMANDS**

#### Selecting computer

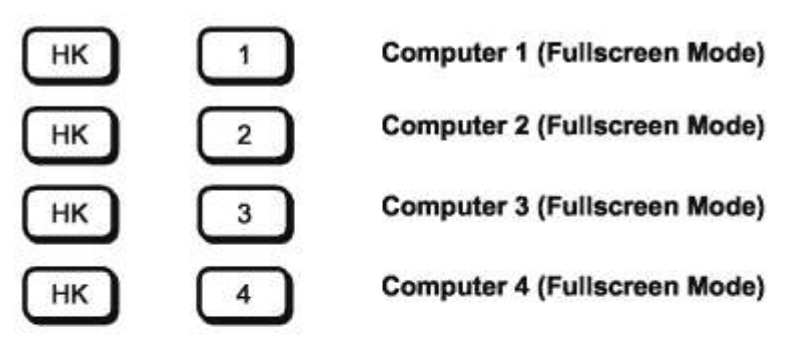

Press hotkey followed by 1, 2, 3 or 4 to switch the corresponding computer to Fullscreen mode and enable its keyboard and mouse.

In Dual mode you can select the channel on the right using the 1, 2, 3, or 4 keys on the numeric keypad. Switch the active channel with hotkey and the arrow keys ++.

Switching in Quad mode and activating channel (keyboard and mouse)

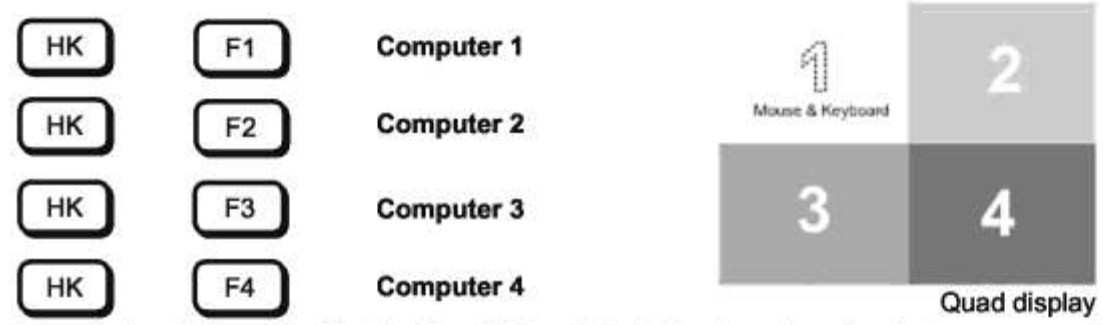

Press hotkey followed by F1, F2, F3 or F4 to switch to Quad mode and activate mouse and keyboard of the computer in the respective quadrant.

You can also use hotkey and the arrow keys +++ to switch the active channel.

#### Other Commands

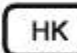

Open OSD

Press hotkey followed by 'O' to exit command mode and activate the OSD menu (see "On Screen Display" chapter).

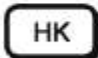

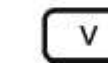

0

#### **Basic output resolution**

Press hotkey followed by 'V' for longer than 5 seconds to cycle through the following four output video resolutions: VGA 640x480@60, SVGA 800x600@60, XGA 1024x768@60 and UXGA 1600x1200@60. LEDs 1 to 4 indicate the current resolution.

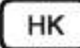

1

**Directly open OSD PiP menu** 

Press hotkey followed by 'I' to call up the OSD PiP menu

## TOUCHSCREEN

Please note that touchscreen support is an optional feature. It is only available for firmware versions that include the configuration option "TOUCHSCREEN-SUPPORT". Please see page 67 for a description of CONFIGURATIONS.

KVMQUADPIP-4 enables the user to use a touchscreen to control and switch between four computers. You can find a list of supported models and manufacturers of touchscreens, on our website, <u>www.kvmswitchtech.com</u>.

To control the KVMQUADPIP-4 using a touchscreen, connect the touchscreen to the KVMQUADPIP-4 by connecting the VGA or DVI cable from the KVMQUADPIP-4's monitor port to the input of the touchscreen. Connect the USB port of the touchscreen to the KVMQUADPIP-4's console USB port. Please see page 7 for a description of the KVMQUADPIP-4's ports.

#### Calibration

After connecting a touchscreen to the KVMQUADPIP-4 for the first time, calibrate the touchscreen. To do this, open the CONSOLE ► TOUCHSCREEN menu, choose Calibrate, and press ENTER/SELECT. An entire description of TOUCHSCREEN menu please see page 46.

Four markers will be displayed in the corners of the touchscreen. The diagram shows the first marker in the left top corner of the screen.

Touch the one after the other to complete the calibration. Touching the center of the markers as accurately as possible yields best calibration results.

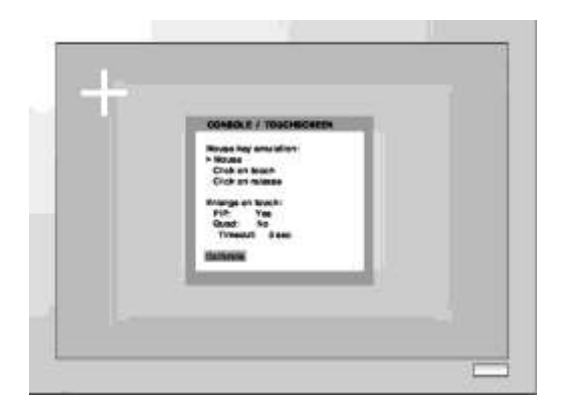

#### Mouse key emulation

KVMQUADPIP-4 offers three modes of interpreting the user input as mouse clicks.

| Mouse:            | When touching the touchscreen, the mouse button is pressed.<br>When the finger is released from the touchscreen, the mouse button is released. This mode can be used for drag and drop operations. |
|-------------------|----------------------------------------------------------------------------------------------------|
| Click on touch:   | When touching the touchscreen, a mouse click is generated at the position of the touch.                                                                                                    |
| Click on release: | When the finger is released from the touchscreen, a mouse click is generated at the last position of the finger.                                                                                   |

"Click on touch" and "Click on release" are suited for kiosk applications or environments where touchscreens are used instead of keyboards and mice, such as in medical industries for hygienic reasons, in industrial production and automation for operation with gloves, or in vehicles and aircraft where robust components are required.

## TOUCHSCREEN

#### **Right mouse button**

Press and hold your finger on the touchscreen to emulate the right mouse button. This only works in mouse emulation mode, not in "click on touch" or "click on release".

#### Hotmouse and hotmouse menu

To open the hotmouse menu, tap the screen twice, and leave your finger pressed on the touchscreen after the second tap (tap – hold, like a double click without lifting the finger on the second click), until the hotmouse menu opens.

By clicking outside the hotmouse menu, you can open the hotmouse cursor to enlarge and reposition PiPs (only in PiP mode), and switch channels (see page 20 - 23 for a description of the hotmouse function). After you are finished using the hotmouse cursor, the hotmouse menu will reopen.

#### **Mouse position**

#### Absolute mouse position

KVMQUADPIP-4 works best together with touchscreens when using absolute mouse positioning mode with the connected computers. To enable absolute mouse positioning mode, use the menu COMPUTER->MOUSE. This mode works when a computer is connected via USB, and with most modern operating systems.

#### **Relative mouse position**

When using relative mouse positioning, please check the configuration of the connected computers to ensure that mouse acceleration is switched off and mouse scaling is set to 1:1. For guides on how to change mouse acceleration and scaling, please visit <u>www.hetec.de/service/.</u>

#### Resetting the mouse position

When using relative positioning mode, the actual position of the mouse cursor and the position of your finger on the touchscreen may not match in certain cases when a computer switches resolution or changes the mouse position (e.g. when the system is configured to place the mouse pointer over the 'OK' button of a window). In these cases, to reset the mouse position, either switch to a different channel, and back again, or tap the touchscreen three times, and leave your finger pressed on the touchscreen after the third tap (tap – tap – hold), until the mouse cursor moves to the top left corner of the screen.

There are two ways to open the main menu (Figure)

- use keyboard command hotkey 'O' (see pages 13 and 14) or

- simultaneously press the Quad and PiP buttons on the front panel for longer than one second.

The main menu pops up over the video.

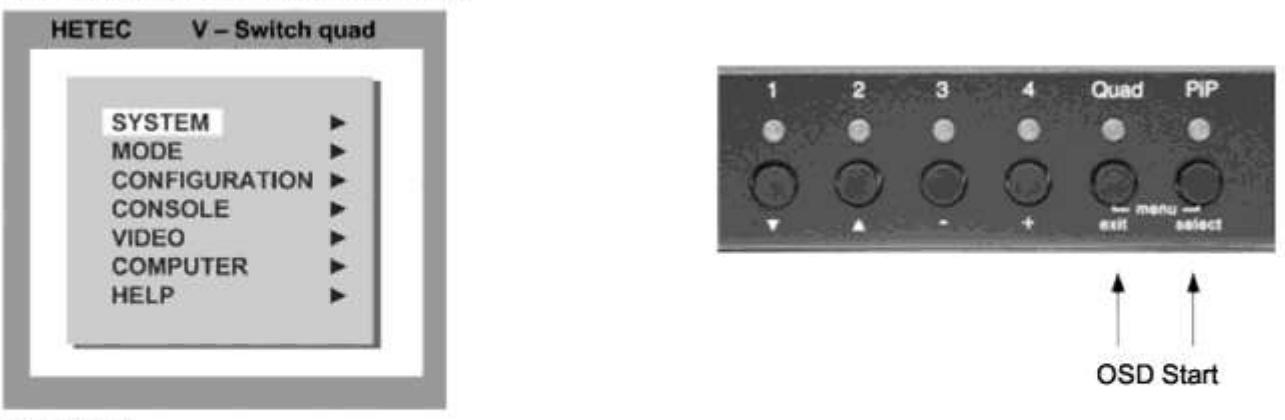

Main Menu

#### **OSD - NAVIGATION**

Using the on screen display is simple and easy. To navigate either use the buttons on the front panel or your keyboard.

#### a. Navigation with keyboard

To navigate from one field to the next in the OSD menu use the UP and DOWN arrow keys or TAB/SHIFT-TAB keys. Use the LEFT and RIGHT arrow or + (PLUS) and – (MINUS) keys to change the value in the current field. Press ENTER to select a menu item.

Press ESC to return to the previous window (higher menu level) or exit the OSD. Changes in parameters are saved automatically.

b. Navigation using the buttons on the front panel

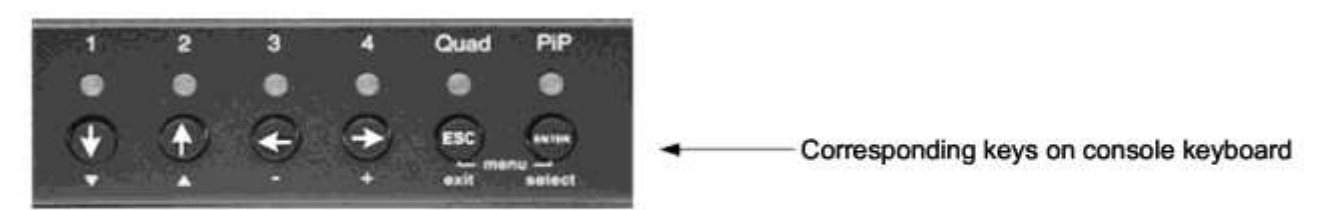

Navigation using the buttons on the front panel is analogous to using the console keyboard. Buttons 1 and 2 correspond to the UP and DOWN arrow keys and buttons 3 and 4 to the LEFT and RIGHT arrow keys or +/- keys. Confirm your entry by pressing the **PiP / select** button.

Press the Quad / exit button to return to the previous page (higher menu level) or exit the OSD. Changed settings are saved automatically.

Note: Keyboard commands are possible while the OSD window is open.

To activate hotkey commands, use the CTRL key instead of the currently set hotkey (page 19).

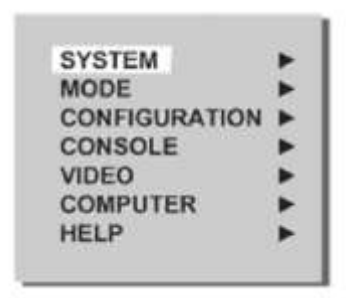

| SYSTEM        | HOTKEY<br>HOTMOUSE<br>QUAD MODE<br>OSD POSITION<br>OSD LANGUAGE<br>SECURITY<br>TEST PATTERN<br>DISABLE CHANNEL<br>CONTROL <sup>*</sup> | Multiple Hotkey / Double Click Hotkey<br>Hotmouse Recognition, Hotmouse Timeout<br>Channel Selection Timeout<br>Position of OSD window<br>German / English / Spanish<br>Set security level<br>Crosshairs – Color gradient - Rhombus - Rectangle – Stripes<br>Deactivate unused channels<br>Device control via DCP-XML protocol                 |
|---------------|----------------------------------------------------------------------------------------------------|----------------------------------------------------------------------------------------------------|
| MODE          | PIP (picture in picture)<br>START                                                                                                    | Size, zoom, position and display mode<br>Set start configuration                                                                                                    |
| CONFIGURATION | BACKUP<br>RECALL<br>FACTORY RESET                                                                                                    | Save configuration settings<br>Restore last saved configuration<br>Reset to factory default settings                                                                                                    |
| CONSOLE       | VIDEO OUTPUT<br>KEYBOARD<br>TOUCHSCREEN*<br>MULTI MONITOR<br>EDID                                                                      | Video resolution and frequency<br>Keyboard layout<br>Set mouse key emulation<br>Assign mouse/keyboard to video<br>Read and display EDID data of monitor                                                                                                    |
| VIDEO         | VIDEO INPUT<br>BRIGHTNESS<br>CONTRAST<br>HORIZ POSITION<br>VERT POSITION<br>SCREEN WIDTH<br>PHASE<br>FORMAT                            | Display computers' video input resolutions<br>Setting: DVI - VGA – VGA/DVI – DVI/VGA<br>Set brightness of analog input signal<br>Set contrast of analog input signal<br>Horizontal screen position<br>Vertical screen position<br>Set screen width of analog input signal<br>Adjust phase of analog input signal<br>Fit input format to screen |
| COMPUTER      | KEYBOARD<br>MOUSE<br>RESET<br>CHANGE EDID/DDC                                                                                          | Display type of keyboard (PC1, PC2, PC3 or USB)<br>Display type of mouse (PS/2, PS/2 Wheel or USB)<br>Set USB mouse positioning (absolute / relative)<br>Reset PS/2 mouse and keyboard<br>Program input EDID                                                                                                    |
| HELP          | COMMANDS<br>INFO<br>CONTACT                                                                                                    | List of keyboard commands<br>Revision Level – Firmware / Hardware<br>Contact Information                                                                                                    |
|               |                                                                                                    | *subject to configuration chosen                                                                                                    |

subject to configuration chosen, please see page 18 CONFIGURATIONS for details.

#### HOTKEY

Use the arrow keys to navigate in the SYSTEM menu to the entry HOTKEY and press the ENTER/SELECT key to open the HOTKEY window.

As described on page 11 under "Keyboard Commands", two different hotkey modes are available:

- For multiple hotkey commands you can define 1 to 4 keys which are pressed simultaneously to enter the command mode. Selectable keys are: STRG, SHIFT, ALT and WINDOWS.
- For double click hotkey commands you can choose one key, which is double clicked to enter the command mode. Selectable keys are: STRG, SHIFT, ALT and SCROLL.

To change the hotkey mode or select another hotkey, navigate with the TAB or ARROW UP/DOWN keys to the respective field and use the ARROW LEFT/RIGHT or the +/- keys to change the setting.

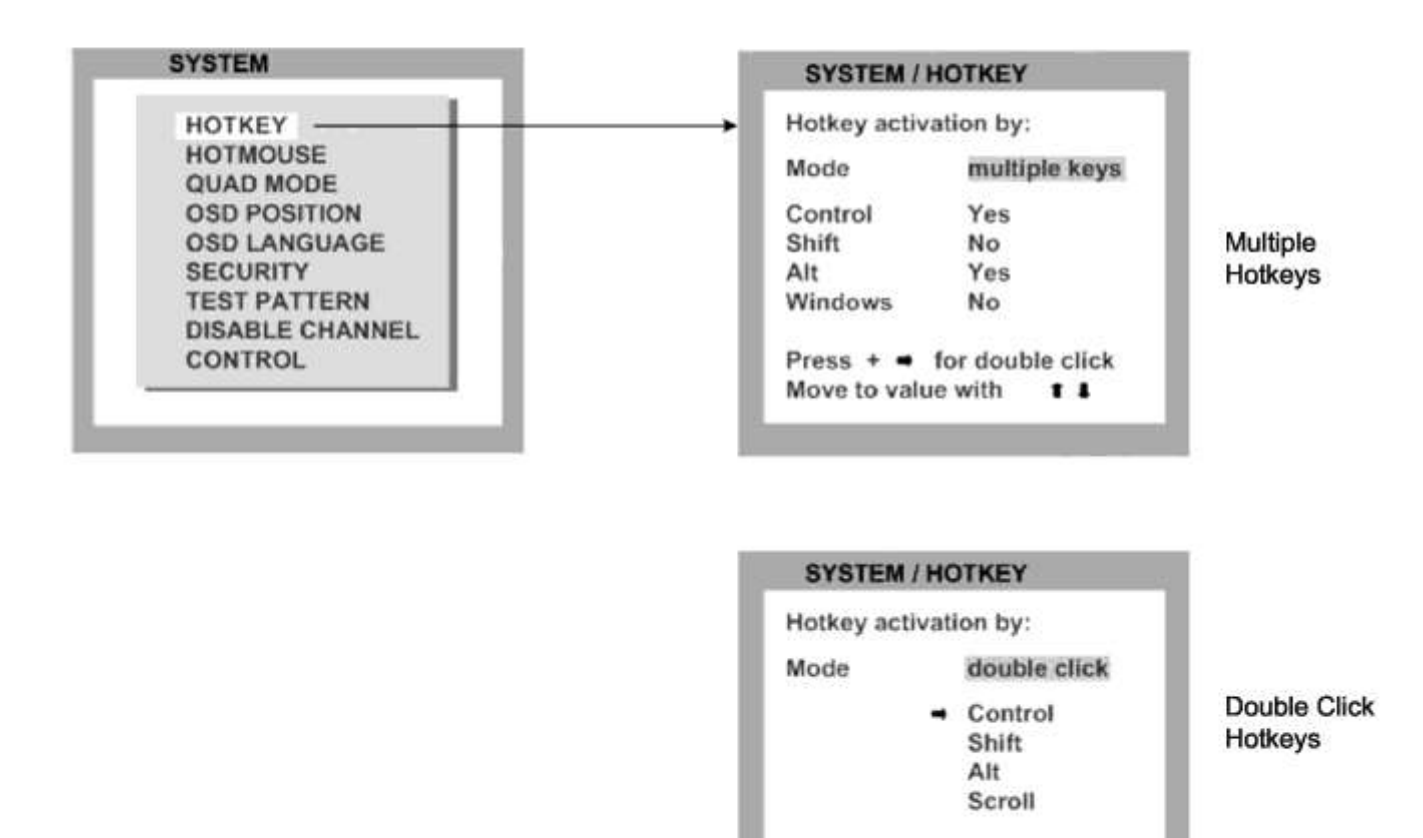

Press + - for multiple keys

. .

Select value with

The command mode is indicated by two flashing LEDs on the console keyboard.

Default setting: Multiple Hotkey: CTRL + ALT

#### HOTMOUSE FUNCTION

Use the arrow keys to navigate in the SYSTEM menu to the entry HOTMOUSE and press ENTER/SELECT to open the HOTMOUSE window.

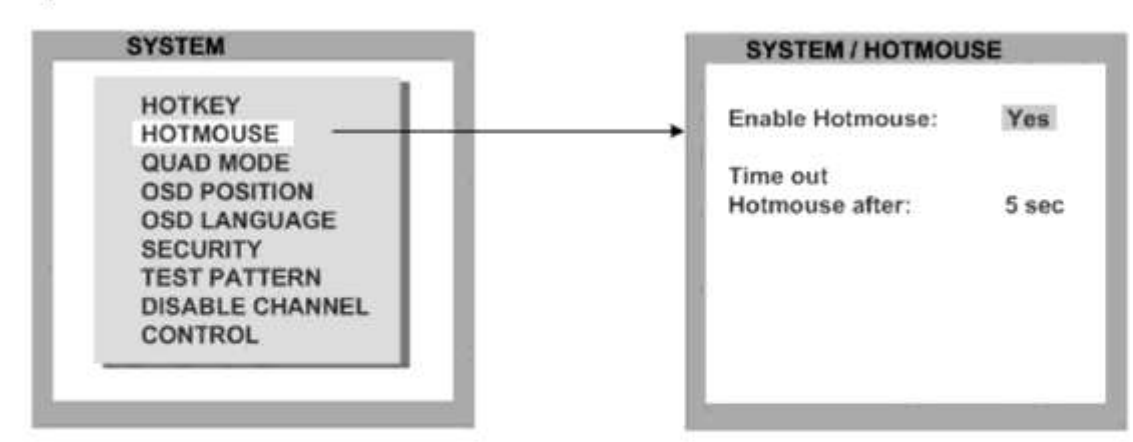

To activate Hotmouse operation, navigate to "Enable Hotmouse" and change the setting to "Yes".

There are two modes of Hotmouse operation: Hotmouse Cursor and Hotmouse Menu.

While Hotmouse Cursor supports only a limited set of operations, Hotmouse Menu allows execution of all switch operations and PiP settings.

While the Hotmouse function is activated, the active computer can still be operated by keyboard.

#### ACTIVATING HOTMOUSE CURSOR

-> ---

If Hotmouse is enabled (Enable Hotmouse = Yes) move the mouse rapidly four times in alternating <u>horizontal</u> direction to activate the **Hotmouse Cursor**.

or

When using a touchscreen, the hotmouse cursor can be used at any time the hotmouse menu (see page 24) is open. Touch the screen outside the hotmouse menu to activate the hotmouse cursor.

The Hotmouse Cursor changes its look depending on its position on the screen (arrows in vertical or horizontal direction, and number of channel).

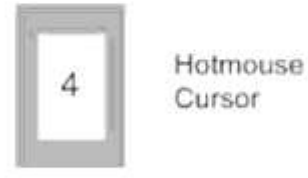

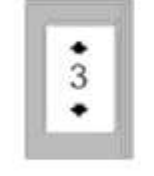

Vertical Positioning of PIP images

->

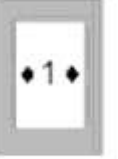

. .

Modify size of PIP images

Use the Hotmouse Cursor to perform the following functions:

in Fullscreen mode:

- Switch to another fullscreen channel
- Select another active channel (keyboard, mouse)
- in Quad mode: in PiP mode:
- Modify position and size of PiP images
- Change active channel

#### HOTMOUSE CURSOR IN FULLSCREEN MODE

When you activate the Hotmouse Cursor in Fullscreen mode, PiP images of the other channels are temporarily displayed to allow you to switch to another channel.

#### Switching to another fullscreen channel

Activate Hotmouse Cursor. Move the Hotmouse Cursor over the PiP image of the channel that you wish to activate and press the left mouse button.

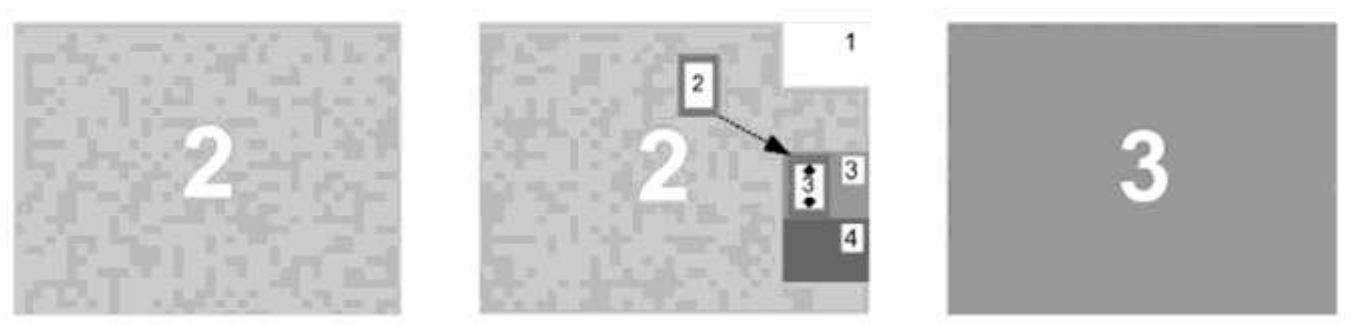

Example: Switch from channel 2 to channel 3

#### HOTMOUSE CURSOR IN QUAD MODE

#### Switching active channel (mouse, keyboard)

Activate Hotmouse Cursor. To change the active channel (switching mouse and keyboard), position the Hotmouse Cursor in the respective channel field (1 to 4) and press the left mouse button.

Note: When you move into another channel field, the channel number in the Hotmouse Cursor changes.

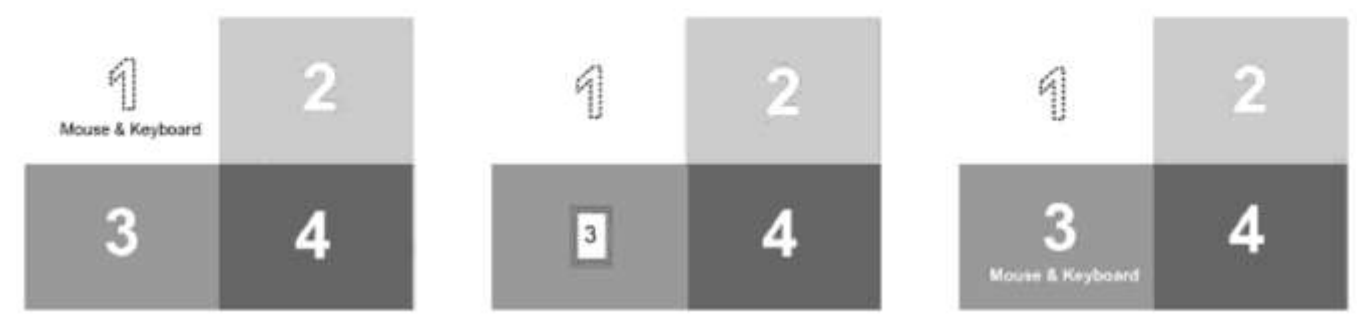

Example: Switch active channel from 1 to 3

#### HOTMOUSE CURSOR IN PIP MODE

#### Change active channel

Enable Hotmouse Cursor. Move the Hotmouse Cursor to the PiP-image of the channel you wish to activate and press the left mouse button.

# Note: When the Hotmouse Cursor moves over a PiP-image, its appearance changes (arrows, channel number).

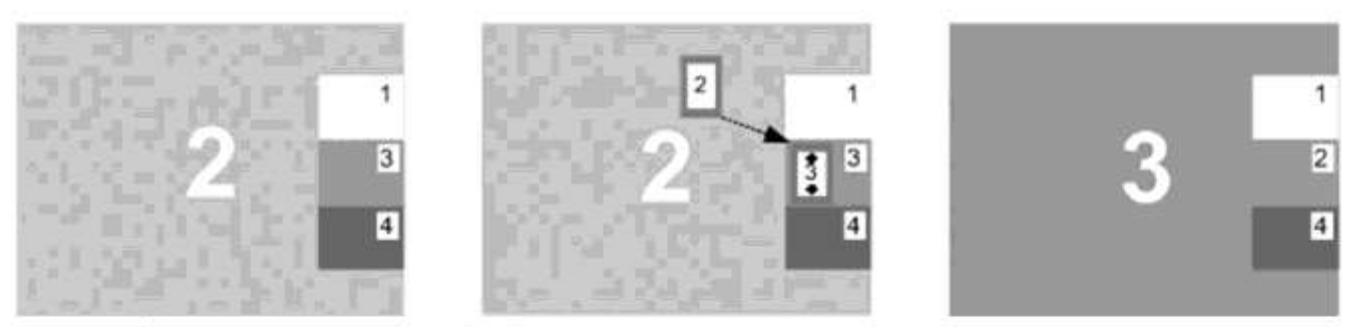

Example: Switch active channel from 2 to 3

#### Vertical positioning of PiP images

Activate Hotmouse Cursor. Move the Hotmouse Cursor to the PiP-image area, hold down the left mouse button and drag the PiPs to the desired vertical position.

Note: As soon as the Hotmouse Cursor moves over a PiP image, its appearance changes (arrows, channel number).

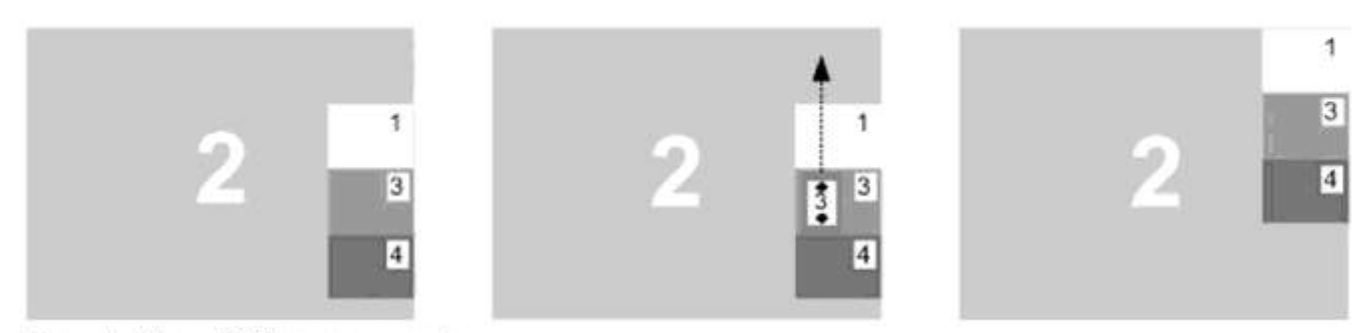

Example: Move PiP images upwards.

#### HOTMOUSE CURSOR IN PIP MODE

#### Modify size of PiP images

Activate Hotmouse Cursor and move to the left edge of the PiP image area until horizontal arrows appear in the Hotmouse Cursor. Hold down the left mouse button and drag the Hotmouse Cursor to the left to increase PiP image size, or to the right to reduce PiP image size.

<u>Note:</u> As soon as the Hotmouse Cursor moves to the left edge of the PiP image area, its appearance changes (horizontal arrows, channel number).

#### Scaling PiP images up

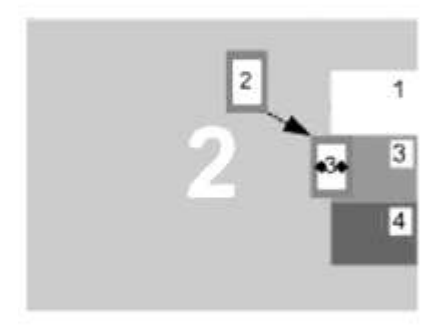

Hold left mouse button

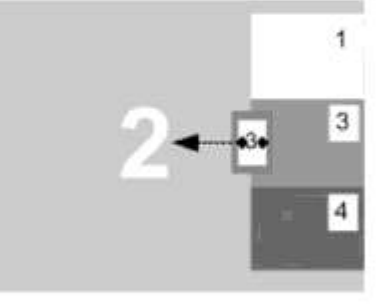

#### Scaling PiP images down

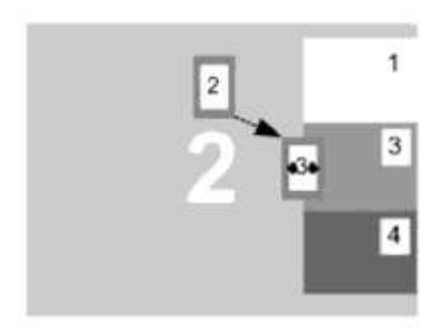

Hold left mouse button

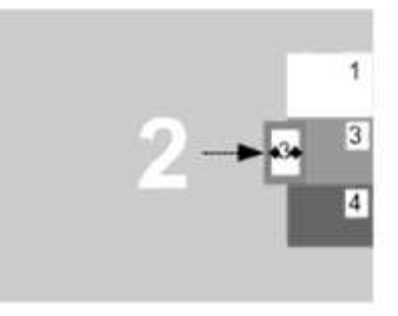

#### **HOTMOUSE MENU - ACTIVATING**

Activate Hotmouse Cursor and press the right mouse button to open the Hotmouse Menu.

To open the hotmouse menu using a touchscreen, tap the screen twice, and leave your finger pressed on the touchscreen after the second tap (tap – hold, like a double click without lifting the finger on the second click), until the hotmouse menu opens.

Menu appearance varies depending on display mode (Quad / Fullscreen / PiP). This menu allows you to carry out switching operations and change PiP settings:

#### **HOTMOUSE MENU - OPERATING**

The Hotmouse Menu allows you to carry out switching operations and to enter PiP settings by mouse click (left mouse button).

Click Help on the Hotmouse Menu for information on the individual symbols.

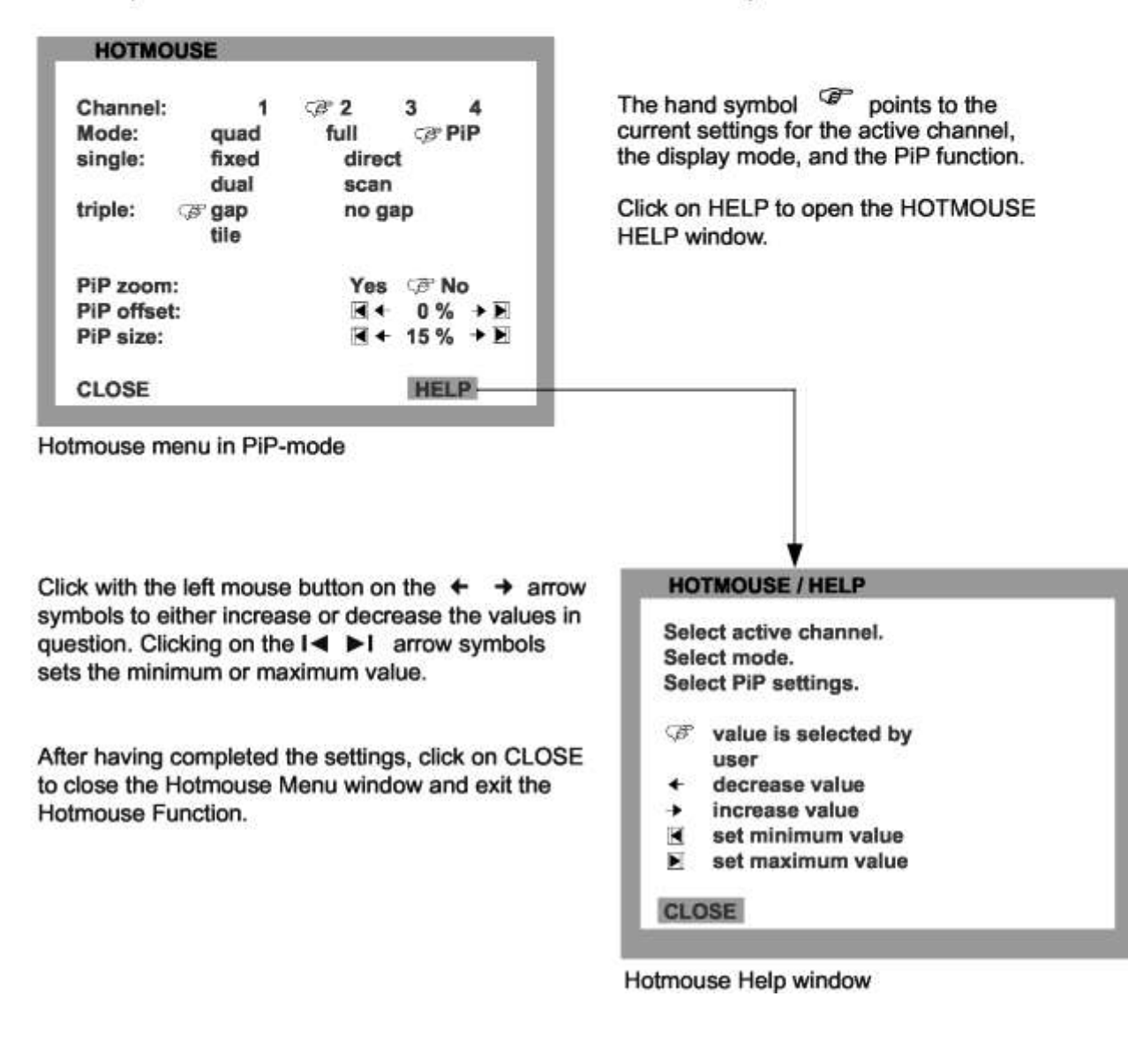

#### **HOTMOUSE MENU - MODES**

The individual modes can be set as follows:

#### HOTMOUSE MENU - QUAD MODE

Use the mouse to navigate to a channel in the Hotmouse Menu and click the left mouse button to activate it. You can also switch to a different mode with the left mouse button.

| HOTMOUSE     |        |      |
|--------------|--------|------|
| Channel: 1   | (2)≇ 2 | 3 4  |
| Mode: 🕫 quad | full   | PiP  |
| CLOSE        |        | HELP |

Hotmouse Menu in Quad mode

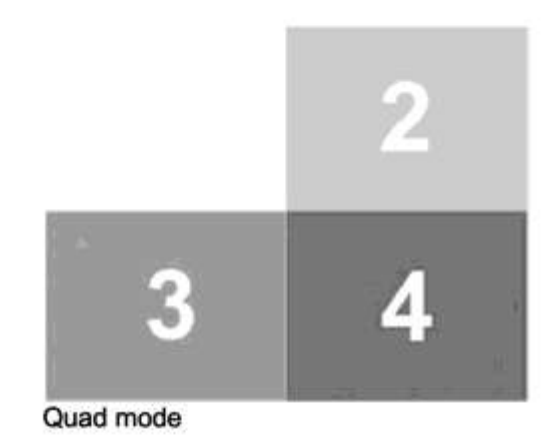

#### **HOTMOUSE MENU - FULLSCREEN MODE**

Use the mouse to navigate to a channel in the Hotmouse Menu and click the left mouse button to activate it. You can also switch to a different mode with the left mouse button.

| HOTMOUS  | SE . |        |      |     |
|----------|------|--------|------|-----|
| Channel: | 1    | GP 2   | 3    | 4   |
| Mode:    | quad | 🕼 full |      | PiP |
| CLOSE    |      |        | HELF | >   |

Hotmouse Menu in Fullscreen mode

| 2 |  |
|---|--|
|   |  |

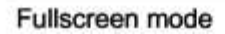

#### HOTMOUSE MENU - MODES (continued)

#### HOTMOUSE MENU - PIP MODE

Use the mouse to navigate to a channel in the Hotmouse Menu and click the left mouse button to activate it. Change position and size of PiP images, and PiP zoom.

Change PiP mode (triple / triple gap / single fixed / single direct / single scan) and scan time.

The PiP modes are described in detail on page 40.

| HOTMO      | USE           |       |      |     |
|------------|---------------|-------|------|-----|
| Channel:   | 1             | GP 2  | 3    | 4   |
| Mode:      | quad          | full  | GP P | iP  |
| single:    | fixed         | direc | t    |     |
|            | dual          | scan  |      |     |
| triple:    | Grgap<br>tile | no ga | ар   |     |
| PiP zoom   | ic .          | Yes   | (PN  | 0   |
| PiP offset | t:            |       | 0 %  | +8  |
| PiP size:  |               | ∎+    | 15 % | + 🖻 |
| CLOSE      |               |       | HEL  | Р   |

Triple gap: PiP images are displayed with a gap in place of the active channel.

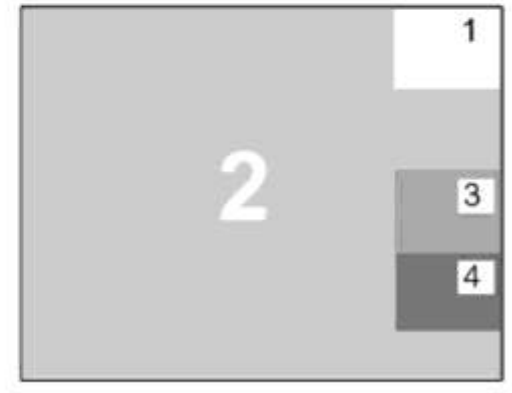

#### HOTMOUSE

| Channel:    | 1           | 3 2   | 3     | 4  |
|-------------|-------------|-------|-------|----|
| Mode:       | quad        | full  | (PP   | iP |
| single:     | fixed       | direc | t     |    |
| 1070        | dual        | scan  |       |    |
| triple:     | gap<br>tile |       | p     |    |
| PiP zoom:   |             | Yes   | OP No | D  |
| PiP offset: |             |       | 0 %   | +8 |
| PiP size:   |             | •     | 15 %  | +8 |
| CLOSE       |             |       | HEL   | Р  |

## Triple no gap: PiP images are displayed without a gap.

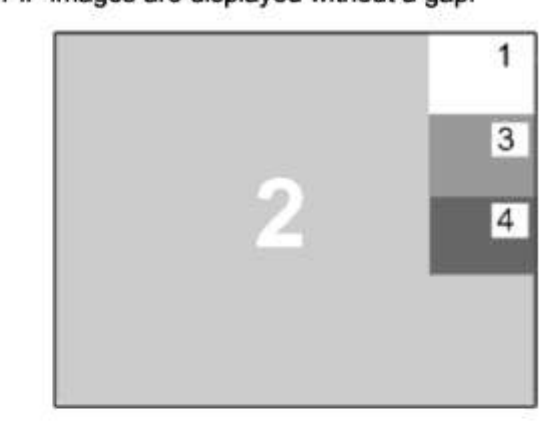

#### HOTMOUSE

| Channel:  | 1      | Ø 2   | 3  | 4   |
|-----------|--------|-------|----|-----|
| Mode:     | quad   | full  | B  | PIP |
| single:   | fixed  | direc | t  |     |
|           | dual   | scan  |    |     |
| triple:   | gap    | no ga | ap |     |
| 9         | r tile |       |    |     |
| PiP zoom: |        | Yes   | Ø  | No  |
| CLOSE     |        |       | HE | LP  |

Triple tile: The size of the main image and the PiP images is optimized so that

the main image and the PiP images are shown as large as possible without overlapping.

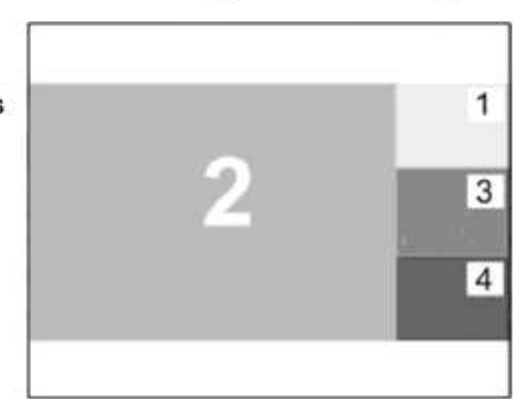

#### HOTMOUSE MENU - PIP MODE (continued)

| Chan | nel: 1       | 32          |       | 3           | 4    |    |
|------|--------------|-------------|-------|-------------|------|----|
| Mode | e: quad      | full        | irect | <b>G</b> ₽P | P    |    |
| trig | HOTMOUS      | E           |       |             |      |    |
| Dif  | Channel:     | 1           | Ø     | 2           | 3    | 4  |
| Dit  | Mode:        | quad        | fu    | III         | C P  | IP |
| Pif  | single:      | fixed       | B     | direc       | t    |    |
| Pif  |              | dual        |       | scan        |      |    |
|      | triple:      | gap<br>tile |       | no ga       | р    |    |
| ۶L   | PiP channel: |             | 1     | 2           | 300  | •4 |
| -    | PiP zoom:    |             |       | Yes         | ( N  | 0  |
|      | PiP offset:  |             |       | 4           | 0 %  | +  |
|      | PiP size:    |             |       | 4           | 15 % | +8 |
|      | CLOSE        |             |       |             | HEL  | Р  |

Single fixed: One selected PiP image is permanently displayed.

Single direct: Press the front panel buttons 1, 2, 3, or 4 to directly select the PiP channel you want.

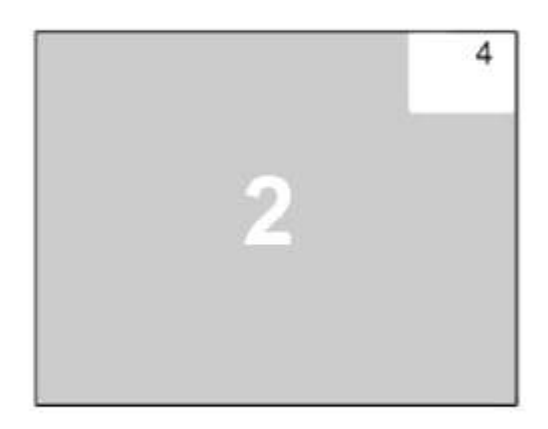

| HOTM    | OUSE   |       |       |       |     |
|---------|--------|-------|-------|-------|-----|
| Mode:   | quad   | fu    | H     | (B)   | PiP |
| single: | fixed  |       | direc | t     |     |
|         | C dual |       | scan  |       |     |
| triple: | gap    |       | no ga | p     |     |
|         | tile   |       |       |       |     |
| active: | 2      | Fleft |       | right |     |
| left:   |        | 31    | 2     | 3     | 4   |
| right:  |        | 1     | ₽2    | 3     | 4   |
| CLOSE   |        |       |       | HEI   | P   |

Single dual: The left half of the first channel is displayed at full size next to the left half of the second channel.

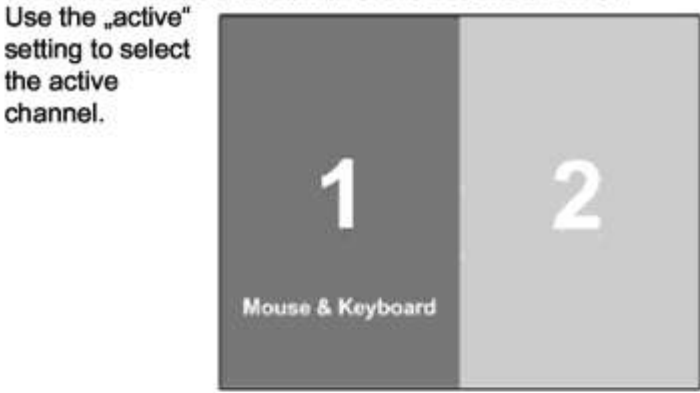

| HOTMOUS                 | SE    |        |       |     |
|-------------------------|-------|--------|-------|-----|
| Channel:                | 1     | GB 2   | 3     | 4   |
| Mode:                   | quad  | full   | CB*F  | PiP |
| single:                 | fixed | dired  | ;t    |     |
| 1999 <b>- 1</b> 999 - 1 | dual  | @ scan | i     |     |
| triple:                 | gap   | no g   | ap    |     |
| 8                       | tile  |        |       |     |
| Scan time:              |       | •      | 5 sec | + E |
| PiP zoom:               |       | Yes    | (PN   | o   |
| PiP offset:             |       |        | 0 %   | +8  |
| PiP size:               |       |        | 15 %  | +E  |
| CLOSE                   |       |        | HEL   | P   |

# Single scan: Cycles through the PiP images at a set interval.

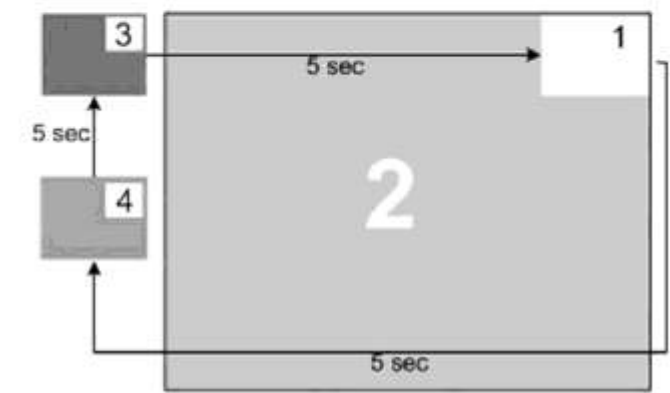

#### QUAD MODE

Use arrow keys to navigate in the SYSTEM menu to the entry QUAD MODE and press ENTER/SELECT to open the QUAD MODE window.

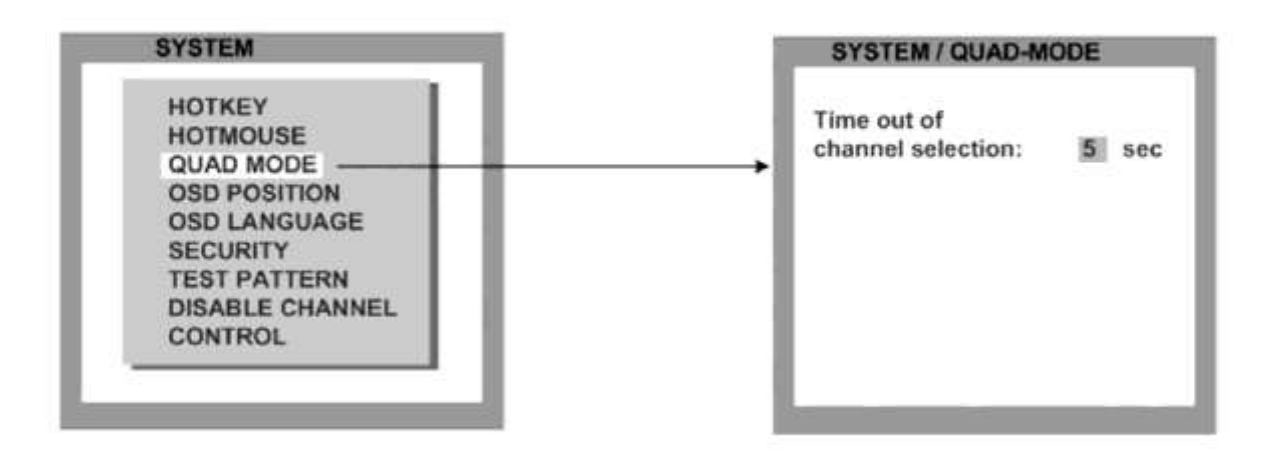

Channel selection timeout defines the period (1 to 30 seconds) after which the selector will close automatically. Default setting is 5 seconds.

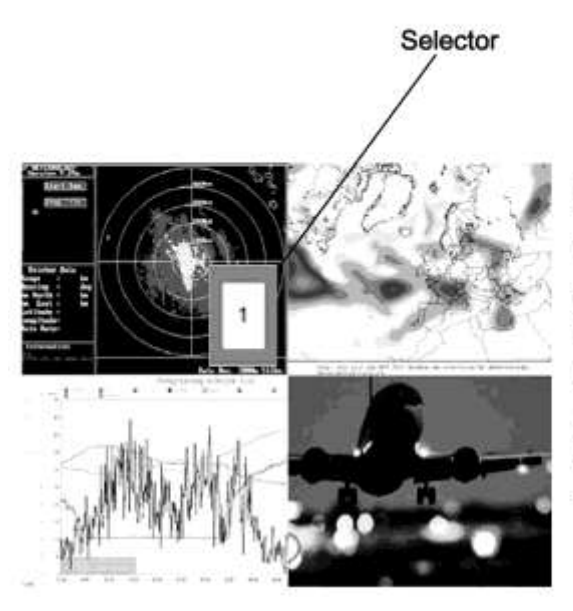

In Quad mode, use **hotkey** 'P' to open the selector. The selector indicates the active channel (mouse and keyboard enabled).

Press hotkey 'P' again to switch the selector (active channel) from one channel to the next.

After expiry of the selector timeout, the selector closes.

Alternatively, the selection window can also be opened by pressing the PiP button on the front panel.

To cycle the active channel, press the PiP button repeatedly.

#### OSD POSITION

Use arrow keys to navigate in the SYSTEM menu to the entry OSD POSITION and press ENTER/SELECT to open the OSD POSITION window.

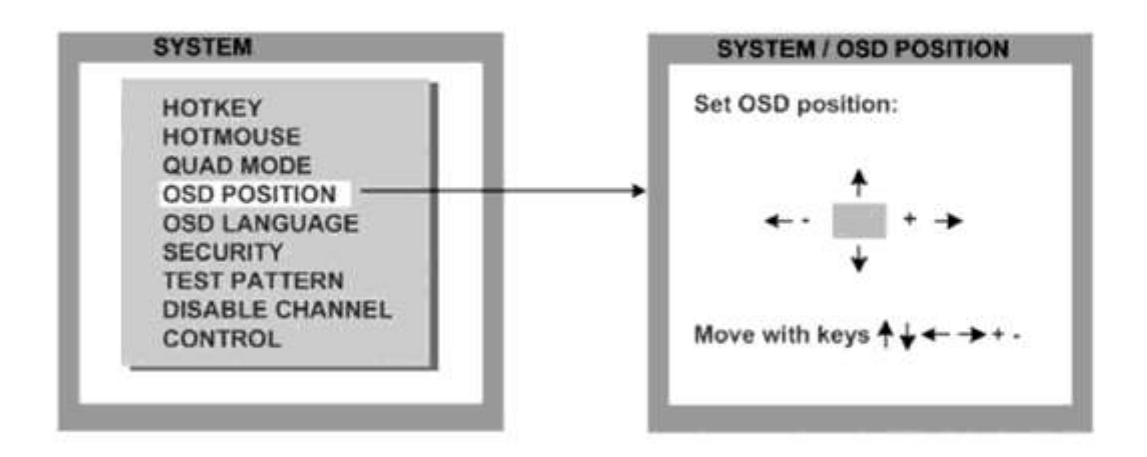

Use this function to move the OSD window to any position on the screen.

#### OSD LANGUAGE

Use arrow keys to navigate in the SYSTEM menu to the entry OSD LANGUAGE and press ENTER/SELECT to open the OSD LANGUAGE window.

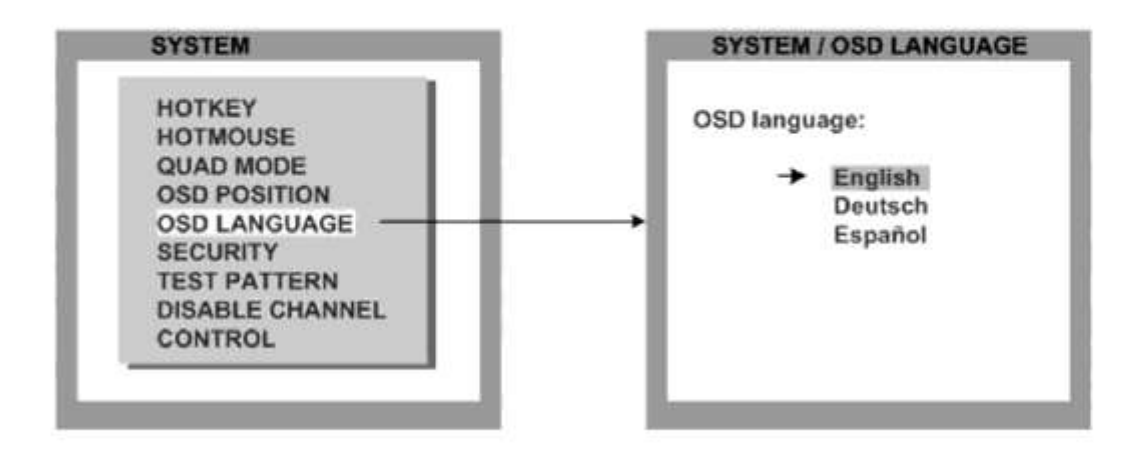

Set OSD LANGUAGE to either Deutsch (German), Español (Spanish), or English (default: English).

#### SECURITY - SECURITY LEVELS

Use arrow keys to navigate in the SYSTEM menu to the entry SECURITY and press ENTER/SELECT to open the SECURITY window.

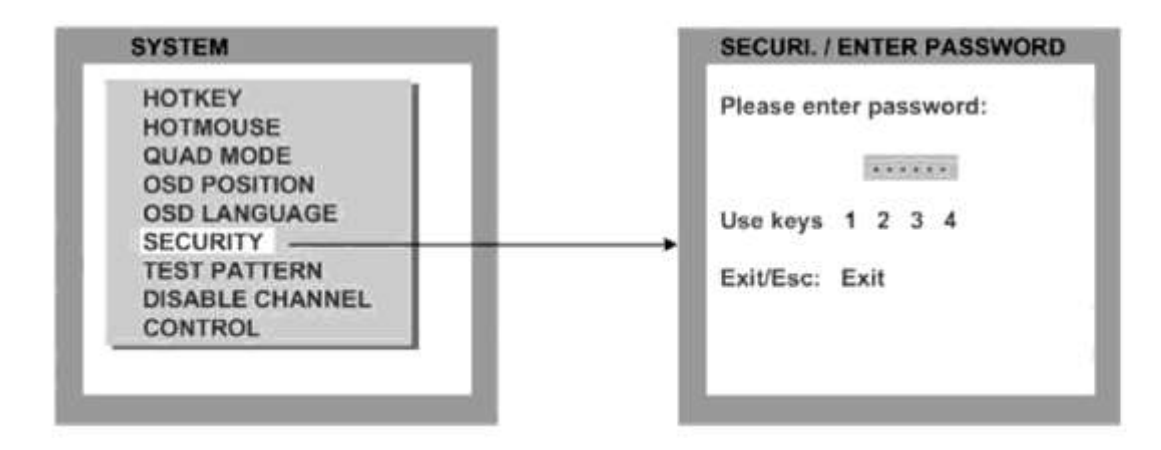

The SECURITY feature allows you to reduce the functional range of the KVMQUADPIP-4. Eight security levels are available for this purpose.

By default, all functions are enabled (security level 0). To change the security level, you must First enter a predefined password. This six-digit password is enclosed separately with the deliverables of KVMQUADPIP-4 and should only be accessible to authorized persons (administrators etc.).

After entering the password on the keyboard or front panel (password is not displayed in password field), the SECURITY window opens.

Enter the desired security level (0 to 8) under "Select security level".

| SYSTEM / SECURITY                      |   |
|----------------------------------------|---|
| Select security level:                 | 0 |
| Use + - ← → to change<br>or keys 0 - 8 |   |
|                                        |   |

#### SECURITY LEVEL 0

This is the default setting of the KVMQUADPIP-4. All settings are allowed and all functions

#### Note:

Before changing the security level, please set the configuration with which you wish to work in the higher security level, under MODE ► START (see page 42). This configuration will be maintained when KVMQUADPIP-4 is reset, in case of power failure, or when power is turned off and on again.

#### SECURITY LEVEL 8

Security level 8 allows you to work only on one channel (computer) in a predefined display mode (Quad, Fullscreen or PiP mode). No settings can be changed, apart from the SECURITY menu item, where you can change the security level.

SYSTEM SECURITY

#### SECURITY LEVEL 7

As security level 8, but you can open OSD windows that only show display modes and device settings.

| SYSTEM   | CONTROL                        |
|----------|--------------------------------|
| CONSOLE  | VIDEO OUTPUT/EDID              |
| VIDEO    | VIDEO INPUT                    |
| COMPUTER | KEYBOARD/MOUSE/CHANGE EDID/DDC |
| HELP     | COMMANDS/INFO/CONTACT          |

#### **SECURITY LEVEL 6**

As security level 7, with the following additional operations:

- Setting of active channel using front panel buttons, hotkeys or hotmouse
- Selecting channel with PiP button in Quad mode
- Changing the directly selectable PiP channel in PiP mode single direct

#### SECURITY LEVEL 5

As security level 6, with the following additional operations:

- Setting of display mode (Quad / Fullscreen / PiP) using front panel buttons, hotkeys or hotmouse.

SYSTEM TEST PATTERN

#### **SECURITY LEVEL 4**

As security level 5, with the following additional settings in the OSD:

| SYSTEM        | OSD POSITION |
|---------------|--------------|
| MODE          | PIP / START  |
| CONFIGURATION | RECALL       |
| VIDEO         | FORMAT       |

- Modify PiP settings in Hotmouse menu

- Changing both channels in Dual mode

- Changing the fixed PiP channel in PiP mode single fixed

#### SECURITY LEVEL 3

As security level 4, with the following additional settings in the OSD:

SYSTEM OSD LANGUAGE VIDEO BRIGHTNESS / CONTRAST / HORIZ POSITION / VERT POSITION SCREEN WIDTH / PHASE

#### SECURITY LEVEL 2

As security level 3, with the following additional settings in the OSD:

SYSTEM HOTKEY / HOTMOUSE / QUAD MODE CONSOLE KEYBOARD

#### SECURITY LEVEL 1

As security level 2, with the following additional settings in the OSD:

| SYSTEM   | DISABLE CHANNEL             |
|----------|-----------------------------|
| CONSOLE  | MULTIMONITOR / VIDEO OUTPUT |
| VIDEO    | VIDEO INPUT                 |
| COMPUTER | MOUSE / RESET PS/2          |

- Switch video output to VGA (using hotkey 'V' or front panel buttons 1+2)
## **TEST PATTERN**

Use arrow keys to navigate in the SYSTEM menu to the entry TEST PATTERN and press ENTER/SELECT to open the TEST PATTERN window.

| SYSTEM          | STSTEM/TEST PATTER |
|-----------------|--------------------|
| HOTKEY          | Crosshairs         |
| HOTMOUSE        | Color gradient     |
| QUAD MODE       | Rhombus            |
| OSD POSITION    | Rectangle          |
| OSD LANGUAGE    | Stripes 1/8        |
| SECURITY        | Stripes 1/4        |
| TEST PATTERN    | Stripes 1/2        |
| DISABLE CHANNEL | RGB convergence    |
| CONTROL         | Manufacturer       |

Use the Test Pattern feature to check monitor quality (pixel errors, contrast, etc) or the functionality of the V-Switch quad's video output.

It is recommended to use all available test patterns for the test procedure.

To exit TEST PATTERN mode, use the front panel buttons or hotkey commands to select a channel.

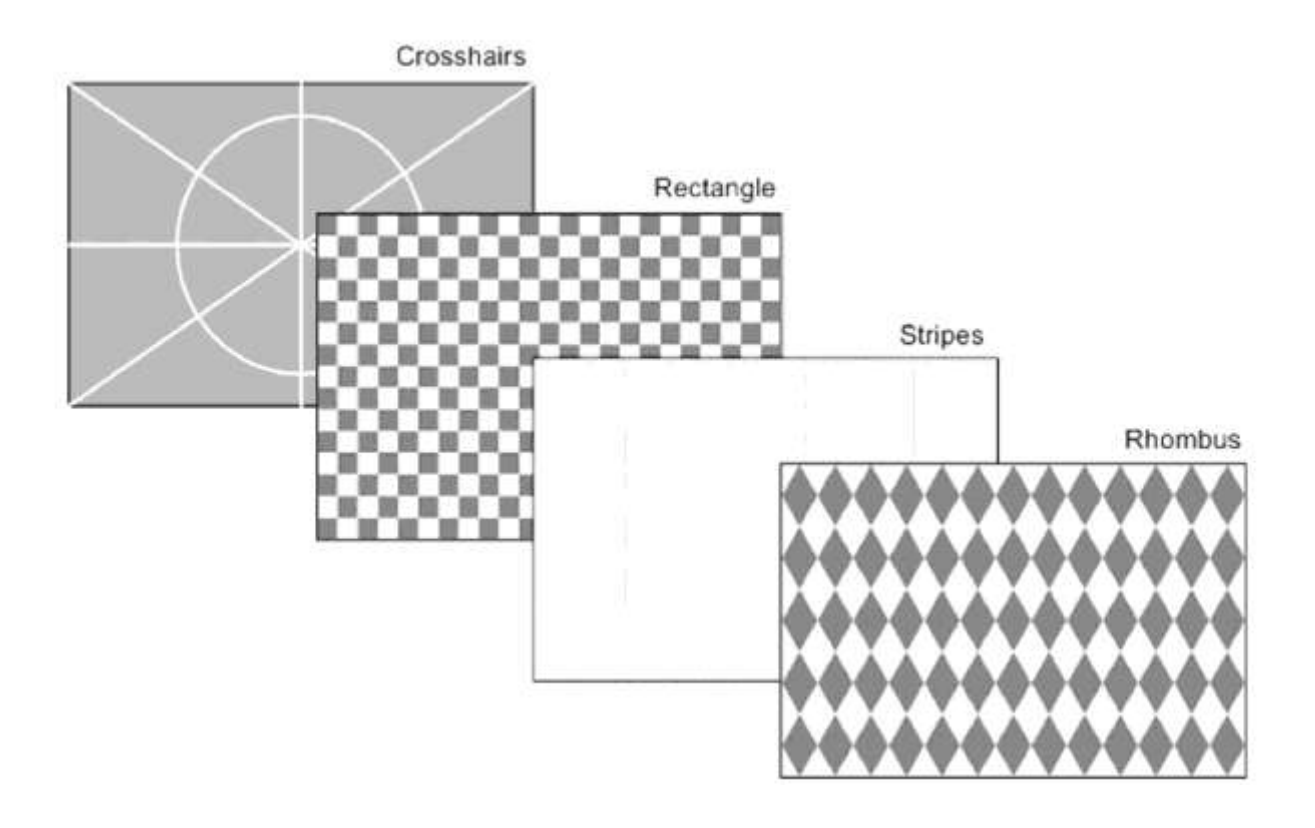

#### **DISABLE CHANNEL**

Use arrow keys to navigate in the SYSTEM menu to the entry DISABLE CHANNEL and press ENTER/SELECT to open the DISABLE CHANNEL window.

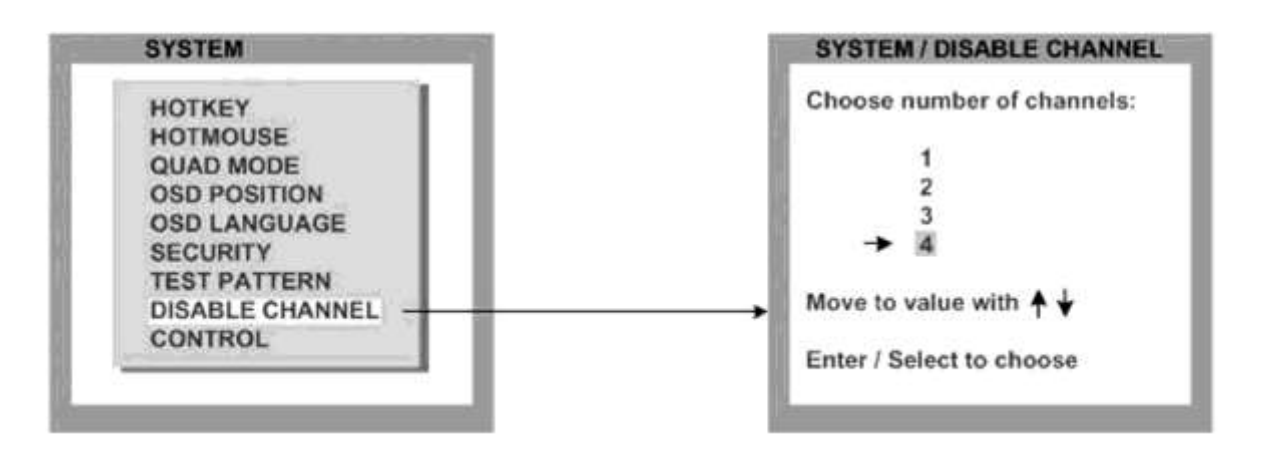

If only two or three computers or video sources are connected to KVMQUADPIP-4, use the DISABLE CHANNEL feature to ensure that for the unused channels:

- a) message "no signal input x" is not shown in Quad mode
- b) PiP images are not displayed on screen
- c) these channels are not selectable in Fullscreen mode

For example, if you have connected three computers (channel 1 to 3) to KVMQUADPIP-4, use the arrow keys to navigate to the number 3 and confirm by pressing ENTER/SELECT.

Note:

To use the "DISABLE CHANNEL" feature, computers/video sources must be connected to KVMQUADPIP-4 in ascending order from channel 1 to 4.

#### Example in Quad mode:

#### All four channels enabled

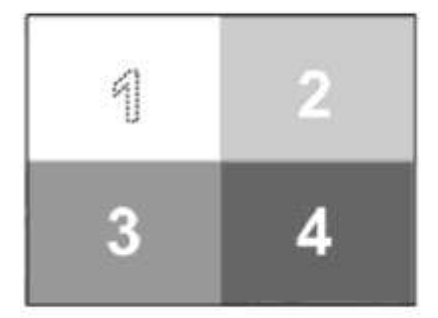

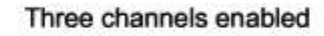

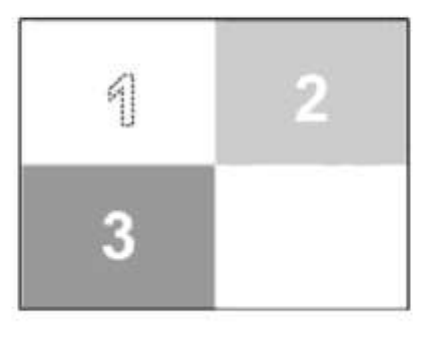

Two channels enabled

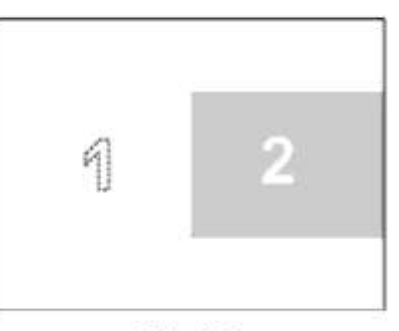

mid-height

## CONTROL

Please note that DCP-XML is an optional feature. This menu is only available for firmware versions that include the configuration option "DCP-XML". Please see page 67 for a description of configuration options.

Use arrow keys to navigate in the SYSTEM menu to the entry CONTROL and press ENTER/SELECT to open the CONTROL window.

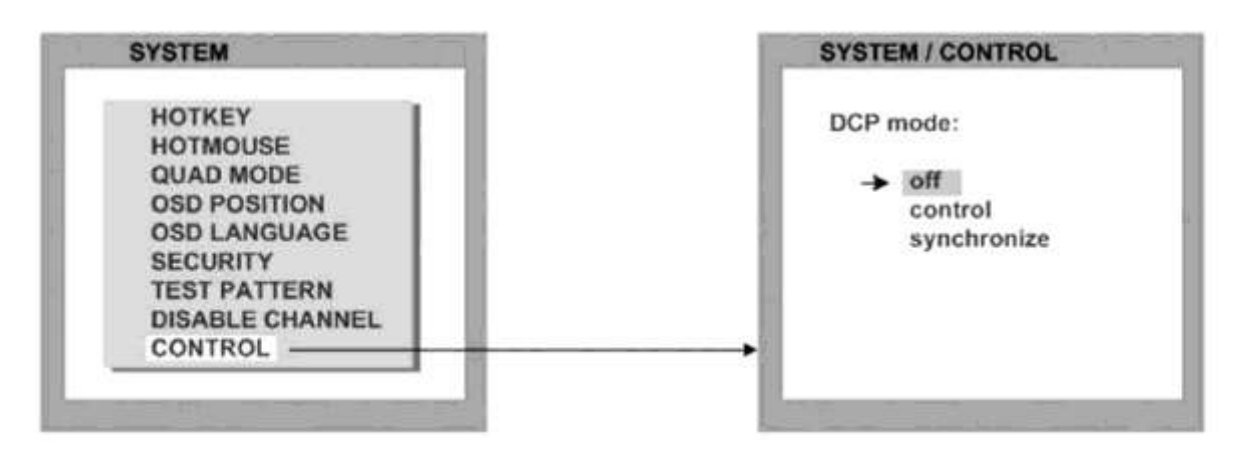

HETEC devices can be controlled via DCP (Device Control Protocol), an XML-based protocol. (See "DCP\_Manual.pdf" on CD.)

There are two DCP modes:

**DCP control**, which allows external control of the display mode. **DCP synchronize**, which keeps several KVMQUADPIP-4 devices in the same display mode. Default setting is "off", which prevents any external CONTROL.

Use a serial cable to connect a control unit to the RS 232 port (RJ 45) on the KVMQUADPIP-4 rear panel. To synchronize several devices, special Y cables are required.

Settings for the connection are:

Transfer rate 57600 baud, 8 data bits, no parity, 1 stop bit, no flow control The two control modes operate as follows:

#### **DCP** control

This mode allows direct control of a single KVMQUADPIP-4 by means of a control device, e.g. a computer.

The control device can query and change the mode of KVMQUADPIP-4.

The KVMQUADPIP-4 responds to each DCP message sent by the control device with a DCP reply.

This reply includes the values of all settings queried or set by means of the last message. If the message sent by the control unit contains errors, the KVMQUADPIP-4 will reply by sending an error message.

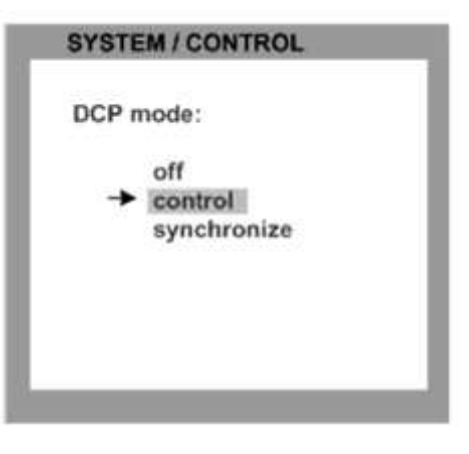

Example of DCP control

A KVMQUADPIP-4 is controlled via DCP-XML by a computer connected by serial cable.

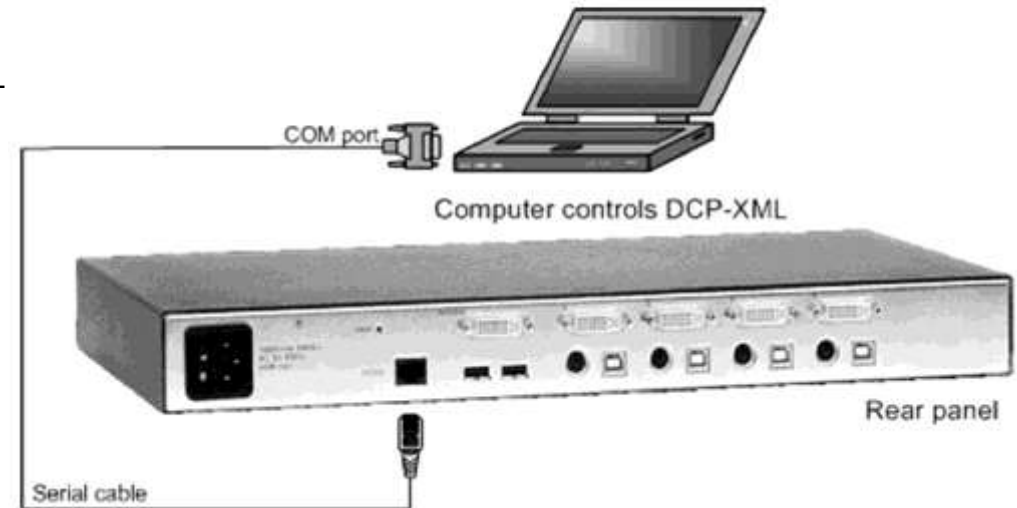

For an introduction to the DEVICE CONTROL PROTOCOL please see "DCP\_Manual.pdf" on the CD.

## **DCP** synchronize

Use this mode to keep several KVMQUADPIP-4 devices same mode.

Every change in settings initiated in the First KVMQUADPIP-Hotkeys, Hotmouse, Front panel buttons, or

a controlling device

synchronizes the modes of all connected devices via messages.

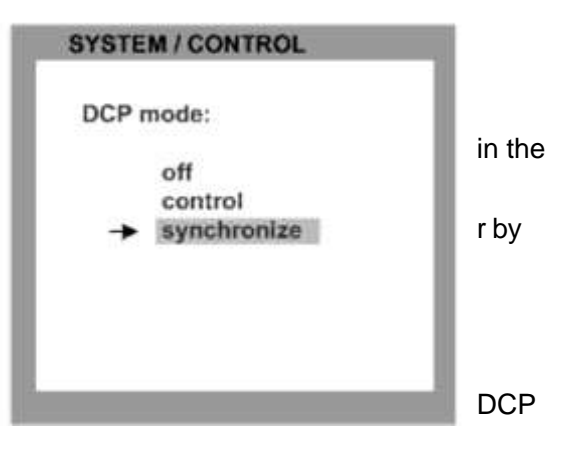

Special serial Y cables are used for this purpose (see example on page 37)

**Important**: Each time you restart a KVMQUADPIP-4 set to **synchronize**, it will send all its settings to the next connected device. This process also takes place after activating **synchronize** in the OSD menu. When starting a chain of devices, always start by **First** switching on the device **at the end of the chain**. When the device has completed its startup phase and sent its DCP messages, switch on the next device in the chain. Finally, switch on the First device in the chain, which synchronizes the settings of all other devices in the chain with its own settings as it starts up.

## Example of DCP synchronization

KVMQUADPIP-4 2 and 3 are synchronized with KVMQUADPIP-4 1.

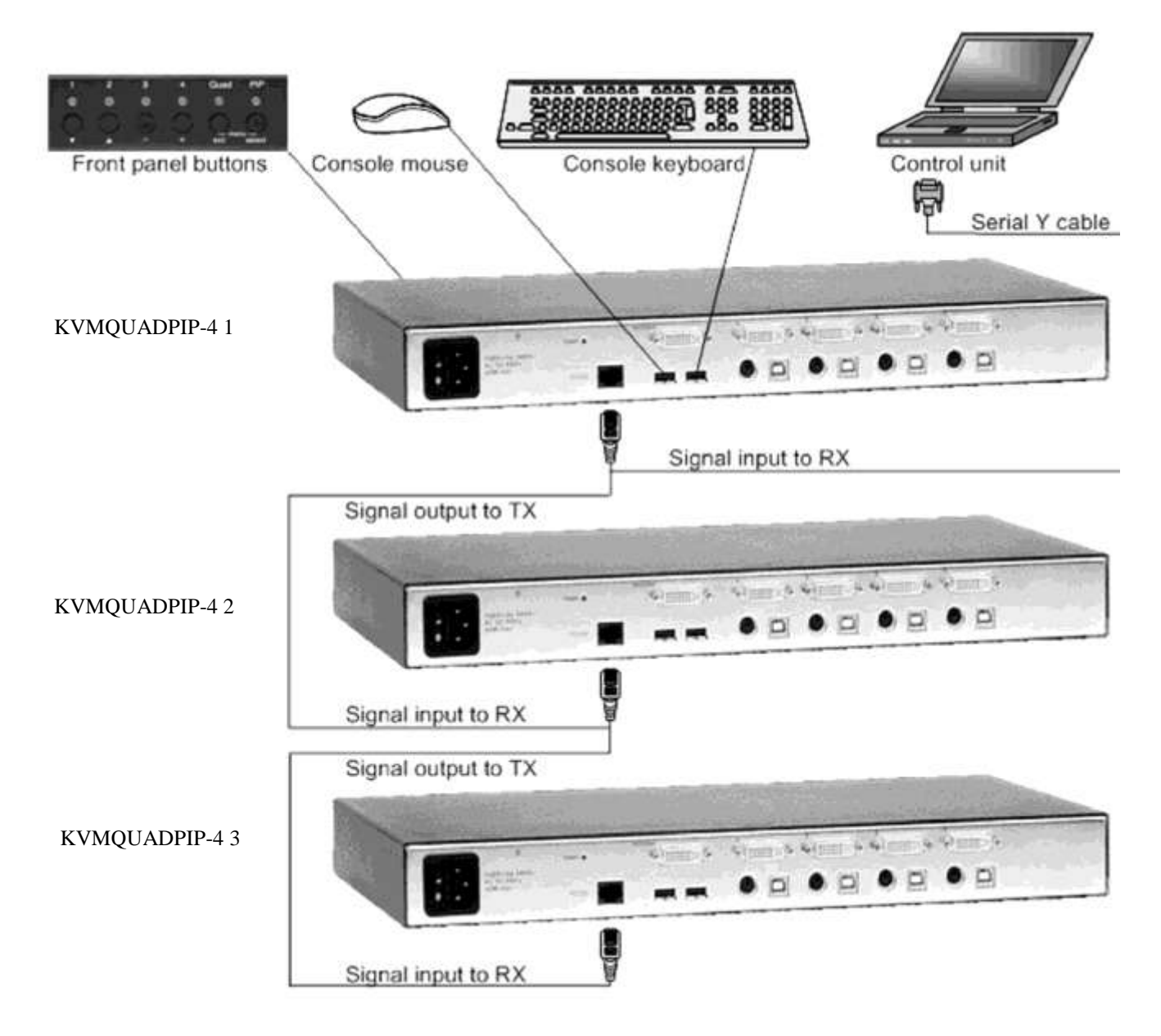

To synchronize, KVMQUADPIP-4 1 sends every change in settings as a DCP message via the serial Y cable to the RX input of KVMQUADPIP-4 2.

KVMQUADPIP-4 2 adopts the settings and sends a DCP message via TX output over the Y cable to the RX input of KVMQUADPIP-4 3.

The synchronization chain can have any length.

Do not connect the last device in the chain to the First device (i.e. do not create a loop).

#### SECURITY LEVELS

The security level settings in the OSD menu described on page 30 also apply to control via DCP messages. Queries are possible up to security level 7.

The table below shows the maximum security levels for simple element settings. These settings may be changed via DCP up to the specified protection level.

#### Maximum security level for:

| CONSOLE CHANNEL     | 6 |
|---------------------|---|
| VIDEO CHANNEL       | 6 |
| VIDEO LAYOUT        | 5 |
| PIP LAYOUT          | 4 |
| PIP SIZE            | 4 |
| PIP OFFSET          | 4 |
| PIP ZOOM            | 4 |
| PIP CHANNEL         | 4 |
| DUAL CHANNELS (L/R) | 6 |
| PIP SCAN TIME       | 4 |

#### **PiP (Picture in Picture Function)**

Use arrow keys to navigate in the MODE menu to the entry PIP and press ENTER/SELECT to open the PIP window.

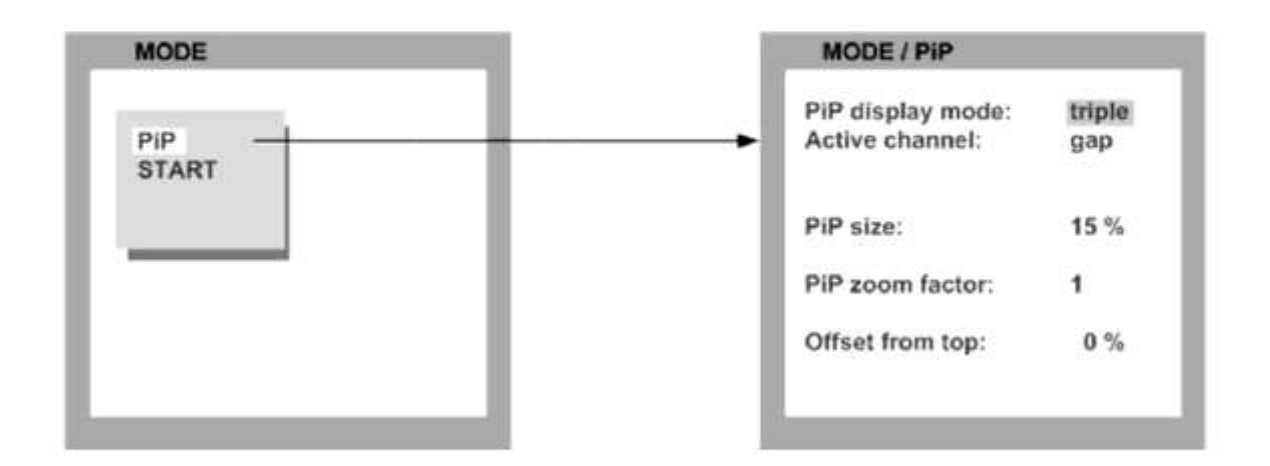

In the PIP window you can configure PiP size, position, and display mode.

## **PiP size**

Adjust the size of PiP images to your requirements. 12 (singe mode) or 9 (triple mode) different sizes are available:

Single: 3 % - 5 % - 7 % - 10 % - 15 % - 20 % - 25 % - 28 % - 33 % - 38 % - 44 % - 50 % Triple: 3 % - 5 % - 7 % - 10 % - 15 % - 20 % - 25 % - 28 % - 33 %

50 % equals the size of one quad screen (one quarter of a full size screen).

#### **PIP zoom factor**

Use this option to zoom the center of the PiP images by a factor of 2.

#### Offset from top

Use this option to change the position of PiP images. PiP images can be moved vertically to any position on the screen's right hand margin.

#### **PIP Display Mode**

KVMQUADPIP-4 offers the following PiP modes:

PIP display mode triple:

all other video sources are displayed (three PiP images)

| MODE / PIP        |        |
|-------------------|--------|
| PiP display mode: | triple |
| Active channel:   | gap    |
| PiP size:         | 15 %   |
| PiP zoom factor:  | 1      |
| Offset from top:  | 0 %    |

## Triple gap:

PiP images are displayed with a gap in place of the active channel.

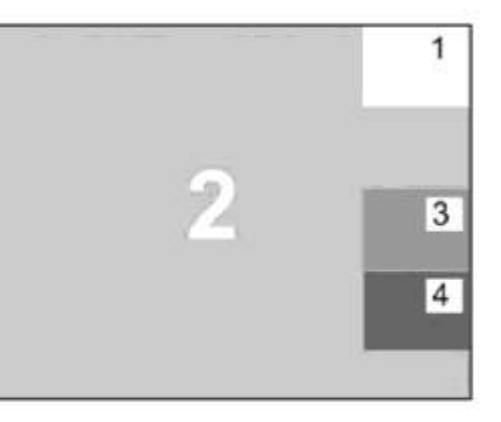

#### MODE / PIP

| PiP display mode:<br>Active channel: | triple<br>no gap |
|--------------------------------------|------------------|
| PiP size:                            | 15 %             |
| PiP zoom factor:                     | 1                |
| Offset from top:                     | 0 %              |

#### Triple no gap:

PiP images are displayed without a gap.

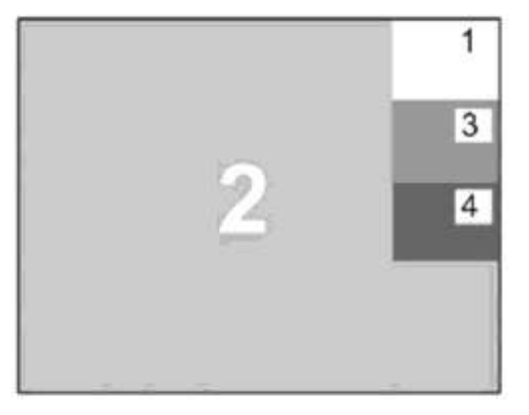

MODE / PIP

| PiP display mode:<br>Active channel: | triple<br>tile |
|--------------------------------------|----------------|
| PiP size:                            | S <b>T</b> 2   |
| PiP zoom factor:                     | 1              |
| Offset from top:                     |                |

## Triple tile:

The size of the main image and the PiP images is optimized so that the main image and the PiP images are shown as large as possible without overlapping.

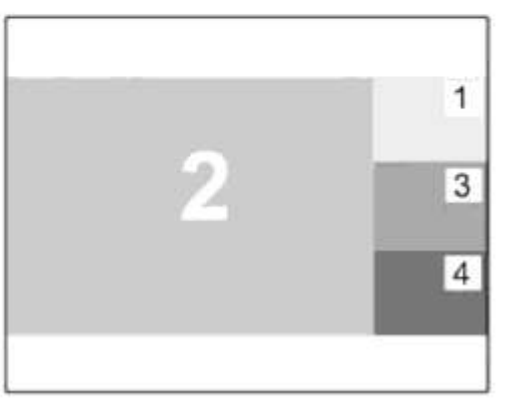

#### PIP Display Mode (continued)

PIP display mode **single**: One PiP image is displayed. You can choose between different display modes:

| iP display mode:<br>hannel selection: | single<br>fixed |
|---------------------------------------|-----------------|
| MODE / PiP                            |                 |
| PiP display mode:                     | single          |
| Channel selection:                    | direct          |
| PiP channel:                          | 4               |
| PiP size:                             | 15 %            |
| PiP zoom factor:                      | 1               |
| Offset from top:                      | 0 %             |

#### Single fixed:

One selected PiP image is permanently displayed.

#### Single direct:

Press the front panel buttons 1, 2, 3, or 4 to directly select the PiP channel you want.

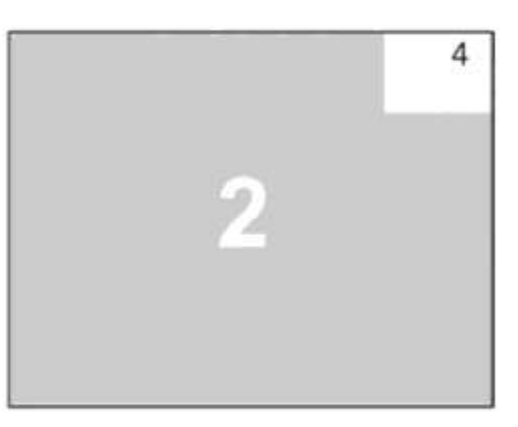

#### MODE / PiP

| PiP display mode:  | single |
|--------------------|--------|
| Channel selection: | dual   |
| Left channel:      | 1      |
| Right channel:     | 2      |
| Active channel:    | left   |
| PiP size:          |        |
| PiP zoom factor:   |        |
| Offset from top:   | 2      |
|                    |        |

#### Single dual:

In Dual mode the left halves of the fullscreen images from two video sources are displayed side by side.

You can choose the left or the right image as the active channel.

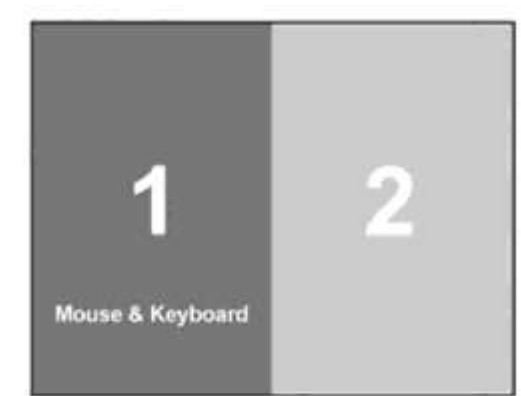

#### MODE / PIP

| PiP display mode:<br>Channel selection:<br>Scan time: | single<br>scan<br>5 sec |
|-------------------------------------------------------|-------------------------|
| PiP size:                                             | 15 %                    |
| PiP zoom factor:                                      | 1                       |
| Offset from top:                                      | 0 %                     |

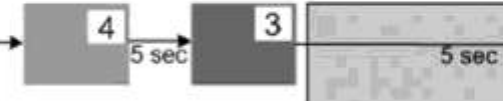

#### Single scan:

Within a PiP image, the three other video sources are displayed one after the other; the delay can be set to between one and nine seconds.

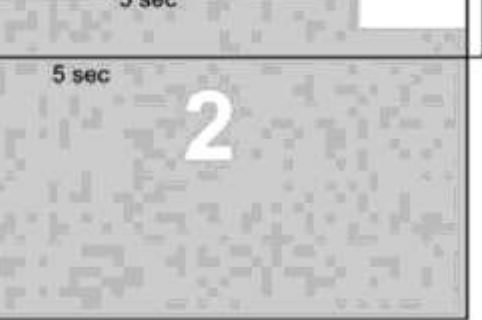

1

This feature allows you to define the start configuration i.e. the display mode (Quad, Fullscreen, or PiP), active channel, and PiP settings which KVMQUADPIP-4 uses after a reset or when the system is powered up.

When the START menu is called up, the current start configuration is displayed. To modify your start configuration, change parameters in the channel, mode, and PiP fields. Press ESC to save the new parameters and exit the START menu.

Use arrow keys to navigate in the MODE menu to the entry START and press ENTER/SELECT to open the START window.

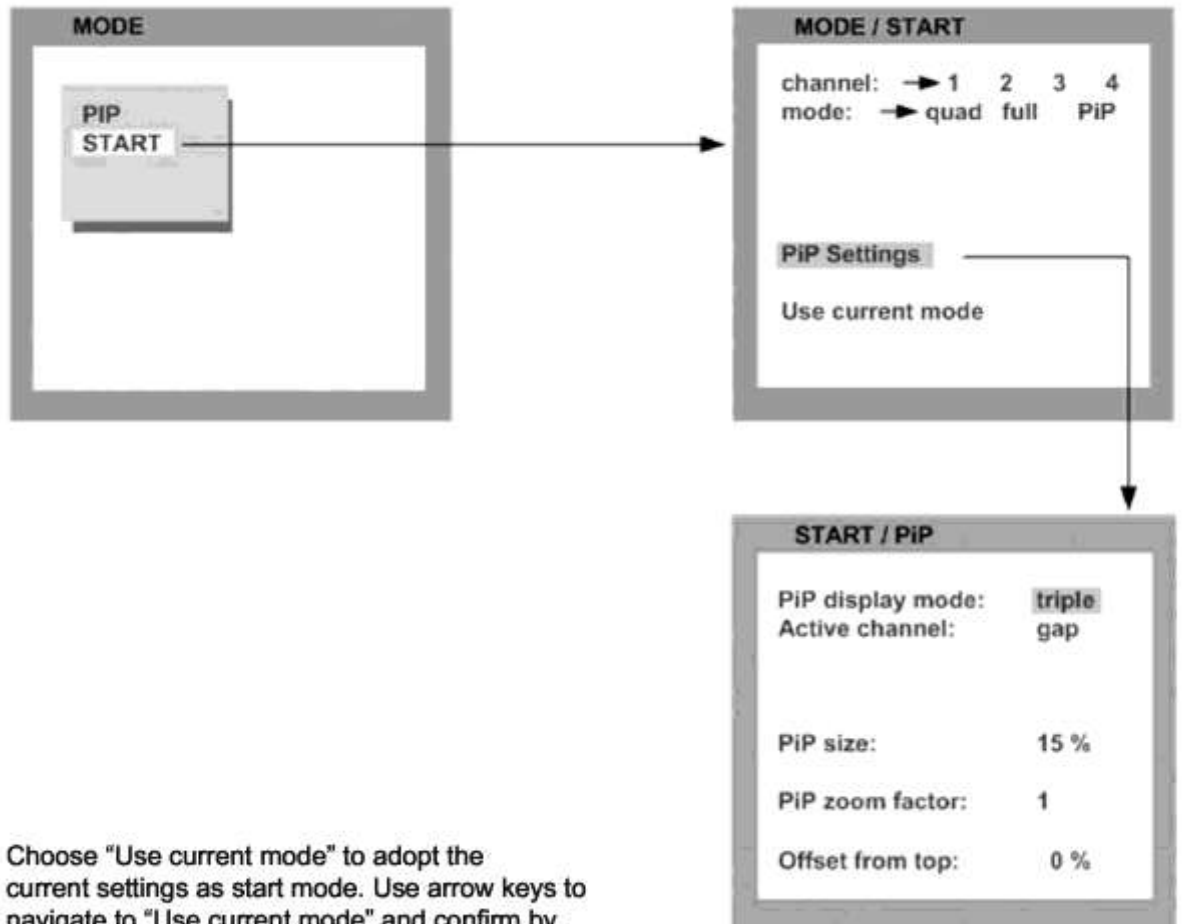

navigate to "Use current mode" and confirm by pressing ENTER.

The factory default start mode is Quad.

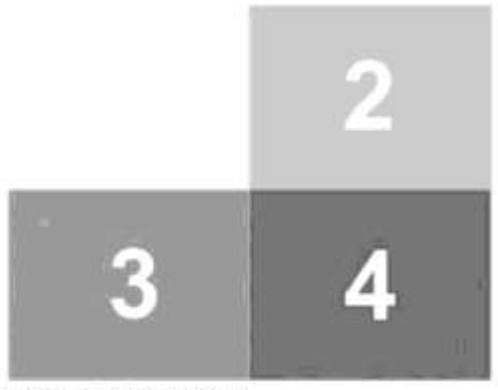

Default start screen

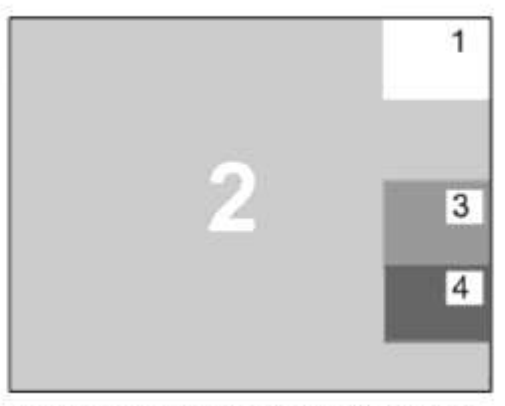

Example of a start screen configuration

## BACKUP

Use arrow keys to navigate in the CONFIGURATION menu to the entry BACKUP and press ENTER/SELECT to open the BACKUP window.

| CONFIGURATION / BACKUP                                                                                                    |
|----------------------------------------------------------------------------------------------------|
| WARNING: Storing a backup<br>configuration will<br>overwrite any previous<br>backup configuration.<br>Press Enter / Select to<br>confirm<br>Press Esc / Exit to cancel |
|                                                                                                    |

This function saves the current device settings, including the start mode set in MODE → START.

## RECALL

Use arrow keys to navigate in the CONFIGURATION menu to the entry RECALL and press ENTER/SELECT to open the RECALL window.

| CONFIGURATION                     | CONFIGURATION / RECALL                                                                                                    |
|-----------------------------------|----------------------------------------------------------------------------------------------------|
| BACKUP<br>RECALL<br>FACTORY RESET | WARNING: Recalling the<br>backup will replace the<br>current configuration.<br>Press Enter / Select to<br>Confirm<br>Press Esc / Exit to cancel |

Use this feature to replace the current settings with the last configuration saved using the BACKUP command.

#### FACTORY RESET

Use arrow keys to navigate in the CONFIGURATION menu to the entry DEFAULTS and press ENTER/SELECT to open the DEFAULTS window.

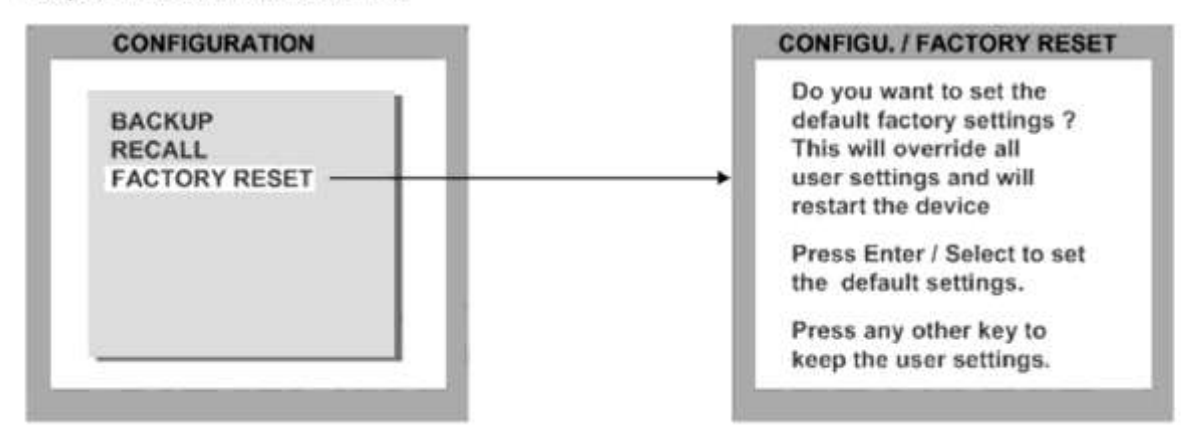

Use this function to reset the KVMQUADPIP-4 to its default settings. If necessary, save your current settings before using the DEFAULTS command. Execution of this command results in a complete reset and reboot of the KVMQUADPIP-4 with factory defaults.

| FACTORY | DEFAULTS: |
|---------|-----------|
|---------|-----------|

| SYSTEM   | HOTKEY<br>HOTMOUSE<br>QUAD MODE<br>OSD POSITION<br>OSD LANGUAGE<br>SECURITY<br>DISABLE CHANNEL<br>CONTROL   | <ul> <li>Multiple Hotkey / Hotkey = Ctrl + Alt</li> <li>ON / Hotmouse timeout = 5 sec.<br/>Channel selection timeout = 5 sec.</li> <li>centered</li> <li>English</li> <li>None (security level = 0)</li> <li>All four channels are active</li> <li>Off</li> </ul>                                              |
|----------|----------------------------------------------------------------------------------------------------|----------------------------------------------------------------------------------------------------|
| MODE     | PIP                                                                                                    | = Size = 15 % Zoom factor = 1<br>Display mode = triple Active channel = gap;<br>Offset from top = 0 %<br>Start configuration = Quad / active channel = 1                                                                                                    |
| CONSOLE  | VIDEO OUTPUT<br>KEYBOARD<br>MULTI MONITOR                                                                   | <ul> <li>auto</li> <li>English</li> <li>Monitor 1&gt; Channel 1; Monitor 2&gt; Channel2;<br/>Monitor 3&gt; Channel 3; Monitor 4&gt; Channel4;</li> </ul>                                                                                                    |
| VIDEO    | VIDEO INPUT<br>BRIGHTNESS<br>CONTRAST<br>HORIZ POSITION<br>VERT POSITION<br>SCREEN WIDTH<br>PHASE<br>FORMAT | <ul> <li>= DVI / VGA (all channels)</li> <li>= 58.2 % (all channels)</li> <li>= 63.5 % (all channels)</li> <li>= auto (all channels)</li> <li>= auto (all channels)</li> <li>= +0 (screen-width correction of all channels)</li> <li>= +0 (all channels)</li> <li>Fit to screen = No (all channels)</li> </ul> |
| COMPUTER | MOUSE                                                                                                    | USB mouse positioning = relative (all channels)                                                                                                    |

## VIDEO OUTPUT

Use arrow keys to navigate in the CONSOLE menu to the entry VIDEO OUTPUT and press ENTER/SELECT to open the VIDEO OUTPUT window.

| CONSOLE                                                                                                    | CONSOL                                                                     | E / VIDEO                 | OUTF         | TUT                                        |                                        |                          |                                        |                                  |
|----------------------------------------------------------------------------------------------------|----------------------------------------------------------------------------|---------------------------|--------------|--------------------------------------------|----------------------------------------|--------------------------|----------------------------------------|----------------------------------|
| VIDEO OUTPUT<br>KEYBOARD<br>TOUCHSCREEN<br>MULTI MONITOR<br>EDID                                                                                                    | mode<br>UXGA<br>Sync on                                                    | horiz<br>1600 x<br>Green: | vert<br>1200 | Hz<br>60<br>No                             | Change                                 | with E                   | NTEF                                   | R/SELECT                         |
|                                                                                                    |                                                                            | FDID                      |              |                                            | •                                      |                          |                                        |                                  |
|                                                                                                    |                                                                            |                           |              | VIDEO (                                    | UIPUI                                  | / MO                     | DE                                     |                                  |
|                                                                                                    |                                                                            |                           |              | mode                                       | horiz                                  | V                        | ert                                    | Hz                               |
| Use the VIDEO OUTPUT menu to or<br>resolution supported by your monitor<br>Press ENTER/SELECT to enter the<br>Use arrow keys to select the desired<br>shown on the right and press ENTE<br>for the new video format | hoose an output<br>r.<br>selection menu.<br>I line in the list<br>R/SELECT |                           | •            | auto<br>VGA<br>VGA<br>SVGA<br>SVGA<br>SVGA | 640<br>640<br>640<br>800<br>800<br>800 | x 4<br>x 4<br>x 6<br>x 6 | 480<br>480<br>480<br>500<br>500<br>500 | 60<br>75<br>85<br>60<br>75<br>85 |
| for the new video format.                                                                                                    |                                                                            |                           |              | XGA                                        | 1024                                   | x 7                      | 768                                    | 60                               |
|                                                                                                    |                                                                            |                           |              | XGA                                        | 1024                                   | X                        | 168                                    | 70                               |
| _                                                                                                    |                                                                            | ļ                         |              | XGA                                        | 1024                                   | 2 i                      | 768                                    | 85                               |
|                                                                                                    |                                                                            |                           |              | SXGA                                       | 1280                                   | x 10                     | 124                                    | 50                               |
|                                                                                                    |                                                                            |                           |              | SXGA                                       | 1280                                   | × 10                     | 124                                    | 60                               |
| When the output mode is set to 'a                                                                                                    | auto', the KVMQUADPIP-4                                                    | ŀ                         |              | SXGA                                       | 1280                                   | x 10                     | 124                                    | 75                               |
| chooses a resolution by reading t                                                                                                    | he connected monitor's El                                                  | DID                       |              | UXGA                                       | 1600                                   | x 12                     | 200                                    | 50                               |
| data. Choose the EDID menu iter                                                                                                    | n to check whether the                                                     |                           |              | UXGA                                       | 1600                                   | x 12                     | 200                                    | 60                               |
| connected monitor provides this of                                                                                                    | data.                                                                      |                           |              | UXGAr                                      | 1600                                   | x 12                     | 200                                    | 50                               |
|                                                                                                    |                                                                            |                           |              | UXGAr                                      | 1600                                   | x 12                     | 200                                    | 60                               |
| If the monitor does not offer this                                                                                                    | data, KVMQUADPIP-4                                                         |                           |              | XGA/B                                      | 1152                                   | x 8                      | 364                                    | 75                               |
| sets VGA mode (640x480@60H                                                                                                    | <li>Iz) as default and activate</li>                                       | es                        |              | UWXGA                                      | 1280                                   | x S                      | 960                                    | 60                               |
| Sync on Green.                                                                                                    |                                                                            |                           |              | UWXGA                                      | 1280                                   | x S                      | 960                                    | 85                               |
| Sync on Green can be deactiva                                                                                                    | ted on KVMQUADPIP-4                                                        |                           |              | SUN                                        | 1152                                   | x S                      | 900                                    | 66                               |
| models produced in 2006 or late                                                                                                    | er (CPLD version 43).                                                      |                           |              | WXGA                                       | 1280                                   | x 7                      | 768                                    | 60                               |
| •                                                                                                    |                                                                            |                           |              | WXGA                                       | 1366                                   | x 7                      | 768                                    | 60                               |
|                                                                                                    |                                                                            |                           |              | WUXGA                                      | 1920                                   | x 12                     | 200                                    | 40                               |
|                                                                                                    | MODE / TEST                                                                |                           |              | WUXGA                                      | 1920                                   | x 12                     | 200                                    | 50                               |
| The new output mode is visible                                                                                                    | · · · · · · · · · · · · · · · · · · ·                                      |                           |              | WUXGA                                      | 1920                                   | x 12                     | 200                                    | 60                               |
| for 10 seconds                                                                                                    | You have chosen a new                                                      | 1                         |              | HDTVp                                      | 1280                                   | X I                      | 20                                     | 50                               |
| TOT TO Seconds.                                                                                                    | output resolution. It will                                                 | Ę.                        |              | HDTVp                                      | 1280                                   | X 7                      | 20                                     | 60                               |
| Within this time you can either                                                                                                    | be tested for 10 second                                                    | s.                        |              | HDTVp                                      | 1920                                   | x 10                     | 080                                    | 24                               |
| accept the new setting by<br>pressing ENTER/SELECT or<br>return to your original setting<br>by pressing ESC/EXIT.                                                                                                   | Press Enter / select to<br>accept the setting.<br>Press any other key to   |                           |              | HDTVp<br>HDTVp<br>Press Entr               | 1920<br>1920<br>er / Sele              | x 10<br>x 10<br>ctor     | 080<br>080                             | 50<br>60                         |
|                                                                                                    | Keep the old setting.                                                      |                           |              |                                            |                                        |                          |                                        |                                  |

#### KEYBOARD

Use arrow keys to navigate in the CONSOLE menu to the entry KEYBOARD and press ENTER/SELECT to open the KEYBOARD window. Set the keyboard layout to the desired language, English, Deutsch (German), Español (Spanish), Français (French), or Italiano (Italian).

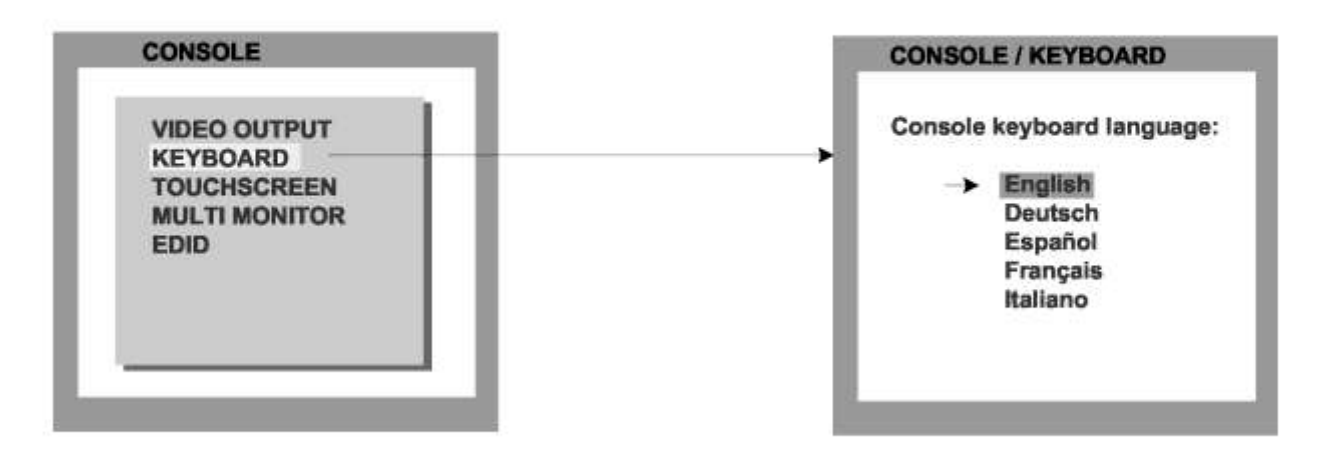

#### TOUCHSCREEN

Please note that touchscreen support is an optional feature. This menu is only available for firmware versions that include the configuration option "Touchscreen-Support". Please see page 67 for a description of CONFIGURATIONS.

Use arrow keys to navigate in the CONSOLE menu to the entry TOUCHSCREEN and press ENTER/SELECT to open the TOUCHSCREEN window.

| CONSOLE                                                          | CONSOLE / TOUCHSCREEN                                                                                                    |
|------------------------------------------------------------------|----------------------------------------------------------------------------------------------------|
| VIDEO OUTPUT<br>KEYBOARD<br>TOUCHSCREEN<br>MULTI MONITOR<br>EDID | Mouse key emulation:<br>Mouse<br>Click on touch<br>Click on release<br>Enlarge on touch:<br>PiP: Yes<br>Quad: No<br>Timeout: 5 sec<br>Calibrate |

In the CONSOLE 
TOUCHSCREEN menu, you can set the following options:

#### Mouse key emulation

The following three types of mouse emulation can be chosen:

| Mouse:            | When touching the touchscreen, the mouse button is pressed.<br>When the finger is released from the touchscreen, the mouse button is<br>released. This mode can be used for drag and drop operations. |
|-------------------|----------------------------------------------------------------------------------------------------|
| Click on touch:   | When touching the touchscreen, a mouse click is generated at the position of the touch.                                                                                                    |
| Click on release: | When the Finger is released from the touchscreen, a mouse click is generated at the last position of the Finger.                                                                                      |

"Click on touch" and "Click on release" are suited for kiosk applications or environments where touchscreens are used instead of keyboards and mice, such as in medical industries for hygienic reasons, in industrial production and automation for operation with gloves, or in vehicles and aircraft where robust components are required.

## Enlarge on touch

| PiP:  | If this option is set to Yes, touching a PiP switches to the PiP's channel.<br>If set to No, you can control the computer in the PiP without switching channels.<br>Touching the PiP also switches mouse and keyboard to that channel.<br>Touching the full screen channel switches keyboard and mouse back to<br>the full screen channel.                 |
|-------|----------------------------------------------------------------------------------------------------|
| Quad: | If this option is set to Yes, touching a channel in Quad mode enlarges it to full screen.<br>The channel remains in full screen as long as the user controls the computer<br>with touchscreen, mouse and keyboard.<br>After the user is inactive for a certain time, the device switches back to Quad<br>mode. Use the Timeout setting to set the timeout. |

If you switch on PiP mode, and then return to Quad mode, the KVMQUADPIP-4 will go to PiP mode instead of full screen mode when you touch a quadrant in Quad mode.

When you switch modes with the front panel buttons, the keyboard hotkeys, or the hotmouse menu, the new mode will remain set, and will not switch back to Quad mode automatically. As soon as you switch back to Quad mode, you can again temporarily enlarge quadrants by touching them.

#### Timeout

If the KVMQUADPIP-4 is configured to enlarge quadrants on touch in Quad mode, this setting controls how long the device remains in full screen mode when there is no more user activity before switching back to Quad mode.

#### Calibrate

Start touchscreen calibration (see page 15 Touchscreen support). Calibration is recommended after First connecting a touchscreen.

#### **MULTI MONITOR**

Use arrow keys to navigate in the CONSOLE menu to the entry MULTI MONITOR and press ENTER/SELECT to open the MULTI MONITOR window.

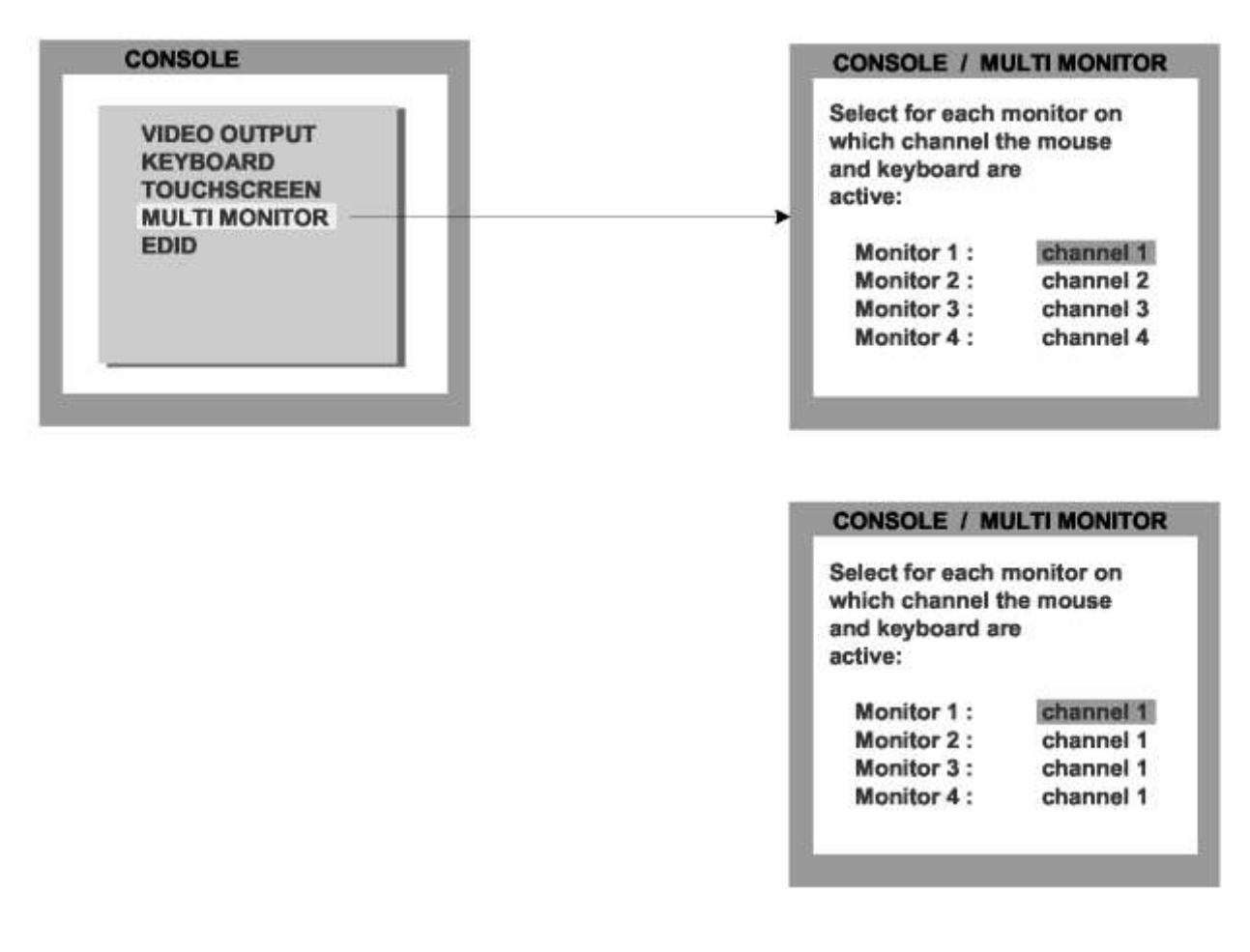

#### EDID (Display of Monitor Data)

Use arrow keys to navigate in the CONSOLE menu to the entry EDID and press ENTER/SELECT1 the EDID window.

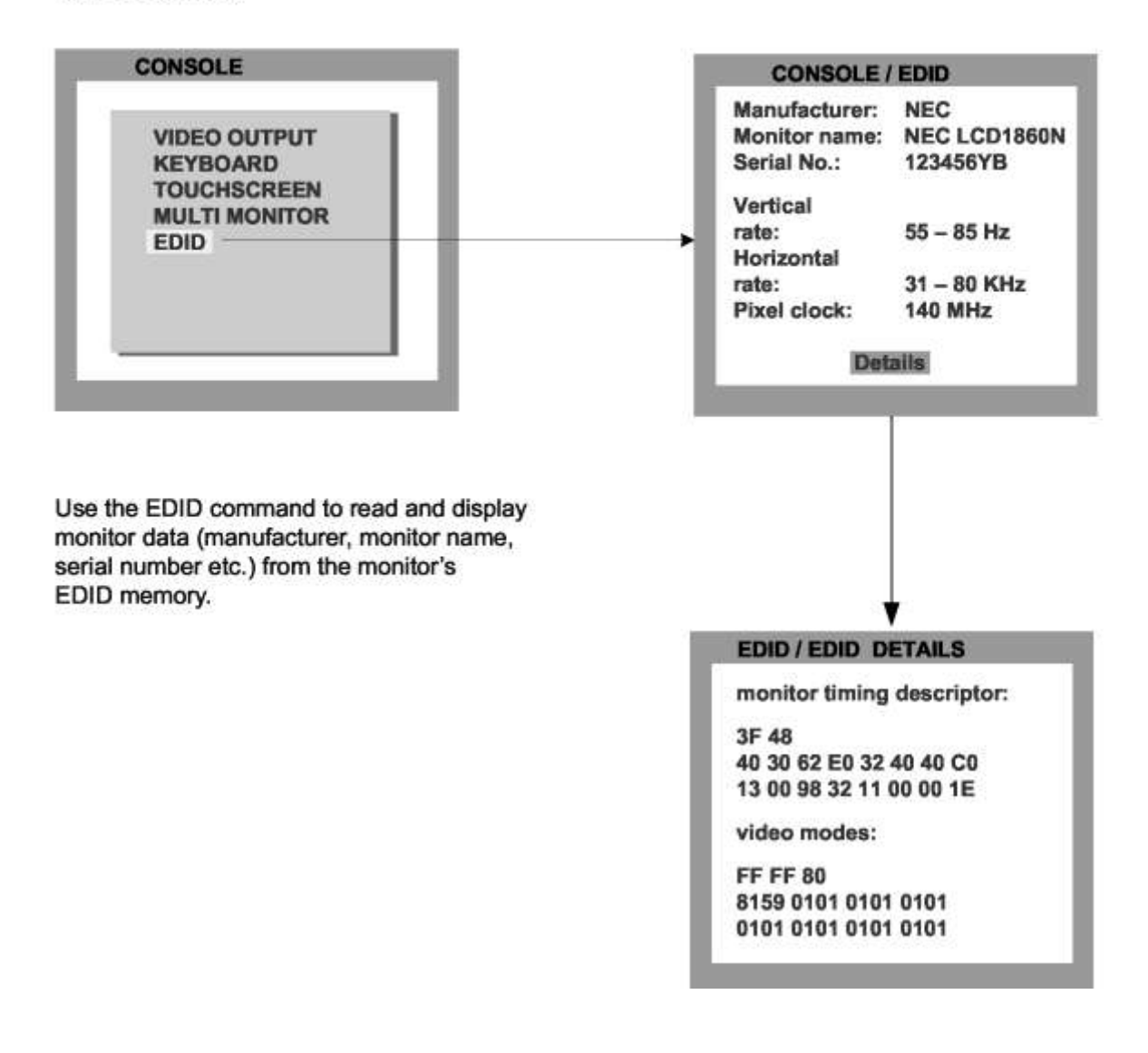

**EDID** (Extended Display Identibcation **D**ata) is a VESA standard data format that contains basic <u>information about a monitor and its capabilities</u>. This information is stored in the monitor <u>by the</u> manufacturer and can be read by KVMQUADPIP-4 or graphics card via a monitor cable's Display Data Channel (DCC) interface.

#### VIDEO INPUT (Display Video Formats)

Use arrow keys to navigate in the VIDEO menu to the entry VIDEO INPUT and press ENTER/SELECT to open the VIDEO INPUT window.

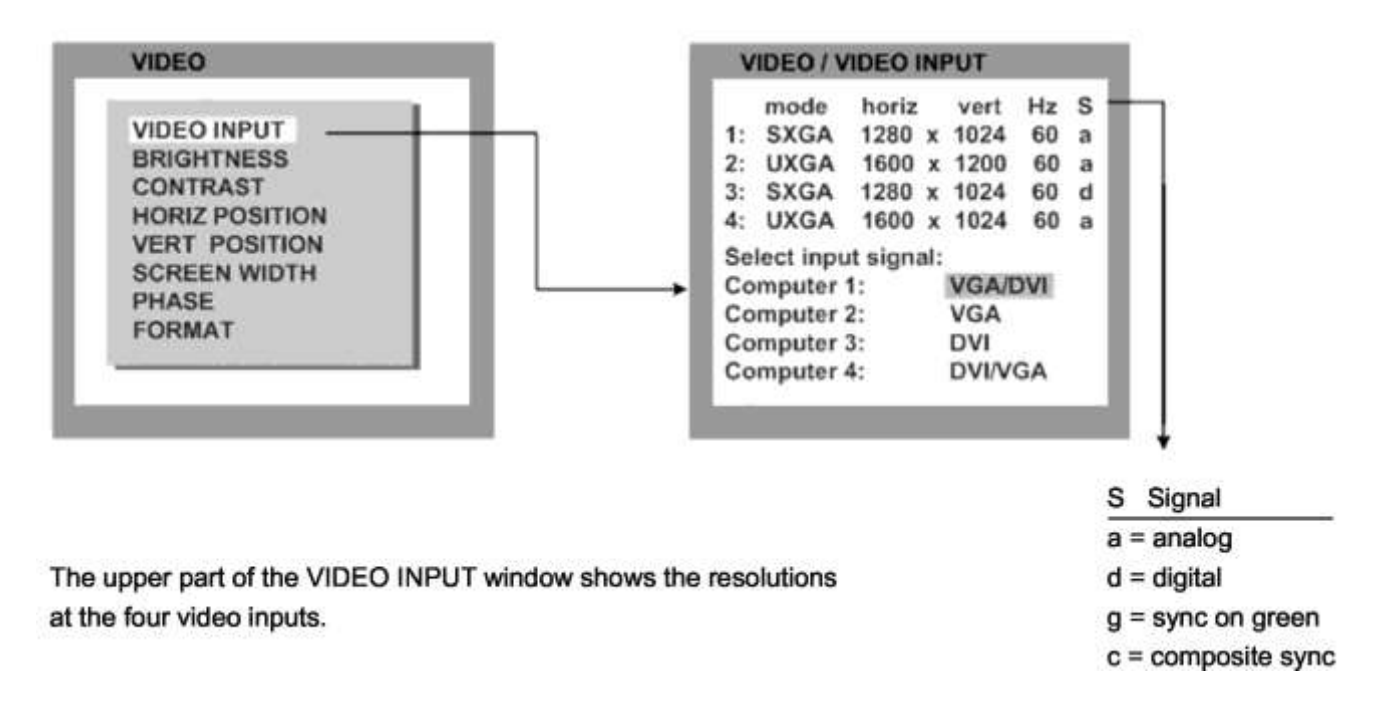

Resolution recognition at the four video inputs is automatic.

Go to "Select input signal" and define which video signal (VGA or DVI) is to be displayed. If a setting with both signal inputs (VGA/DVI or DVI/VGA) is selected, the KVMQUADPIP-4 will first check the first input specified. If there is no signal at this input, the second signal input will be checked.

On the next page is a list of video formats supported by KVMQUADPIP-4.

Some of the listed digital video modes accept reduced frame rates down to 22 Hz.

In rare cases, the KVMQUADPIP-4 does not immediately recognize a change of the input video mode to UXGA with reduced pixel rate. In this case, please retry.

With digital input and a resolution of 800x600, the input frame rate may be increased to up to 180 Hz.

This provides smooth video output even in Quad mode. To use this feature, it is necessary to choose this resolution and refresh rate on **all** devices connected to the KVMQUADPIP-4's video inputs.

## VIDEO INPUT (Display Video Formats)

The table lists all video formats supported by KVMQUADPIP-4 at the input ports.

| Display | Resolution  | Sync-    | Frame F          | Rate     |
|---------|-------------|----------|------------------|----------|
| Mode    | (Pixel)     | Polarity | analog           | digital  |
|         | H x V       | H/V      | Hz               | Hz       |
| CGA     | 640 x 350   | +/-      | 85               | 85       |
| CGA     | 640 x 400   | -/+      | 85               | 85       |
| EGA     | 720 x 400   | +/+      | 70               | 70       |
| EGA     | 720 x 400   | -/+      | 85               | 85       |
| VGA     | 640 x 480   | -/-      | 60               | 22 - 60  |
| VGA     | 640 x 480   | -/-      | 72               | 72       |
| VGA     | 640 x 480   | -/-      | 75               | 75       |
| VGA     | 640 x 480   | -/-      | 85               | 85       |
| SVGA    | 800 x 600   | +/+      | 56               | 22 - 56  |
| SVGA    | 800 x 600   | +/+      | 60               | 60       |
| SVGA    | 800 x 600   | +/+      | 72               | 72       |
| SVGA    | 800 x 600   | +/+      | 75               | 75       |
| SVGA    | 800 x 600   | +/+      | 85               | 85 - 180 |
| XGA     | 1024 x 768  | -/-      | 60               | 22 - 60  |
| XGA     | 1024 x 768  | -/-      | 70               | 70       |
| XGA     | 1024 x 768  | +/+      | 75               | 75       |
| XGA     | 1024 x 768  | +/+      | 85               | 85       |
| XGA/B   | 1152 x 864  | +/+      | 75               | 75       |
| SUN     | 1152 x 900  | +/+      | 66               | 66       |
| HDTVp   | 1280 x 720  | +/+      |                  | 22 - 50  |
| HDTVp   | 1280 x 720  | +/+      | (* <u>101</u> *) | 60       |
| WXGA    | 1280 x 768  | -/+      | 60               | 60       |
| UWXGA   | 1280 x 960  | +/+      | 60               | 60       |
| UWXGA   | 1280 x 960  | +/+      | 85               | 85       |
| SXGA    | 1280 x 1024 | g        | 50               | 50       |
| SXGA    | 1280 x 1024 | +/+      | 60               | 60       |
| SXGA    | 1280 x 1024 | g        | 72               | 72       |
| SXGA    | 1280 x 1024 | +/+      | 75               | 75       |
| SXGA    | 1280 x 1024 | +/+      | 85               | 85       |
| WXGAp   | 1366 x 768  | +/+      |                  | 22 - 60  |
| SGI     | 1600 x 1024 | +/+      | 60               | 60       |
| UXGA    | 1600 x 1200 | +/+      | 50               | 50       |
| UXGA    | 1600 x 1200 | +/+      | 60               | 60       |
| UXGAr   | 1600 x 1200 | +/+      | 50               | 50       |
| UXGAr   | 1600 x 1200 | +/+      | 60               | 60       |
| HDTVp   | 1920 x 1080 | +/+      |                  | 22 - 24  |
| HDTVp   | 1920 x 1080 | +/+      |                  | 50       |
| HDTVp   | 1920 x 1080 | +/+      |                  | 60       |
| WUXGA   | 1920 x 1200 | +/+      |                  | 22 - 50  |
| WUXGA   | 1920 x 1200 | +/+      |                  | 60       |

## **BRIGHTNESS – CONTRAST**

Use arrow keys to navigate in the VIDEO menu to the entry BRIGHTNESS or CONTRAST and press ENTER/ SELECT to open the BRIGHTNESS or CONTRAST window.

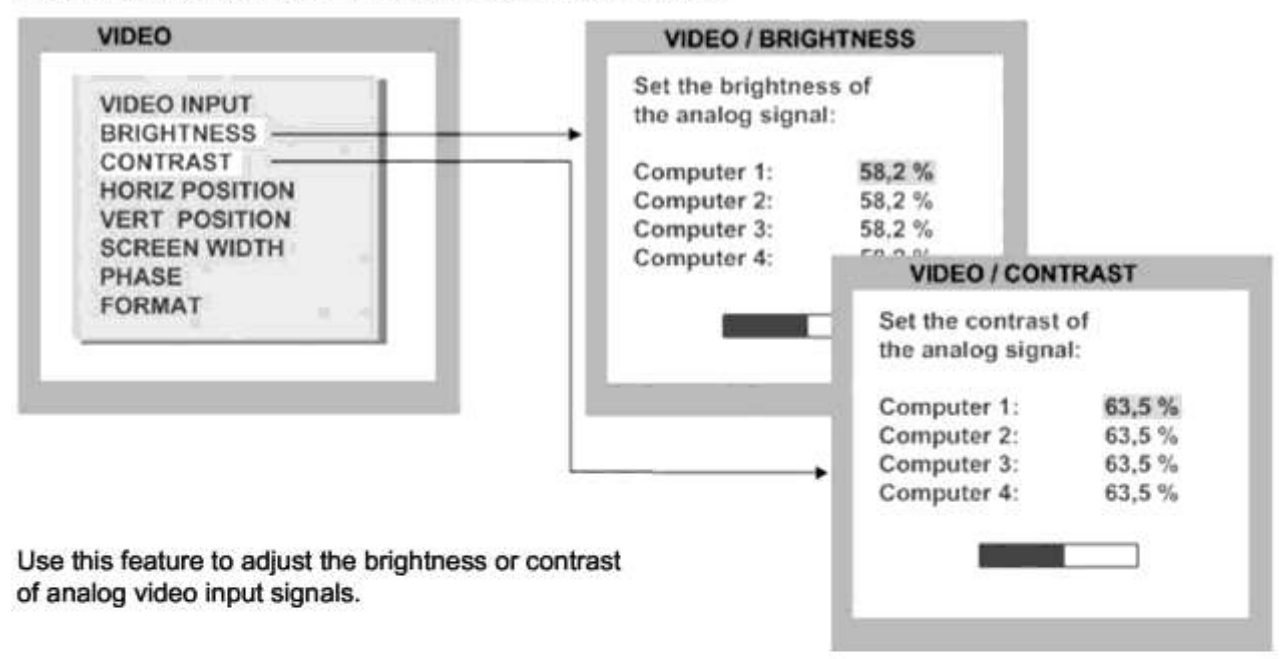

#### HORIZ / VERT POSITION (horizontal / vertical position of computer screen)

Use arrow keys to navigate in the VIDEO menu to the entry HORIZ POSITION or VERT POSITION and press ENTER/SELECT to open the HORIZ POSITION or VERT POSITION window.

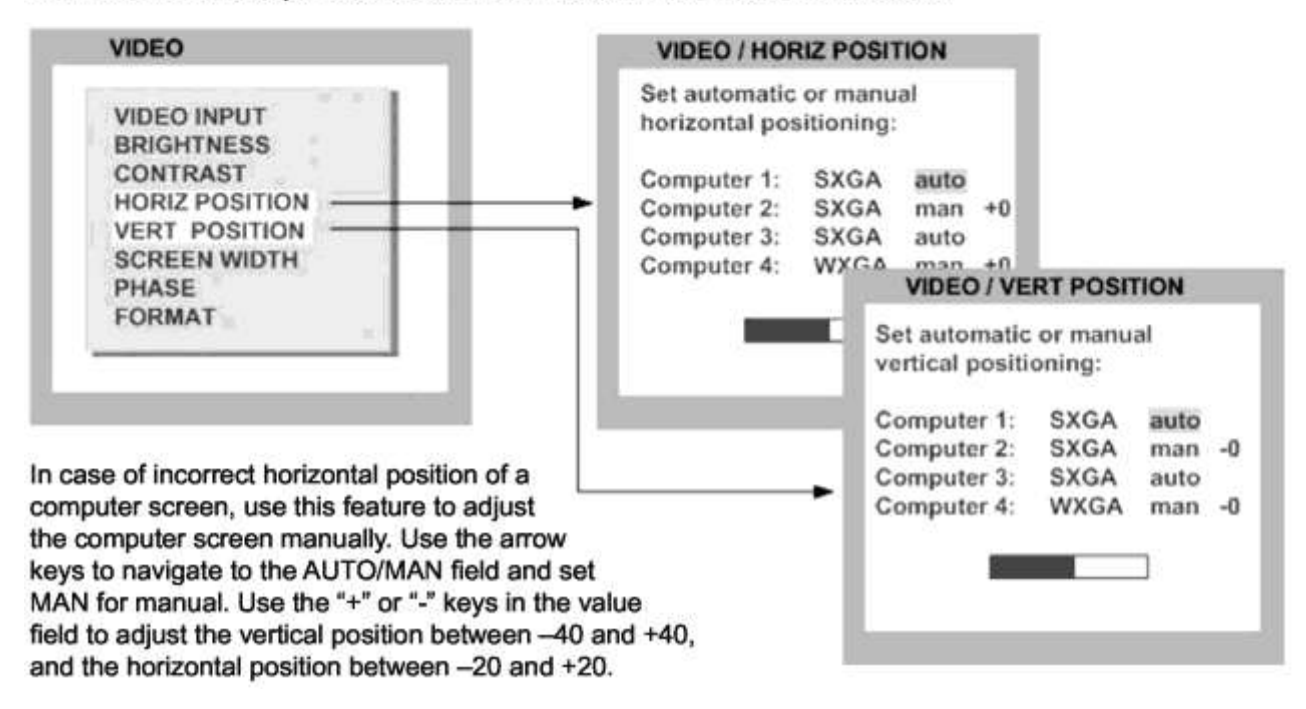

#### SCREEN WIDTH

Use arrow keys to navigate in the VIDEO menu to the entry SCREEN WIDTH and press ENTER/SELECT to open the SCREEN WIDTH window.

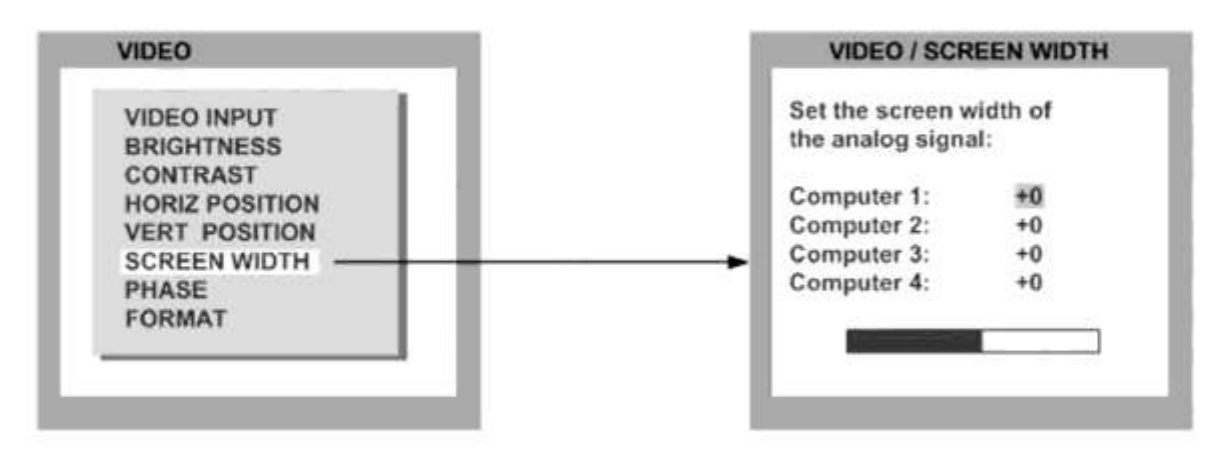

Normally, screen width (number of horizontal pixels) is defined by the VESA standard. If the screen appears blurred, change this setting to improve screen quality.

#### PHASE

Use arrow keys to navigate in VIDEO menu to the PHASE line and press ENTER/SELECT to open the PHASE window.

|                | Adjust the clock phase of                                                                                                    |
|----------------|----------------------------------------------------------------------------------------------------|
| RDIGHTNESS     | the analog signal                                                                                                    |
| CONTRAST       | the analog signal.                                                                                                    |
| HORIZ POSITION | Computer 1: +0                                                                                                    |
| VERT POSITION  | Computer 2: +0                                                                                                    |
| SCREEN WIDTH   | Computer 3: +0                                                                                                    |
| PHASE          | Computer 4: +0                                                                                                    |
| FORMAT         |                                                                                                    |
|                | and the second second se |

Incorrect phase (sampling time of pixel color value) may result in blurring, bad contrast, or poor legibility. Use this setting to adjust phase.

#### FORMAT

Use arrow keys to navigate in the VIDEO menu to the entry FORMAT and press ENTER/SELECT to open the FORMAT window.

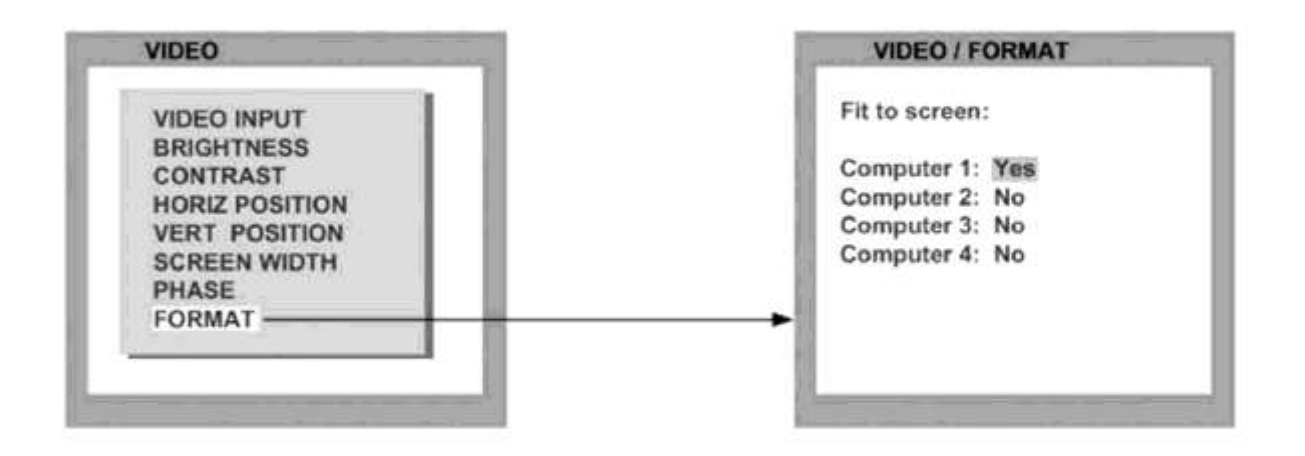

When using a wide-screen monitor (aspect ratio 16:10) in Quad-mode, a video input with a different aspect ratio is normally displayed with black borders to the left and right. If fit to screen is enabled, the image is resized to fill the entire quadrant in Quad mode.

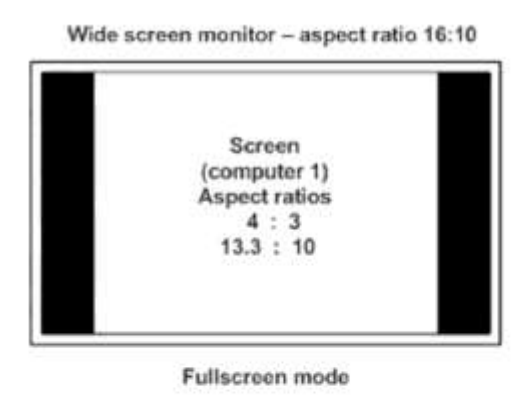

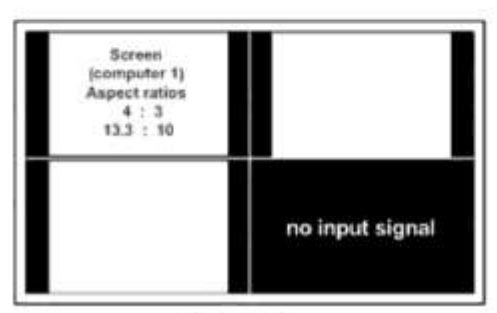

Quad mode

Fit to screen computer 1: Yes

Screen is horizontally stretched

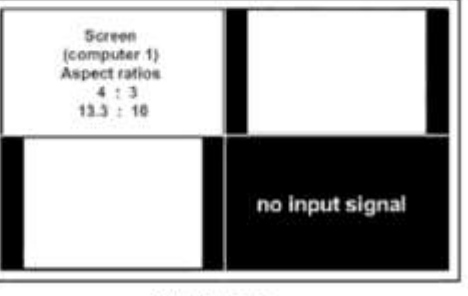

Quad mode

#### PiP mode for wide-screen monitors

If you use a wide-screen monitor (for example with an aspect ratio of 16:10), PiPs are placed to the right side of the active channel, if that channel does not have a wide-screen aspect ratio. Provided appropriate PiP size (20%) is set, PiP images are thus placed entirely outside the full screen channel.

Wide screen monitor - aspect ratio 16:10

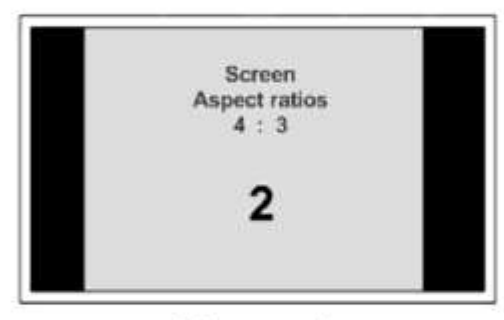

Fullscreen mode

Fullscreen ist positioned on the left-hand side in PIP mode

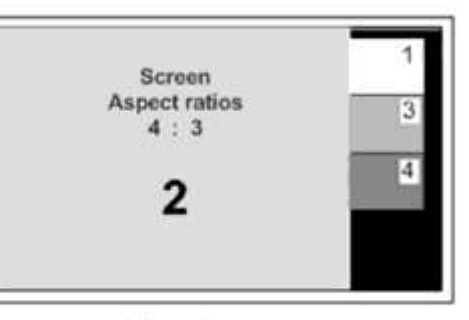

PiP mode

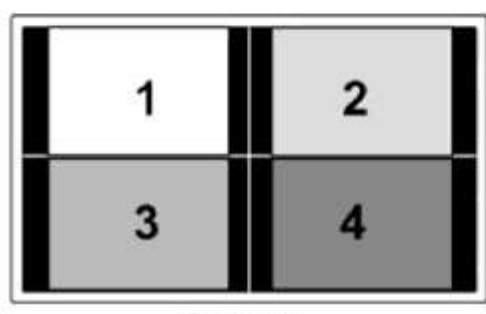

Quad mode

#### KEYBOARD

Use arrow keys to navigate in the COMPUTER menu to the entry KEYBOARD and press ENTER/SELECT to open the KEYBOARD window.

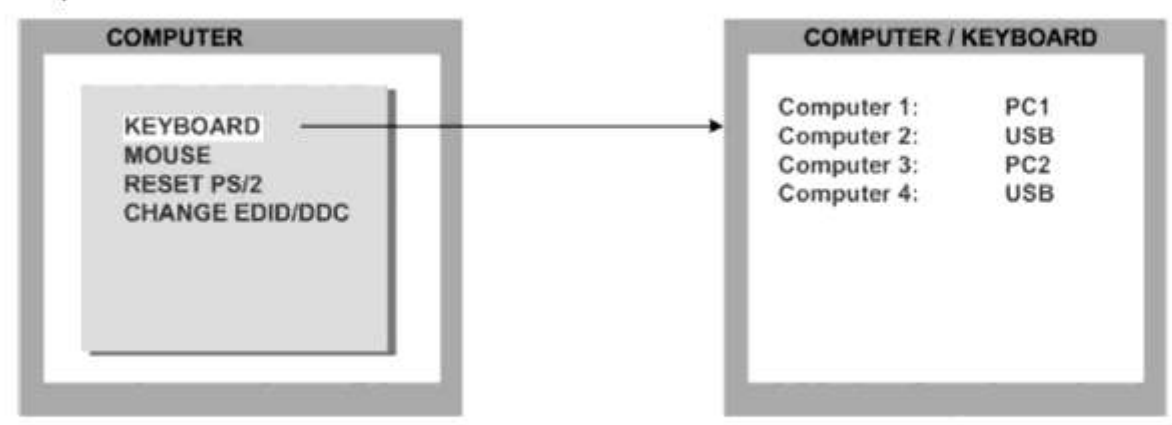

Use this display feature to identify which keyboard type (USB, PC1, PC2 or PC3) has been recognized at which computer port.

#### MOUSE

Use arrow keys to navigate in COMPUTER menu to the MOUSE line and press ENTER/SELECT to open the MOUSE window.

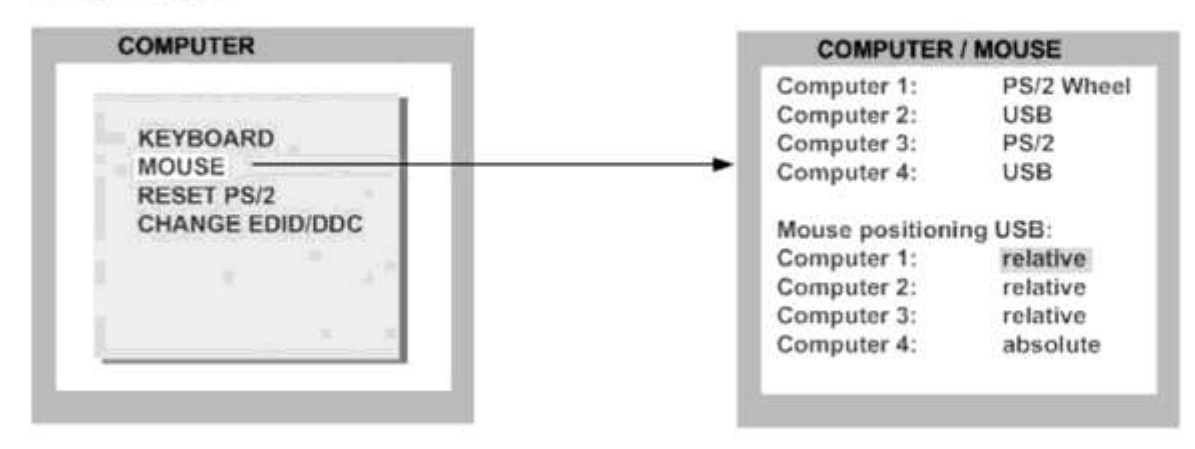

The upper half of the MOUSE window shows which mouse type (USB, PS/2 or PS/2 wheel) has been recognized at which computer port.

#### USB - mouse positioning

For USB ports, you may specify absolute or relative mouse positioning.

Choose absolute mouse positioning when a device is connected to the console that supports absolute coordinates, such as graphic trays, screen pads or KVM extenders (HETEC V-IP).

## **RESET PS/2**

Use arrow keys to navigate in the COMPUTER menu to the entry RESET PS/2 and press ENTER/SELECT to open the RESET PS/2 window.

| COMPUTER                        | COMPUTER / RESET PS/                                                                                                  |
|---------------------------------|----------------------------------------------------------------------------------------------------|
| KEYBOARD<br>MOUSE<br>RESET PS/2 | If mouse or keyboard does<br>not work for a newly<br>installed computer<br>you should reset the<br>PS/2 line and boot |
| CHANGE EDID/DDC                 | the computer again.                                                                                                   |
|                                 | Press Enter / Select                                                                                                  |
|                                 | PS/2 line of channel 1.                                                                                               |

Use arrow keys ◀► or "+" and "-" keys to select the channel (1 to 4) you wish to reset and confirm by pressing ENTER/SELECT.

#### CHANGE EDID/DDC

Use CHANGE EDID/DDC to add two freely selectable video modes to the list of video modes saved in the EDID visible to the connected computers at the four video input ports.

Use arrow keys to navigate in the COMPUTER menu to the entry CHANGE EDID/DDC and press ENTER/ SELECT to open the CHANGE EDID/DDC window.

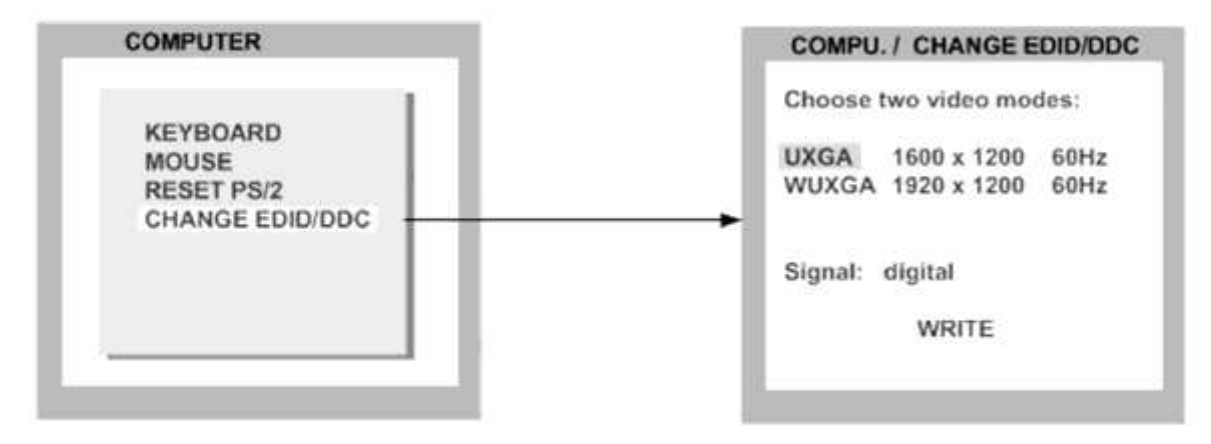

Use arrow keys **I** to select the first additional video mode.

Use arrow keys ▲ ▼ to navigate to and arrow keys ◀► to select the second video mode.

Use arrow keys ▲▼ to navigate to "Signal" and arrow keys ◀► to switch between analog or digital. This setting specifies whether the EDID should identify the V-Switch quad as an analog or digital device. Usually it is safe

to leave this setting at "digital".

If "successful" is displayed, the selected video input has been successfully programmed. Where appropriate, repeat the above process for the three other video inputs of your KVMQUADPIP-4.

Alternatively, you may also execute EDID programming using the CONFDEV configuration program.

As CONFDEV runs on an external Windows computer connected to the KVMQUADPIP-4, EDID programming can be monitored on the screen of the Windows computer.

The CONFDEV configuration program is described on page 64.

| COMPU. / CHANGE EDID/DDC                        | CHANGE EDID/DDC / EDID                                              |
|-------------------------------------------------|---------------------------------------------------------------------|
| Choose two video modes:                         | Program EDID:                                                       |
| UXGA 1600 x 1200 60Hz<br>WUXGA 1920 x 1200 60Hz | Connect the video input<br>to be programmed to the<br>video output. |
| Signal: digital WRITE                           | Then press<br>Enter / Select twice                                  |

When the window shown on the right opens, connect the video output to the video input to be programmed with a DVI video cable.

Since you have to disconnect the video output device for this purpose, programming must be executed "blindly".

Programming is executed by pressing the ENTER/SELECT key twice.

Remove the cable connection and re-connect the video output to the video output device.

In the window on the right, you can check whether programming was completed successfully.

Program EDID:

successful / failed

# CHANGE EDID/DDC / EDID Program EDID: successful

## COMMAND

Use arrow keys to navigate in the HELP menu to the entry COMMAND and press ENTER/SELECT to open the COMMAND window.

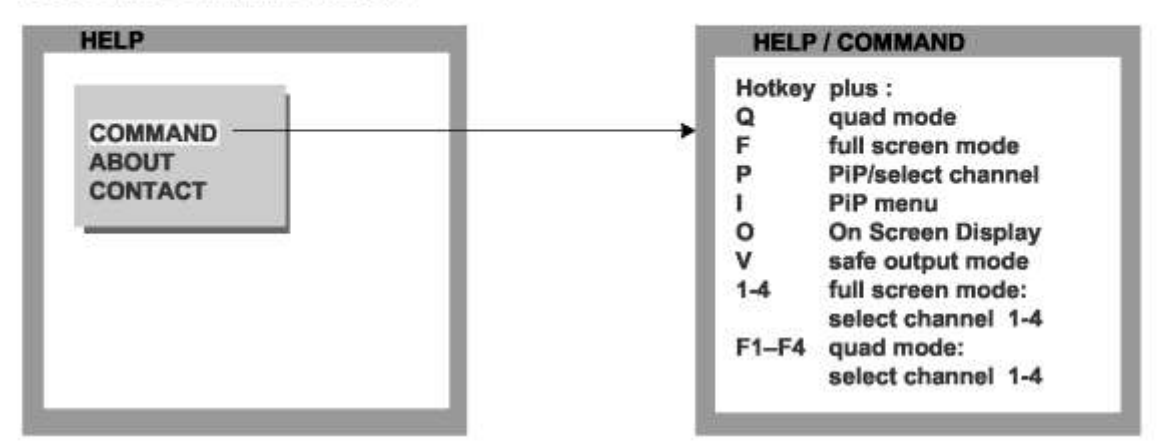

The HELP / COMMAND LIST window lists keyboard commands and their functions.

## ABOUT

Use arrow keys to navigate in the HELP menu to the entry ABOUT and press ENTER/SELECT to open the ABOUT window.

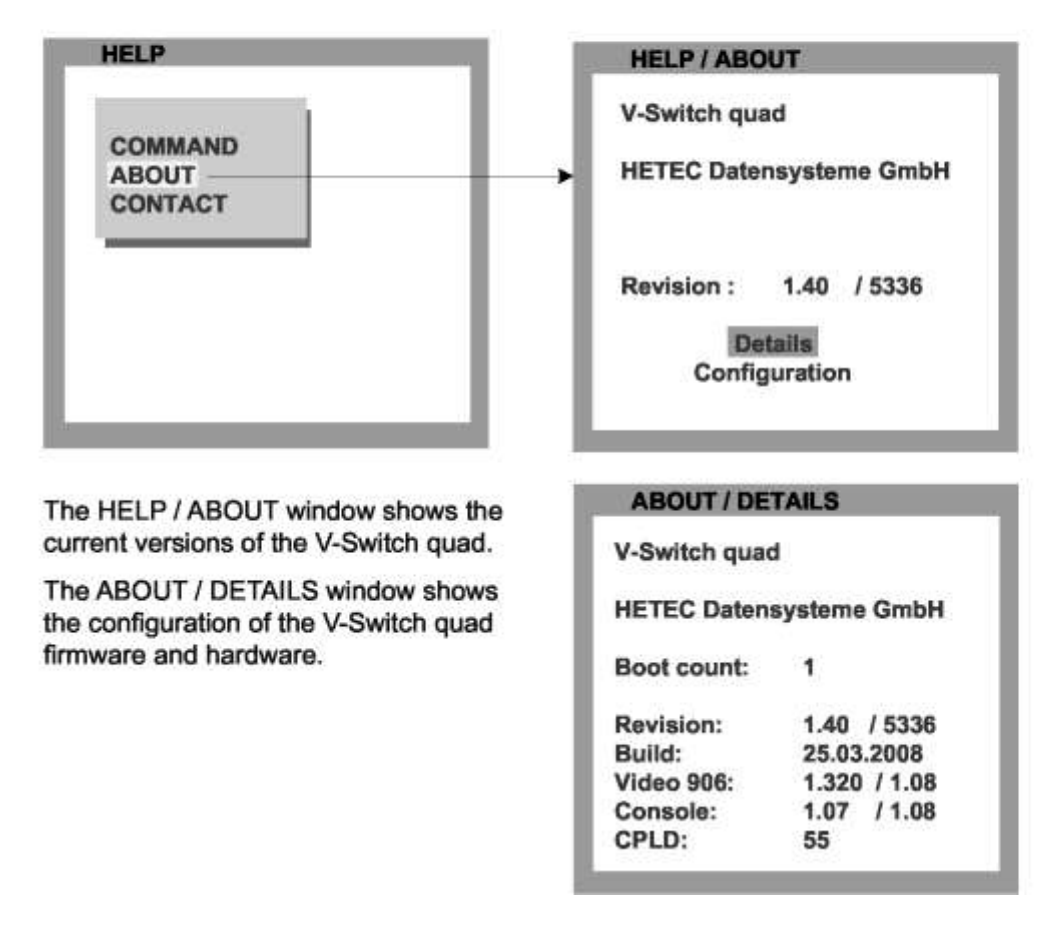

ABOUT (continued)

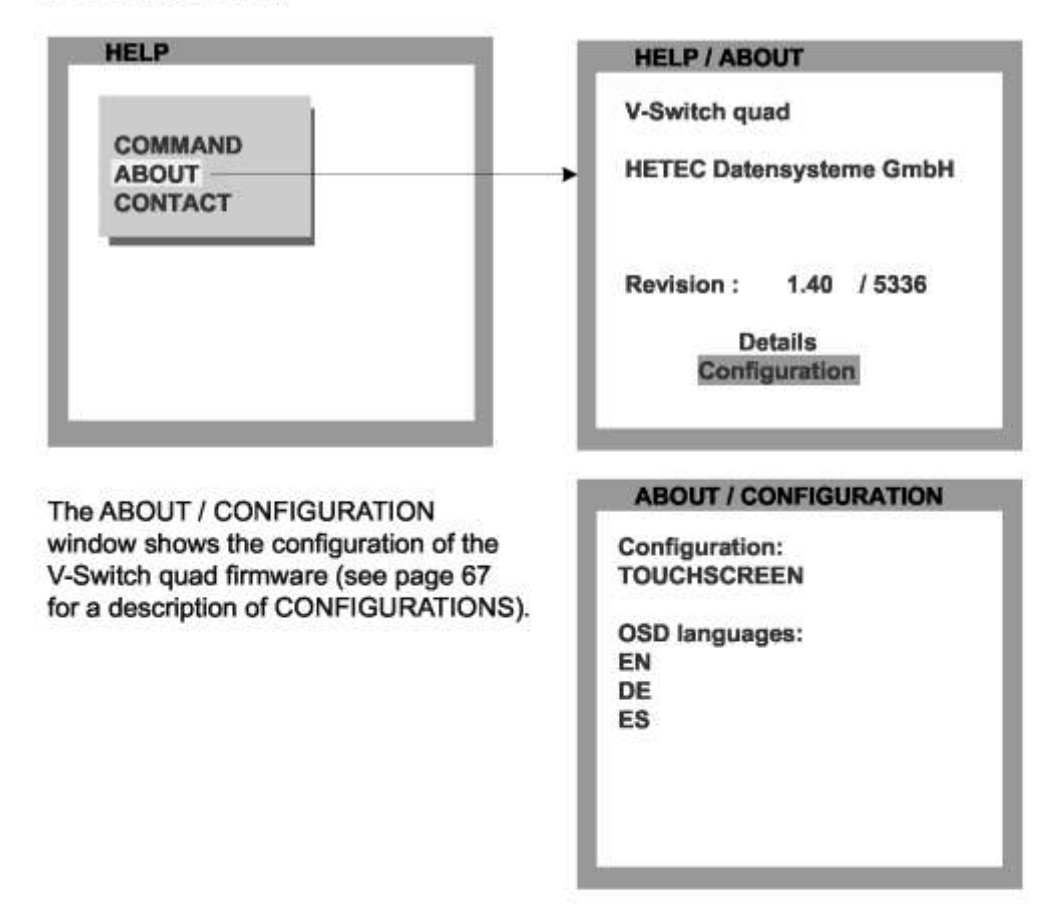

## CONTACT

Use arrow keys to navigate in the HELP menu to the entry CONTACT and press ENTER/SELECT to open the CONTACT window.

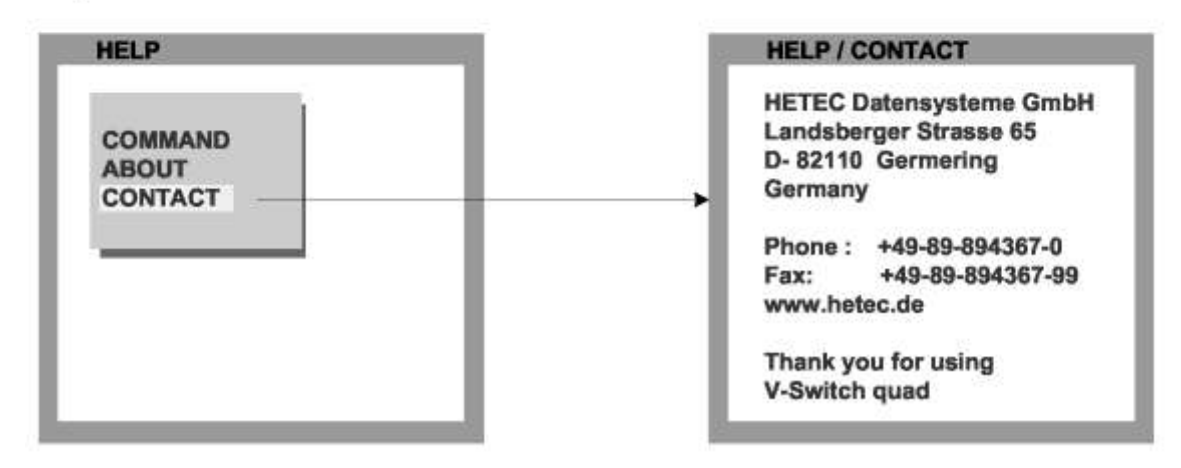

The HELP / CONTACT window contains information on how to contact HETEC support. For contact info see also page 61.

## Maintenance and Repair

KVMQUADPIP-4 does not contain any user-serviceable parts. Please report any malfunction or deviation from the functionality described in this manual during operation to HETEC's Technical Support Department.

If we cannot solve your problem by phone and find that the fault is due to the unit, we will repair your unit free of charge during our warranty period. Please pack the device carefully, if possible in its original packaging, and send it to:

HETEC Datensysteme GmbH Landsberger StraBe 65 D-82110 Germering Germany

## **Technical Support**

If you cannot identify the cause of a problem, please contact HETEC, Technical Support. To contact our technical support staff, please call:

 Telephone
 +49 (0)89 - 89 43 67 - 0

 Mondays through Fridays 08:30 AM to 12:30 PM (CET)
 01:00 PM to 05:00 PM (CET)

Please contact your distributor first for any questions regarding returns or repairs!

# Distributed By: KVMSwitchTech

2000 Auburn Drive, Suite 200 Beachwood, OH 44122 Tel.: 1-866-865-7737 Intl.: 1-216-378-7866 Email: sales@kvmswitchtech.com Web: www.kvmswitchtech.com/

# ANNEX

|   | -                                 |                                                                                                    |
|---|-----------------------------------|----------------------------------------------------------------------------------------------------|
|   | De                                | eclaration of Conformity                                                                                                    |
|   |                                   |                                                                                                    |
|   | This declaration is va            | alid for following product:                                                                                                    |
|   |                                   | na de la registra de contra de contra de la contra de la contr                                                                                                    |
|   | Equipment:                        | Video, Keyboard, Mouse Switching System                                                                                                    |
|   |                                   |                                                                                                    |
|   | Type:                             | V-Switch Quad                                                                                                    |
|   |                                   |                                                                                                    |
|   | Hereby the equipment is conf      | irmed to comply with the requirements set out in the Council                                                                                                    |
|   | Directive on the Approximation    | of the Laws of the Member States relating to Electromagnetic                                                                                                    |
|   | Compatibility (69/336/EEC) a      | nd the Council Directive relating to Low Voltage 73/23/EEC.                                                                                                    |
|   | The followi                       | ng company is responsible for this declaration:                                                                                                    |
|   |                                   |                                                                                                    |
|   |                                   | HETEC Datensysteme GmbH                                                                                                    |
|   |                                   | Landsberger Strasse 64                                                                                                    |
|   |                                   | Germany                                                                                                    |
|   |                                   |                                                                                                    |
|   | The measuren                      | nents were carried out in accredited laboratories.                                                                                                    |
|   | For the evaluation of above me    | entioned Council Directives for Electromagnetic Compatibility                                                                                                    |
|   | and for Lov                       | w Voltage following standards were consulted:                                                                                                    |
|   |                                   | DIN EN SECON alors & 1000, Oracles al monota Ad 2000 (Ended)                                                                                                    |
|   |                                   | DIN EN 55022 class A: 1998+Corrigendum:2001+A1:2000 (Emission)                                                                                                    |
|   |                                   | DIN EN 61000-3-2: 2000 (Harmonic current emission)                                                                                                    |
|   |                                   | DIN EN 61000-3-3: 1995+Corrigendum:1997+A1:2001 (Flicker)                                                                                                    |
|   |                                   | DIN EN 61000-6-2: 2001 (Immunity)                                                                                                    |
|   |                                   | DIN EN 61000-4-2: 1995+A1:1998+A2:2001                                                                                                    |
|   |                                   | DIN EN 61000-4-3: 2002                                                                                                    |
|   |                                   | DIN EN 61000-4-4:1995+A1:2001+A2:2001                                                                                                    |
|   |                                   | DIN EN 61000-4-5: 1995+A1:2001                                                                                                    |
|   |                                   | DIN EN 61000-4-11: 1994+A1:2001                                                                                                    |
|   |                                   |                                                                                                    |
|   |                                   | $\Lambda$                                                                                                    |
|   |                                   | In the                                                                                                    |
|   | Germering, 31.01.20<br>Date/Place | Signature of responsible Person                                                                                                    |
| _ |                                   | and and a subscription of the providence of the providence of the |

| <b>O</b> F                   |                                                                                                    |  |  |  |  |
|------------------------------|----------------------------------------------------------------------------------------------------|--|--|--|--|
|                              | <b>C</b> ONFORMITY                                                                                                    |  |  |  |  |
| Applicant:                   | HETEC Datensysteme GmbH<br>Landsberger Straße 64<br>D-82110 Germering<br>Germany                                                         |  |  |  |  |
| Type of Equipment:           | Console Switcher                                                                                                    |  |  |  |  |
| Model Number:                | V-Switch Quad                                                                                                    |  |  |  |  |
| Serial Number:               | 830.4205.00222                                                                                                    |  |  |  |  |
| Test Report Number:          | 265.526                                                                                                    |  |  |  |  |
| Test Report Is On File At:   | EMV Testhaus GmbH<br>Gustav-Hertz-Straße 35<br>94 315 Straubing<br>Germany                                                               |  |  |  |  |
|                              | Registration number: TTI-P-G 101/95-20                                                                                                   |  |  |  |  |
| This device complies with Pa | rt 15 of the FCC Rules for Class A Devices.                                                                                              |  |  |  |  |
| Regulation: U:               | S Code of Federal Regulations 47 Part 15-Digital Devices,<br>ubpart B-Unintentional Radiators, Class A (9/19/05)                         |  |  |  |  |
| Standard: A<br>Er<br>9       | NSI C63.4-2003 Methods of Measurement of Radio-Noise<br>missions from Low Voltage Electrical Equipment in the Range of<br>kHz to 40 GHz. |  |  |  |  |
| Limit: Di<br>Ri<br>Li        | IN EN 55022:1999-05 Information Technology Equipment<br>ladio Disturbance Characteristics –<br>.imits and Methods of Measurement         |  |  |  |  |
|                              | Verified by: Hofmann                                                                                                    |  |  |  |  |
| Date: Straubing, Novem       | ber 14 <sup>th</sup> , 2005                                                                                                    |  |  |  |  |
|                              |                                                                                                    |  |  |  |  |
|                              |                                                                                                    |  |  |  |  |

# ANNEX

## INSTALLATION OF DEVICE CONFIGURATION PROGRAM (CONFDEV) To

install the device configuration software CONFDEV, you need

- A Windows computer with a free RS 232 COM-port
- Your KVMQUADPIP-4
- The installation CD containing the confdevEn.exe program
- The enclosed serial cable

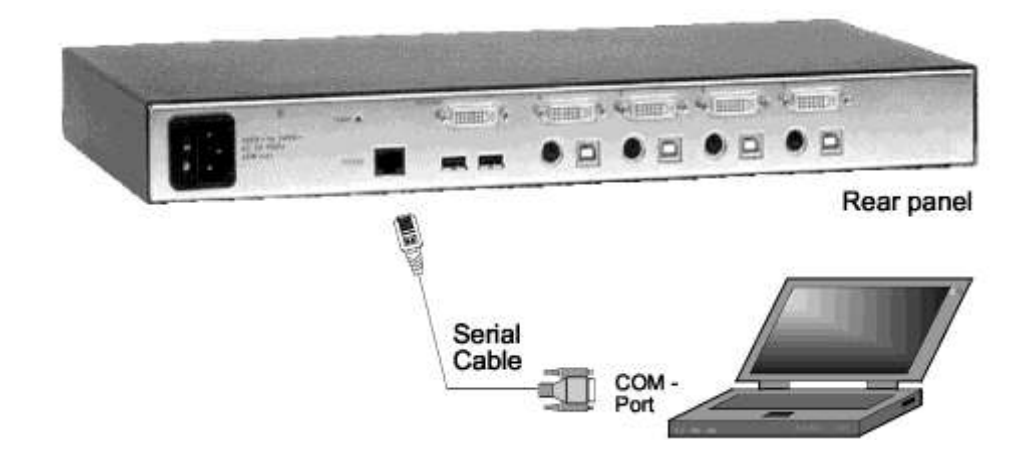

Use the serial cable to connect the COM port of the Windows computer with the serial port of your KVMQUADPIP-4.

Insert the installation CD into the CD-ROM drive and start the confdevEn.exe program.

The DEVICE CONFIGURATION PROGRAM (CONFDEV) window opens:

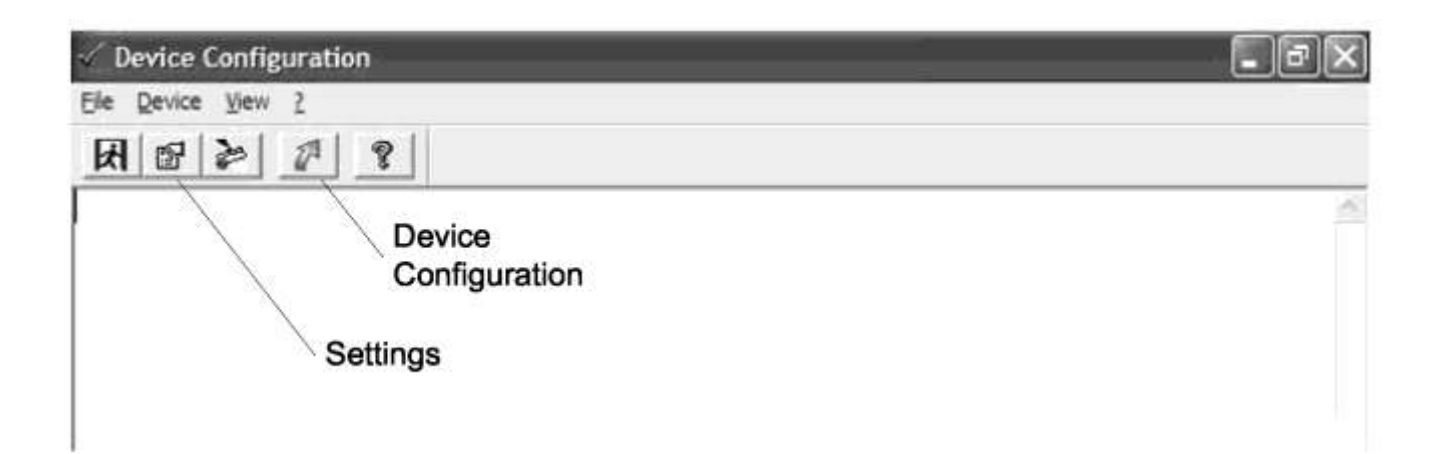

## SETTINGS

The SETTINGS window allows you to set the font size for the OSD window, log parameters, and the COM port to which the KVMQUADPIP-4 is connected.

| Settings                   |                                    |            | X           |
|----------------------------|------------------------------------|------------|-------------|
| Configuration<br>Text size | Log parameter<br>in the device cor | figuration |             |
| Com-Port                   |                                    |            |             |
|                            | [ ок                               | Abbreche   | n Direction |

| Settings                                                                                        | ×            |
|-------------------------------------------------------------------------------------------------|--------------|
| Configuration Log parameter<br>Logging<br>in log on screen<br>v also log information and errors |              |
| OK Abbrechen                                                                                    | [_Dpanetmen] |

## START DEVICE CONFIGURATION PROGRAM

Start configuration by clicking on the green arrow in the device configuration program.

When the window on the right is displayed, you are in the main OSD menu.

## NAVIGATION

Use arrow keys as in the OSD menu to navigate to the desired line and confirm by pressing ENTER.

Use the ESC key to return to the previous menu.

| SYSTEM       | ** |
|--------------|----|
| ONFIGURATION | "  |
| ONSOLE       | *  |
| /IDEO        | ** |
| COMPUTER     | >> |
| IELP         | *  |
|              |    |
|              |    |

# ANNEX

To execute a firmware update, you need:

- a computer with serial port
- the update program (updateEn.exe), which you will find on the enclosed CD
- the enclosed serial cable (RJ45 DB9)
- the current firmware file, e.g. Vswitch\_quad\_1.40\_906\_EN\_DE\_ES\_touchscreen-support.upd

Use the serial cable to connect the COM port of your computer to the RS232 port on the V-Switch quad.

| Serial         Core Port         Update V1.de         Update Interment update/Vived.dt_gound_1 40_506_EN_DC_ES_truckforeren responsed         Update Interment update/Vived.dt_gound_1 40_506_EN_DC_ES_truckforeren responsed         Update Interment update/Vived.dt_gound_1 40_506_EN_DC_ES_truckforeren responsed         Update Interment update/Vived.dt_gound_1 40_506_EN_DC_ES_truckforeren responsed         Update Interment update/Vived.dt_gound_1 40_506_EN_DC_ES_truckforeren responsed         Update Interment update         Update Interment update <th></th> <th></th>                                                                                                    |                                                                                                    |                                                                                              |
|----------------------------------------------------------------------------------------------------|----------------------------------------------------------------------------------------------------|----------------------------------------------------------------------------------------------|
| 2 Update V1.6       Serial         Update V1.6       Serial         Update V1.6       Series         Update V1.6       Series         Update V1.6       Series         Update V1.6       Series         Update V1.6       Series         Update V1.6       Series         Update V1.6       Series         Series       Series         Series       Series                                                                                                    |                                                                                                    | Rear panel                                                                                   |
| ComPost       ComPost         Update file       ComPost         Update file       ComPost         Update file       Start the update program (updateEn.exe)         Set the desired COM port.       Enter drive and path of current firmware file under Update file.         Votes 1.320       01         Consoler 1.07       02         Video 11.02       02         Consoler 1.07       03         Consoler 1.07       03         Consoler 1.07       04         Video 11.20       03         Consoler 1.07       04         Video 11.20       05         Video 11.20       05         Video 11.20       05         Consoler 1.07       04         Video 11.20       05         Consoler 1.07       05         Video 11.20       05         Consoler 1.07       05         Video 11.20       05         Consoler 1.07       05         Video 11.20       05         Consoler 1.07       05         Video 11.20       05         Consoler 1.07       05         Consoler 1.07       05         Consoler 1.07       05         Consoler                                                                                                    | 🗢 Update V1. 6                                                                                                    |                                                                                              |
| Update life         Dynamic Update/Wavech_gaved_140_SDE_EN_DE_ES_trachargementapportupd         Browse         Update         Update <td>ComPort</td> <td>Serial<br/>Cable</td>                                                                                                    | ComPort                                                                                                    | Serial<br>Cable                                                                              |
| Browse       Start the update program (updateEn.exe)         Update info       Ext         Update info       Ext         Set the desired COM port.       Enter drive and path of current firmware file under Update file.         You can use the browse function ("Browse" - Icon) to do so.       You can use the browse function ("Browse" - Icon) to do so.         Circrede 1.07       Update 11.07       Cick the "Update" button to start the upgrade process.         Update 11.07       Other info       The five LEDs on the left side of the front panel fiash (green - yellow) during the upgrade.         Additionally, the upgrade process is indicated by an OSD window.       HETEC V-Switch quad         Software upgrade running.       Please wait.                                                                                                    | Update file D VFanware Update/Wawich_quad_1.40_506_EN_DE_E5_touchscreen support.upd                                         |                                                                                              |
| Set the desired COM port.<br>Enter drive and path of current firmware file under<br>Update file.<br>You can use the browse function ("Browse" - Icon)<br>to do so.<br>Click the "Update" button to start the upgrade<br>process.<br>The five LEDs on the left side of the front panel<br>flash (green – yellow) during the upgrade.<br>Additionally, the upgrade process is indicated by<br>an OSD window.<br>HETEC V-Switch quad<br>Software upgrade running.<br>Please wait.                                                                                                    | Browse.                                                                                                    | Start the update program (updateEn.exe)                                                      |
| Update ife       Enter drive and path of current firmware file under         Update ife       Update file         Video 1320       92         Conside 100       92         Conside 100       100         Conside 100       100         Conside 110       100         Conside 110       100         Conside file       100         Update file       100         Vindeo 100       100 <td></td> <td>Set the desired COM port.</td>                                                                                                    |                                                                                                    | Set the desired COM port.                                                                    |
| Connect device, reflect compact and update life them press update button and switch device on application       You can use the browse function ("Browse" - Icon) to do so.         Video 1.320       02       02         Connect device, reflect compact and update life them press update button and switch device on the left side of the front panel flash (green - yellow) during the upgrade.       Click the "Update" button to start the upgrade process is indicated by an OSD window.         Update file       Image: supdated accessfully.       HETEC V-Switch quad         Software upgrade running.       Please wait.                                                                                                    | Update Wo                                                                                                    | Enter drive and path of current firmware file under<br>Update file.                          |
| Creater 1.07<br>Creater 1.07<br>Cr | Connect device, select comport and update file then press update button and switch device on<br>application progress status | You can use the browse function ("Browse" - Icon) to do so.                                  |
| Control     Control     Contro     Control     Control     Control     Control     Control     Co                                                                                                    | Video 1.320 U%<br>Controle 1.07 0%                                                                                          | Click the "Update" button to start the upgrade process.                                      |
| Cont-Port       Additionally, the upgrade process is indicated by an OSD window.         Update file       HETEC V-Switch quad         Derived       Update En         Derived       2 of 2 targets updated accessfully.         Please wait.                                                                                                    | Windate ¥1.6                                                                                                    | The five LEDs on the left side of the front panel flash (green – yellow) during the upgrade. |
| Update file Update En Update En Update successfully. Z of 2 targets updated successfully.                                                                                                    | Con-Port                                                                                                    | Additionally, the upgrade process is indicated by<br>an OSD window.                          |
| Defense upgrade running.                                                                                                    | Update file                                                                                                    | HETEC V-Switch guad                                                                          |
| Please wait.                                                                                                    | Deriver and Update En                                                                                                    | Software upgrade running.                                                                    |
| Update info                                                                                                    | Update info                                                                                                    | Please wait.                                                                                 |
| 2 of 2 targets updated successfully.                                                                                                    | 2 of 2 targets updated successfully.                                                                                        |                                                                                              |
| After a successful update, V-Switch quad restarts without changing configuration.                                                                                                    | application progress status<br>Video 1.320 100%<br>Console 1.07 100%                                                        | After a successful update, V-Switch quad restarts without changing configuration.            |

KVMQUADPIP-4 is available in three configurations:

- with touchscreen support
- with DCP-XML with English and German as OSD languages -

with DCP-XML with English and Spanish as OSD languages

|               | Touchscreen<br>support | DCP-XML | English<br>OSD | German<br>OSD | Spanish<br>OSD |
|---------------|------------------------|---------|----------------|---------------|----------------|
| Touchscreen   | ۵                      | х       |                |               |                |
| DCP-XML EN+DE | х                      | ۵       |                | ۵             | Х              |
| DCP-XML EN+ES | x                      | ۵       |                | х             | ۵              |

Update files for all configurations are included with the V-Switch quad, and are also freely available from the web address www.hetec.de/service/. The different configurations can be selected by the user by using a specific update file. It is also possible to change the selected configuration later by loading a different update file on the V-Switch quad.

When choosing an update file, the configuration of that file can be determined from the file name.

## Examples:

VSwitch\_quad\_1.40\_905\_EN\_DE\_ES\_touchscreen-support.upd

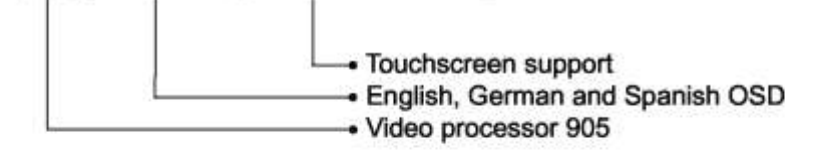

VSwitch\_quad\_1.40\_906\_EN\_DE\_dcp-xml.upd

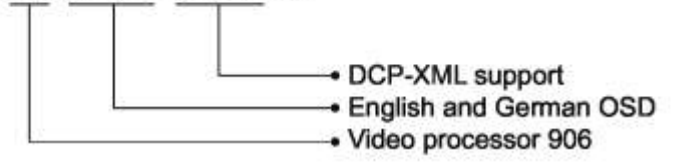

# ANNEX

Please use the list below to verify that all parts have been delivered.

The following components are included:

- 1 V-Switch quad (black or gray)
- 1 19" rack mount kit (black or gray)
- 1 Installation and Operation Manual
- 1 Installation CD
- 1 power cable

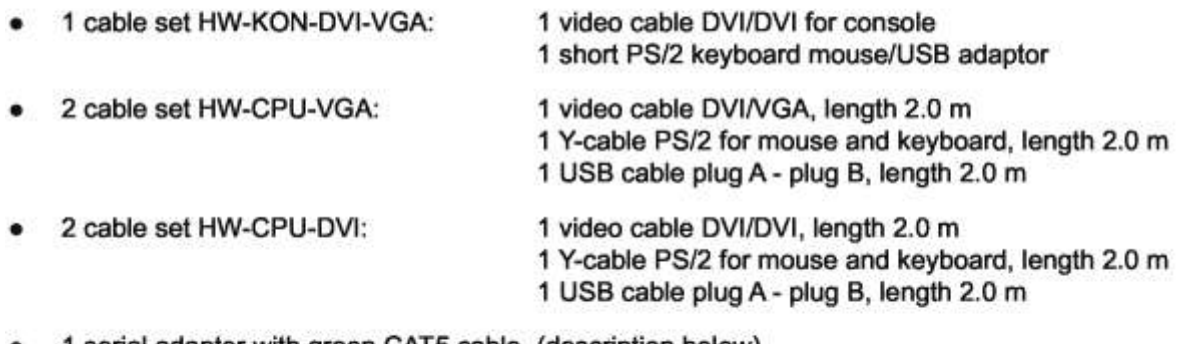

1 serial adaptor with green CAT5 cable (description below)

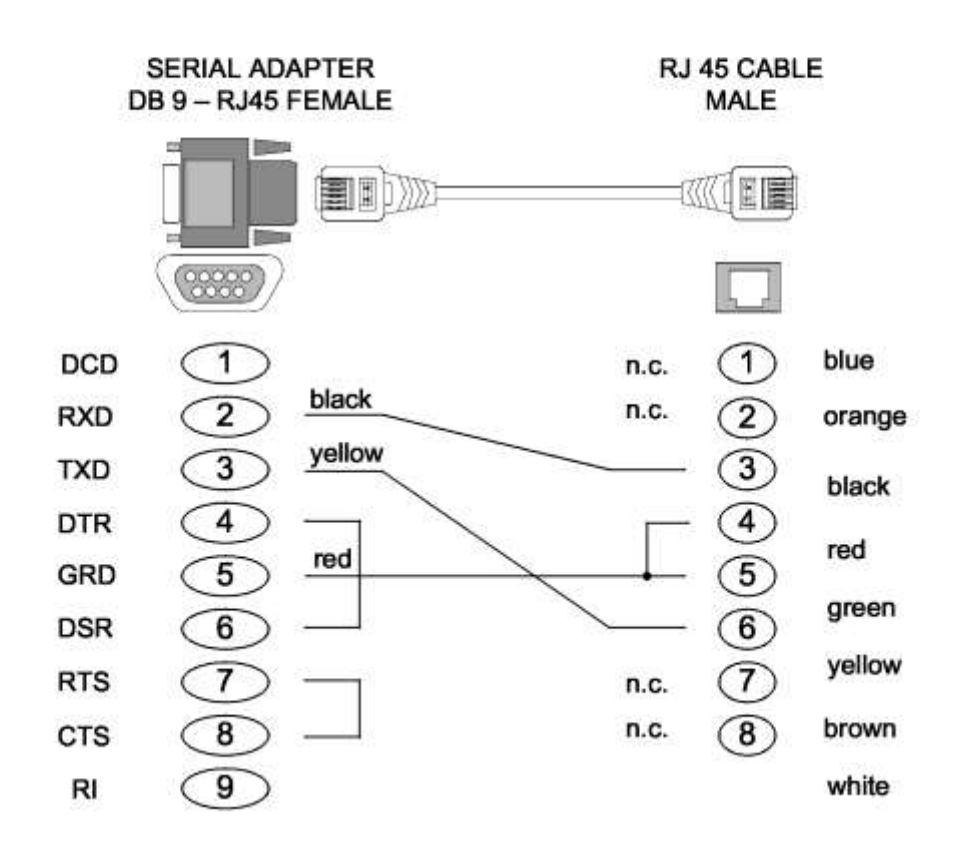